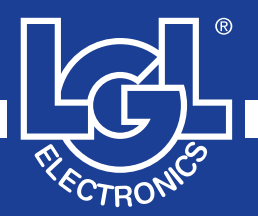

# VECTOR

MANUALE DI ISTRUZIONE INSTRUCTION MANUAL NOTICE D'INSTRUCTION BEDIENUNGSANLEITUNG MANUAL DE INSTRUCCION EL KİTABI 使用手册

## (6

ALIMENTATORE DI FILO A SPIRE SEPARATE YARN FEEDER WITH SEPARATE COILS DELIVREUR DE FIL A SPIRES SEPAREES SCHUSSFADENGEBER MIT GETRENNTEN WINDUNGEN ALIMENTADOR DE HILO DE ESPIRAL SEPARADOS iPLIK ARASI MESAFELI IPLIK BESLEYICISI 分离线圈导纱器

VALID FROM SERIAL n° KVLG 27/0001

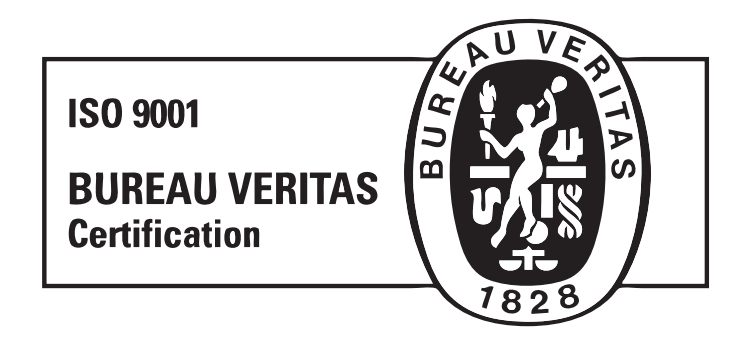

Scope of supply: Design, manufacture and after sales service of yarn and weft feeders, measuring winders, stands, creels and oil systems for textile machinery.

L.G.L. Electronics'i tercihiniz bizi onurlandırmıştır,teşekkür ederiz.

## EL KİTABI İplik Besleyicisi VECTOR

HAZIRLAYAN:

Tarih: 01/01/12

ONAY:

Tarih: 01/01/12

## UYARI

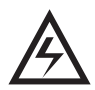

1) Bağlantı,bakım ve parça değiştirme işlemine başlamadan önce Elektirik Kutusu ve İplik Besleyicisi ceryanını kapatınız.

2) Makine çalışırken İplik Besleyicisi ikaz vermeden çalışabilir. DİKKAT: portakal renkli ışıklar İplik Besleyicisinin açık olduğunu göstermez,sadece alarm durumunu gösterir.Dolayısıyla normal çalışma durumunda bu ışık yanmamalıdır.

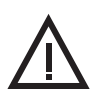

3) İplik Besleyicisini çalıştırmadan önce fiziksel bir hasar olup olmadığını kontrol ediniz. (kasnağı/boncukları ve bütün hareketli parçaları kontrol ediniz).

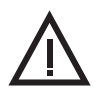

- 4) İplik Besleyicisi çalışırken kesinlikle hareket halindeki parçalara dokunmayınız.
- 5) Sadece orijinal LGL yedek parça ve aksesuar kullanınız.

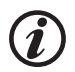

6) İplik Besleyicisi elektronik donanım tamiri, yetkili LGL elemanı tarafından yapılmalıdır.

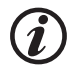

7) Soğuk ve rutubetli ortamlarda depolanmış İplik Besleyicileri çalışma ortamına getirildiklerinde yoğuşma oluşabilir. Cereyana bağlamadan önce tamamen kuruduğundan emin olunuz;aksi taktirde elektronik komponentler zarar görebilir.

8) İplik Besleyicisini asla iplik rezervinden veya iplik tansiyon ünitesinden tutarak taşımayınız.

## UYARI

#### AKÜMÜLATÖRÜ HER ZAMAN PERFORMANSLI ÇALIŞTIRMAK VE HİZMET SÜRESINİ UZATMAK İÇİN ÖNERİLER.

Atkı akümülatörünüzü uzun yıllar performanslı çalıştırmanız için size birkaç basit önerimiz var:

- 1. Soğuk ve rutubetli ortamlarda depolanan akümülatörler, dokuma makinesine bağlanmadan önce bir müddet çalışma ortamında bekletilmelidir;aksi taktirde elektronik elemanlar zarar görebilir.
- 2. Su ve buhar ,elektronik komponentlere zarar verir..Akümülatörleri uzun müddet su buharı oranı %80 i aflan ortamlarda veya su tutmaz apreli ipliklerle çalıştırmak elektronik karta zarar verir..Ayrıca akümülatörler su veya benzeri ürünlerle temizlenmemelidir.
- 3. Tozlu ortamlarda çalışan akümülatörlerin daha fazla bakıma ihtiyacı vardır.. Çalışma ortamını temiz tutmakla hareketli parçaların hareketini zorlafltıran ve makinenin performansını dufluren toz ve kiri önlemiş olursunuz.Toz toplanması hareketi zorlafltırdığı gibi erken aflınmaya ve parça kırılmasına sebep olur..
- 4. Uzum süre kullanılmayan akümülatörlerin stropor kutuları içinde muhafaza edilmesi tavsiye edilir.
- 5. İplik geçirirken özel tığ kullanınız. Metal tığ kullanmayınız;zira metal tığ giriş sensörüne ve çıkış tansiyon sistemlerine zarar verebilir.

## FIHRIST

|                          | S                                                                                                    | ayfa                 |
|--------------------------|----------------------------------------------------------------------------------------------------|----------------------|
| 1                        | GENEL ÖZELLİKLER                                                                                          | 8                    |
| 1.1<br>1.2               | Ana parçalar,kontrol ve ayar noktaları<br>Genel ölçüler                                                   | 8<br>9               |
| 1.3<br>1.4<br>1.5<br>1.6 | Kullanım alanı;teknik ve çalışma özellikleri<br>Kullanım ve depolama ile ilgili bilgiler<br>Giriş Sensörü | 10<br>11<br>11<br>12 |
| 1.7<br>1.8               | İplik Rezervi Sarım Kontrol Sensörü<br>İplik Kopuş Sensörü                                                | 12<br>13             |
| 2                        | MONTAJ VE İŞLETMEYE ALMA                                                                                  | 14                   |
| 2.1<br>2.2               | İplik Besleyicisi montajı ve çalıştırılması<br>Elektirik Kutusu                                           | 14<br>17             |
| 2.3<br>2.4               | Trafo kiti<br>Besleyici çıkışındaki iplik kopma payının tespiti: KLS TAKIMI                               | 19<br>21             |
| 3                        | İPLİK GEÇİRME VE AYARLAR                                                                                  | 22                   |
| 3.1<br>3.2<br>3.3        | TWM tansiyon modülatorlü İplik Besleyicisine iplik geçirme<br>Hız ayarı<br>Tansiyon ayarı                 | 22<br>23<br>23       |
| 4                        | ÇALIŞMA PARAMETRELERİ VE İPLİK TÜKETİM DONANIMI                                                           | 24                   |
| 4.1<br>4.2               | DIP-Sviç Şalteri ayarları<br>VECTOR XL modelinde iplik tüketim donanımı montajı                           | 24<br>25             |
| 5                        | BAKIM İŞLEMLERİ                                                                                           | 27                   |
| 5.1<br>5.2               | İplik Rezervinin sökülmesi<br>Ana Elektronik Kartın değiştirilmesi                                        | 27<br>31             |
| 6                        | PARÇALARIN DEĞİŞTİRİLMESİ                                                                                 | 32                   |
| 6.1                      | TWM tansiyon modülatörünün değiştirilmesi                                                                 | 32                   |
| 7                        | ATTIVO                                                                                                    | 34                   |
| 7.1<br>7.2               | Elektronik fren ATTIVO<br>Offset                                                                          | 34<br>35             |
| 8                        | LGL CONNECT KYC (SÜRÜM 4)                                                                                 | 36                   |
| 8.1                      | LGL Connect KYC                                                                                           | 36                   |
| 8.2<br>8.2.1             | KLS: otomatik çikiş hareket durdurma sistemi<br>Connect KYC'deki öğrenme prosedürünün düğmesi             | 38<br>39             |

## FIHRIST

|            | Sá                                                                                            | ayfa |  |  |
|------------|-----------------------------------------------------------------------------------------------|------|--|--|
| 8.3<br>8.4 | YCM özelliği: iplik tüketimi<br>Attivo elektronik fren (kurulu olduğunda): tüm besleyicilerde | 40   |  |  |
| 0 5        | Istenilen gerginlik ayari                                                                     | 41   |  |  |
| 0.0        | Kavitli bir parametrovi cačirma                                                               | 44   |  |  |
| 8.6        | Rayılı bil parametreyi çayırma                                                                | 45   |  |  |
| 861        | Beslevici grubu olusturma                                                                     | 46   |  |  |
| 862        | Meycut bir yapılandırmanın değistirilmesi                                                     | 51   |  |  |
| 8.6.3      | Mevcut bir yapılandırmayı açma                                                                | 52   |  |  |
| 9          | LGL CONNECT KYC (SÜRÜM 5)                                                                     | 54   |  |  |
| 91         | I GL bačlanti KYC                                                                             | 54   |  |  |
| 911        | Görüntüleme esnasinda istenmeven feeders'lari (hatlari) silme                                 | 54   |  |  |
| 9.2        | Feeders (hat) parametreleri                                                                   | 59   |  |  |
| 9.2.1      | Parametre değerlerinin hafizaya alinmasi                                                      | 60   |  |  |
| 9.2.2      | Hafizaya kaydedilen parametre değerleri                                                       | 63   |  |  |
| 9.2.3      | Parametre listesinin modifikasyonu                                                            | 66   |  |  |
| 9.3        | KLS: otomatik çikiş stop (durdurma) hareket sistemi                                           | 69   |  |  |
| 9.3.1      | Kycbox'da meydana gelen işlemleri görüntüleme düğmesi                                         | 71   |  |  |
| 9.3.2      | OYB SW TMR                                                                                    | 72   |  |  |
| 9.4        | YCM özelliği: iplik tüketimi                                                                  | 73   |  |  |
| 9.5        | Elektronik attivo brake ayarlari: I des dgr ve I read dgr                                     | 75   |  |  |
| 9.6        | Feeders (hat) alarmiari                                                                       | 11   |  |  |
| 9.7        | Makina yapilandirma (konfigurasyon)                                                           | 80   |  |  |
| 072        | Feeders (hat) parametralerini kaydetme ve kayitli olanlari görüntüleme                        | 87   |  |  |
| 5.1.2      |                                                                                               | 07   |  |  |
| 10         | UYGULAMA ALANI                                                                                | 90   |  |  |
| 10.1       | TWM tansiyon modülatörü uygulama alanı                                                        | 90   |  |  |
| 11         | CEVRIM TABLOSU                                                                                | 92   |  |  |
| 11.1       | İplik numaraları arası çevrim tablosu                                                         | 92   |  |  |
| 12         |                                                                                               | 93   |  |  |
| 10.1       |                                                                                               | 00   |  |  |
| 12.1       | Calcutton ariza arama                                                                         | 93   |  |  |
| 12.2       | çalışırken anza arama                                                                         | 93   |  |  |
| 13         | PARÇALAMA VE HURDAYA ÇIKARMA                                                                  | 94   |  |  |
| YEDE       | YEDEK PARÇALAR                                                                                |      |  |  |

#### 1.1 ANA PARÇALAR- KONTROL VE AYAR NOKTALARI

#### Ana Parçalar:

- 1 MOTOR
- 2 · ÜST KAPAK
- 3 · KASNAK
- 4 IPLIK REZERVI
- 5 ÇIKIŞ TANSİYON ÜNİTESİ 10 GİRİŞ SENSÖRÜ
- 6 OPTİK ÇIKIŞ SENSÖRÜ
- 7 ELEKTIRIK KABLO BAĞLANTISI
- 8 ANA ELEKTRONİK KONTROL KARTI
- 9 REZERV SARIM KONTROL SENSÖRÜ

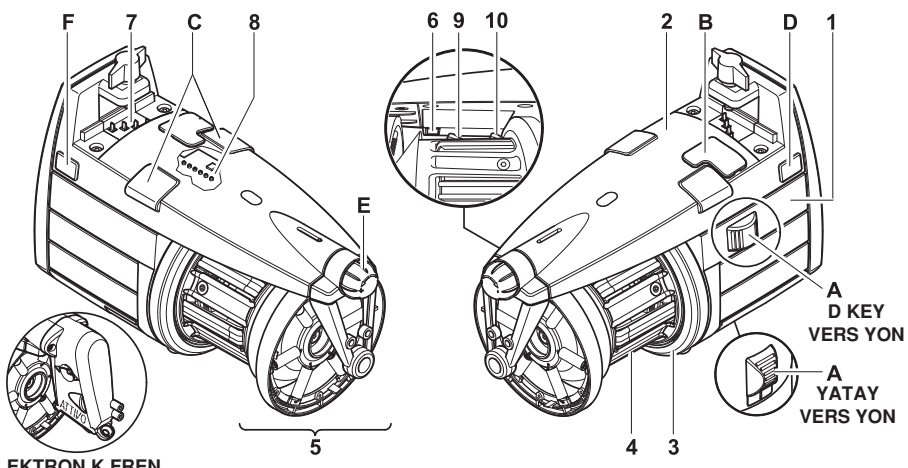

**ELEKTRON K FREN** Ç N ATTIVO 7. **BÖLÜME BAKINIZ** 

| KONTROLLER / AYARLAR |                        | İŞLEVİ                                                                                                    |
|----------------------|------------------------|----------------------------------------------------------------------------------------------------|
| Α                    | 0 – I ŞALTERİ          | <ul> <li>İplik Besleyicisini açar/kapatır.</li> </ul>                                                                                                    |
| В                    | SERİ HABERLEŞME GİRİŞİ | <ul> <li>Poket ve Bilgisayar bağlantı girişi.</li> </ul>                                                                                                    |
| С                    | SINYAL LAMBALARI       | <ul> <li>İplik Besleyicisi çalıştırıldığında arıza yoksa<br/>lambalar yanmaz.</li> <li>Lambalar arıza durumunda yanar.<br/>(arıza için paragraf 9 a bakınız).</li> </ul>                                                               |
| D                    | DIP SVİÇ               | <ul> <li>Optik sensörün hassasiyetini ayarlamaya, dö-<br/>nüş yönünü tersine çevirmeye, manyetik sen-<br/>sörlerin otomatik ayarını yapmaya<br/>ve serial bus bağlantı terminali oluşturmaya<br/>yarar (bakınız Bölüm 4.1).</li> </ul> |
| Е                    | AYAR DÜĞMESİ           | <ul> <li>Çıkan ipliğin tansiyonu ayarlanabilir.</li> </ul>                                                                                                    |
| F                    | 3 YOLLU SOKET          | <ul> <li>Bir iplik çıkış sensörü bağlantısı yapılmasına<br/>olanak sağlar (Bakınız Bölüm 1.8).</li> </ul>                                                                                                    |

## 1 - GENEL ÖZELLİKLER

## 1.2 GENEL ÖLÇÜLER

#### TWM tansiyon modülatörlü VECTOR

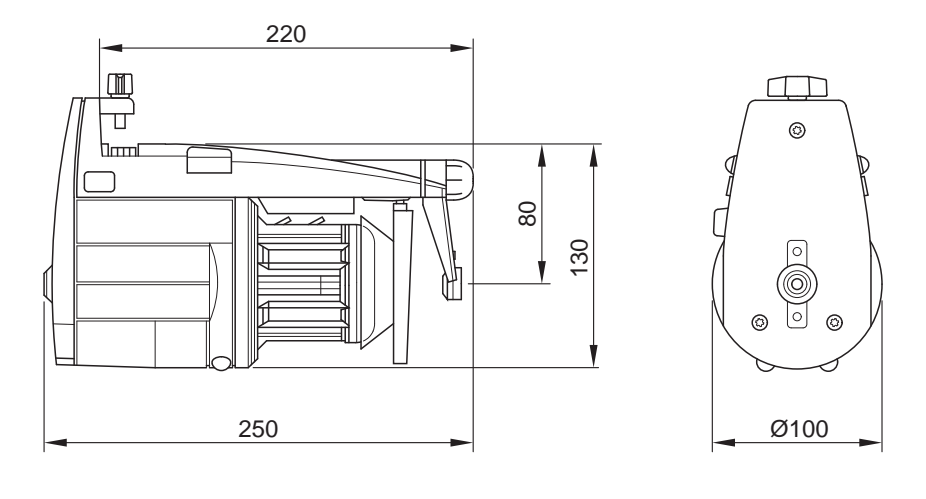

Ağırlık 2.5 Kg

#### Elektronik frenli vector ATTIVO

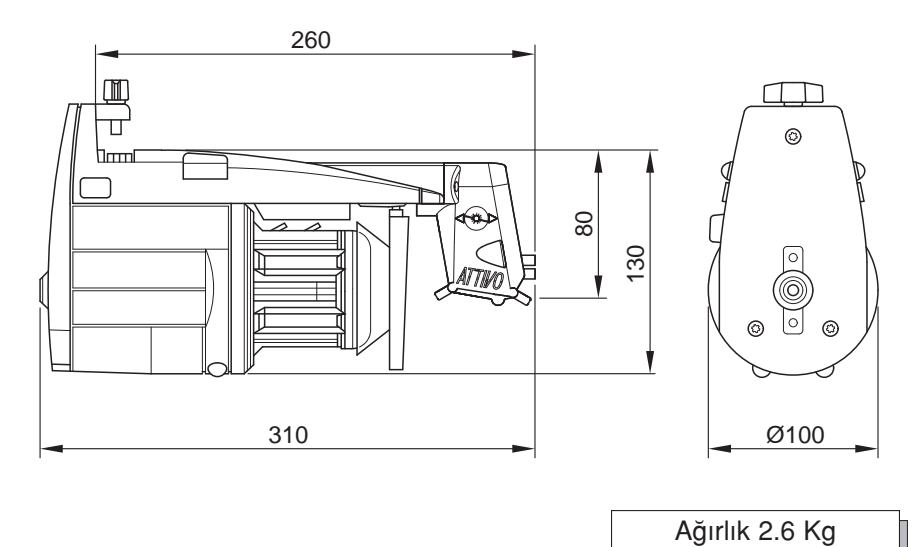

## 1 - GENEL ÖZELLİKLER

## 1.3 KULLANIM ALANI – TEKNİK VE ÇALIŞMA ÖZELLİKLERİ

#### Kullanım alanı:

VECTOR; iplikler arasında mesafe bırakabilen bir İplik Besleyicisi olup tüm Örgü Makineleri ve sabit tansiyonda iplik beslemeye ihtiyacı olan tüm Tekstil Makinelerinde kullanılabilir.

En uygun çalışma aralığı 500 den (kalın iplik)ile 10 den (ince iplik)arasıdır.

## Çalışma Özellikleri:

- Otomatik Hız Kontrol Sistemi; Makinenin gerektirdiği iplik talebini karşılar.
- Manyetik Sensör; rezerv üzerindeki ipliğin sarımını kontrol eder.
- Durdurma Sistemi; iplik koptuğunda veya bobin bittiğinde,hem İplik Besleyicisini,hemde Makineyi durdurur.
- KLS Takımı (İsteğe bağlı): Mekanik algılayıcılar kullanılmadan besleyici çıkışında iplik bulunamadığında besleyici ve makineyi durdurma işlevi ( iplik kopmuştur veya makara dışındadır).
- İplik Besleyicisi giriş ve çıkışına takılabilen,çalışma şartlarının gereksinimlerini karşılayabilecek nitelikte Tansiyon Aparatları mevcuttur.
- · İhtiyaca göre, VECTOR makineye dikey veya yatay takılabilir.
- VECTOR XL modelinde;uygun donanım kullanıldığında,gerçek zamanlı iplik tüketimi görüntülenebilir.
- Elektronik fren ATTIVO (isteğe bağlı verilir). Operatör istenen çıkış tansiyonunu ayarlar, sitem ipliğe, bobinlere ve sair unsurlara bağlı tansiyon değişikliklerini önleyerek ayarlanan tansiyonu muhafaza eder.

## Çalışma Özellikleri:

- VECTOR ya enerji verilmesi, ya doğrudan makineden,yada ayrıca L.G.L. Electronics firmasından temin edebileceğiniz Elektirik Kutusu vasıtasıyla sağlanır. Enerji: V = 42-48V üç faz alternatif akım frekans =50/60 Hz
- 1000 m/dak. kadar iplik giriş hız kontrolu sağlanır.
- Rezerv üzerinde iplikler arası mesafe 1 mm.ye sabitlenmiştir.
- Bakım gerektirmeyen üç fazlı asenkron motor. Motor teknik özellikleri:
  - Maksimum güç: 35 W Ortalama sarfiyat: 18 W
- Maksimum çalışma hızında ölçülen ses seviyesi A sınıfında: >70 dB (A)
- Faaliyet ve saklama koşulları
  - Çalışma ortamı ısısı: +10 / +40 °C arası
  - Maksimum nem: % 80

## 1 - GENEL ÖZELLİKLER

#### 1.4 KULLANIM VE DEPOLAMA İLE İLGİLİ BİLGİLER

İplik Besleyicisini asla iplik rezervinden veya iplik tansiyon ünitesinden tutarak taşımayınız.

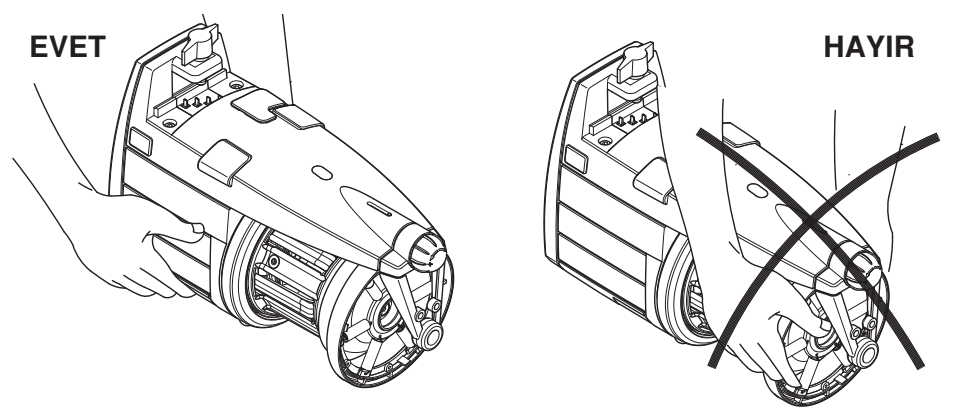

İplik Besleyicisi kendi stropor muhafazası içerisinde teslim edilir; İleride kullanmak üzere bu muhafazayı saklayınız.

## 1.5 GİRİŞ SENSÖRÜ

İplik Besleyicisi aşağıdaki fonksiyonlara haiz Giriş Sensörü ile donatılmıştır:

• "Makine durdurma" fonksiyonu: İplik koptuğunda veya bobin bittiğinde hem İplik Besleyicisini, hemde Makineyi durdurur GİRİŞ SENSÖRÜ

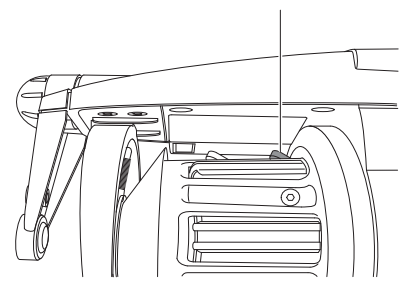

Dikkat: İplik Besleyicisi duruşa geçtiğinde Makine durmaz. Makine duruş sinyali ancak sinyal lambaları yanıkken devreye girer.

## 1.6 OPTİK ÇIKIŞ SENSÖRÜ

İplik Besleyicisinin donanımı olan Optik Çıkış Sensörü, makinenin talep ettiği iplik miktarını karşılamak için İplik Besleyicisinin hızını otomatik olarak ayarlar. 40 denye den daha ince iplikleri çalışmak için sensörün hassasiyetinin DIP Sviç Şalteri ile ayarlanması gerekir. *(ayarlar için paragraf 4 e bakınız).* 

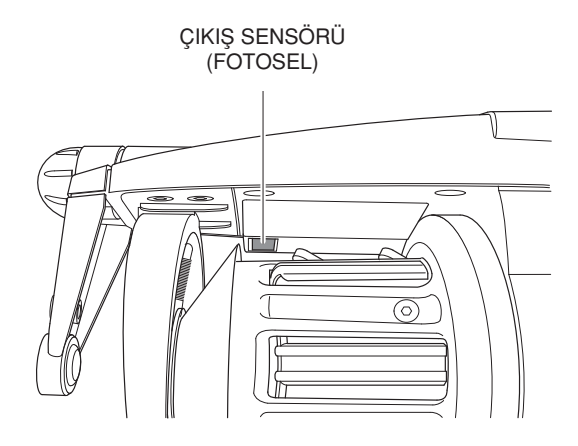

## 1.7 İPLİK REZERVİ SARIM KONTROL SENSÖRÜ

İplik Besleyicisi, rezerv üzerindeki sarımı kontrol eden manyetik sensör ile donatılmıştır.

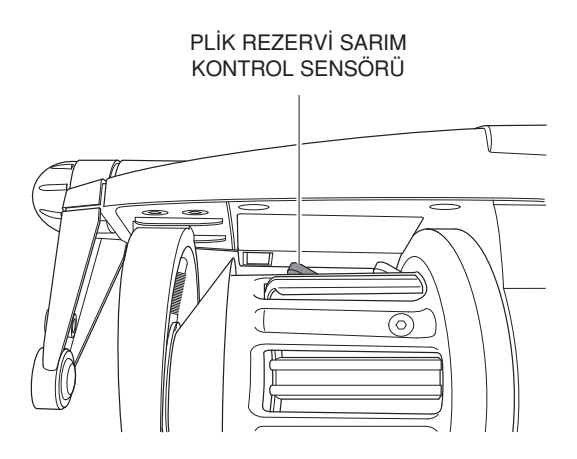

## 1.8 İPLİK KOPUŞ SENSÖRÜ

İplik Besleyicisi çıkışına takılan iplik kopuş sensörü; iplik koptuğunda, makineye duruş sinyali verir.

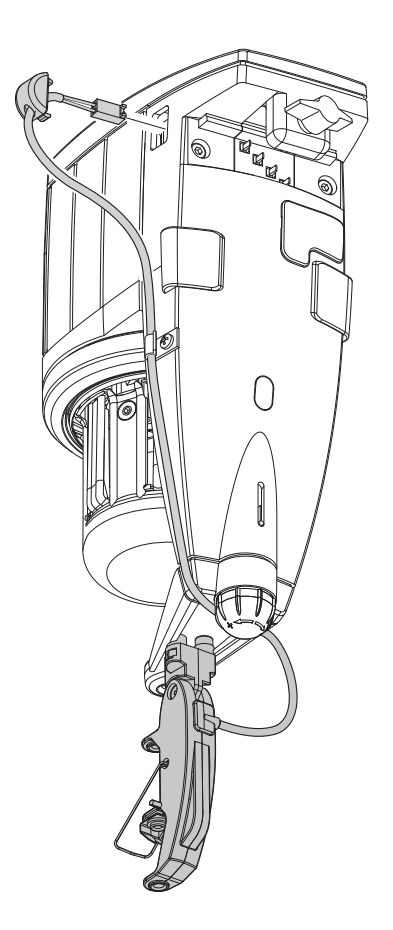

Montaj: İplik Kopuş Sensörünü bağlantı parçaları vasıtasıyla İplik Besleyicisine bağlandıktan sonra; kablosunu İplik Besleyicisi üzerindeki iki yollu girişe takınız.

## 2.1 İPLİK BESLEYİCİSİ MONTAJI VE ÇALIŞTIRILMASI

#### Not: Soğuk ve rutubetli ortamlarda depolanmış İplik Besleyicileri çalışma ortamına getirildiklerinde yoğuşma oluşabilir.Cereyana bağlamadan önce tamamen kuruduğundan emin olunuz;aksi taktirde elektronik komponentler zarar görebilir.

İplik Besleyicisi montajı aşağıda tarif edildiği gibi yapılmalıdır:

#### DİK KONUMDA MONTAJ

İplik Besleyicisini bu iş için öngörülmüş profile takınız (F);yassı kabloyu (G)da şekildeki gibi geçirdikten sonra mandallı vidayı (H) yassı kablo üzerinde izler oluşuncaya kadar sıkınız.

## ÖNEMLİ NOT: Elektronik komponentlere zarar vermemek için montaj işlemi sırasıyla ve titizlikle yerine getirilmelidir.

Kahverengi renkli kablo (I) her zaman sinyal lambalarına (C),aşağıya doğru bakmalıdır.(yassı kablo LGL tarafından verilmişse kahverengi kablo (I) oklardan (L) tanınabilir).

NOT: İplik Besleyicisinin takıldığı profilin(F)ve üç fazlı 48V luk trafonun topraklamasının yapıldığından emin olunuz.

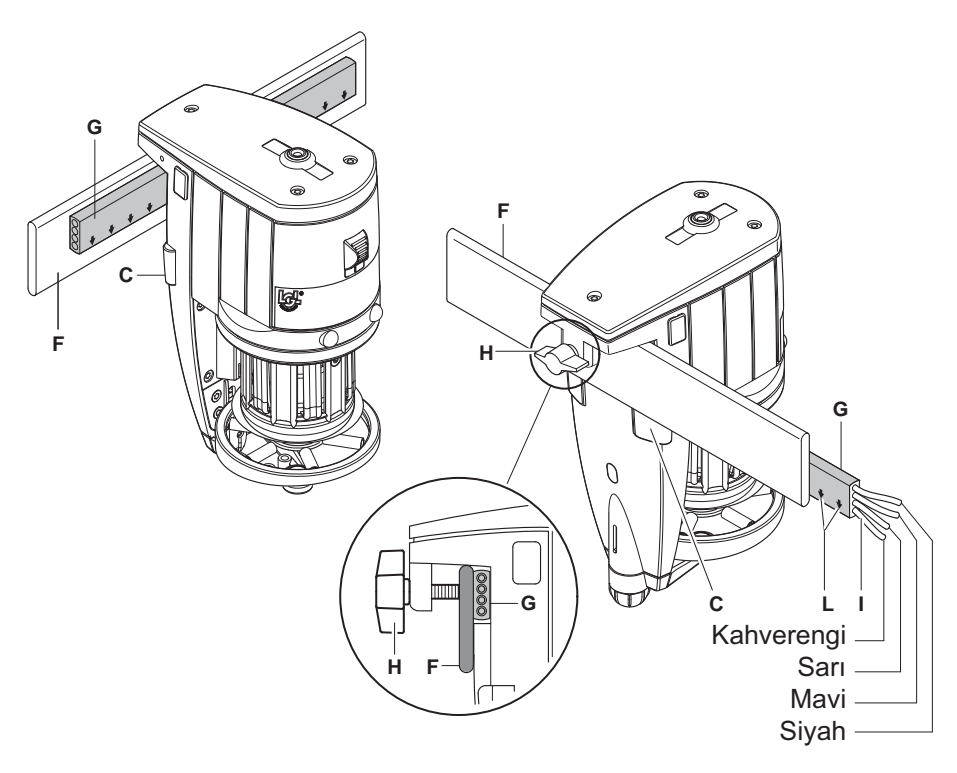

## 2 - MONTAJ VE İFILETMEYE ALMA

#### YATAY KONUMDA MONTAJ

İplik Besleyicisi montajı aşağıda tarif edildiği gibi yapılmalıdır:

 vidayı(G)kullanarak adaptörü(F)İplik Besleyicisinin altına takınız; adaptörün üstündeki vidaları(H)kullanarak İplik Besleyicisini,makinenin üstündeki boruya çalışma için en uygun konuma sahip olacak şekilde takınız.

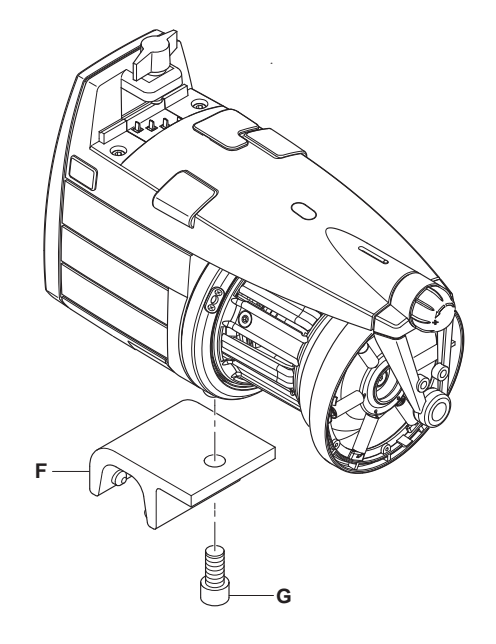

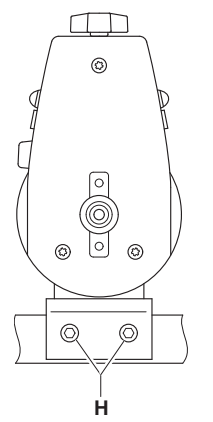

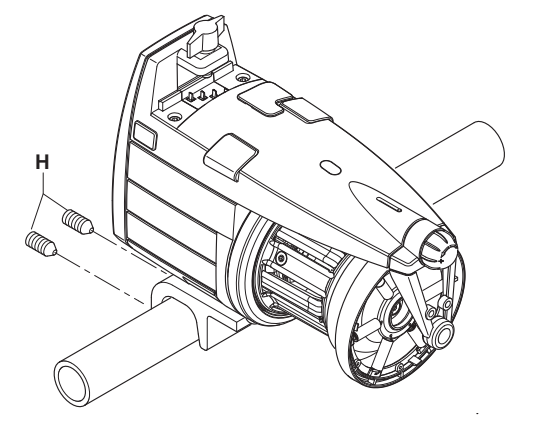

 İplik Besleyicilerini yassı kabloya(I)bağlamak için ;baskı demirini (L) ve mandallı vidayı(M)kullanınız.

**DİKKAT**: yassı kabloyu bağlarken kablo üzerinde işaretli okların (**N**)daima İplik Besleyicisinin ön kısmına bakacak şekilde olmasına dikkat ediniz.

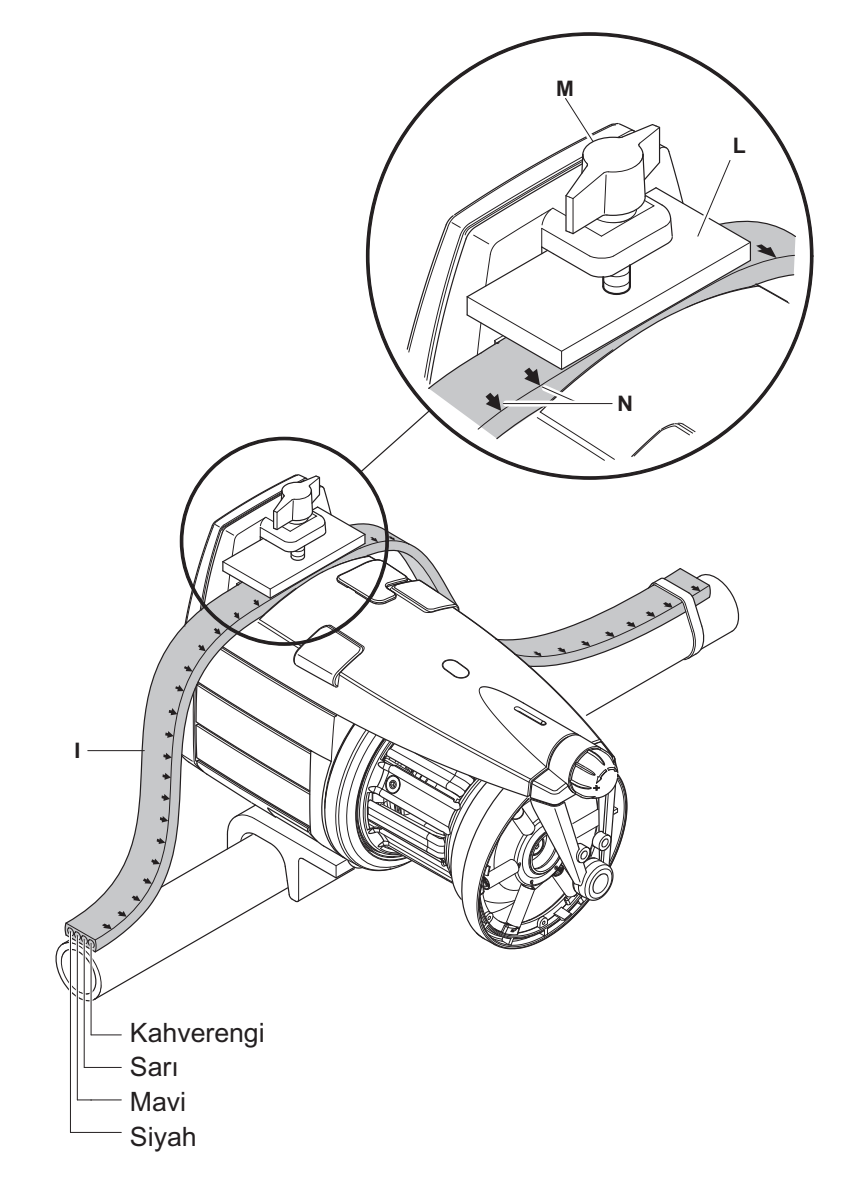

#### 2.2 ELEKTİRİK KUTUSU

(Fabrika çıkışı İplik Besleyicisi takılmamış makinelerde kullanılır.)

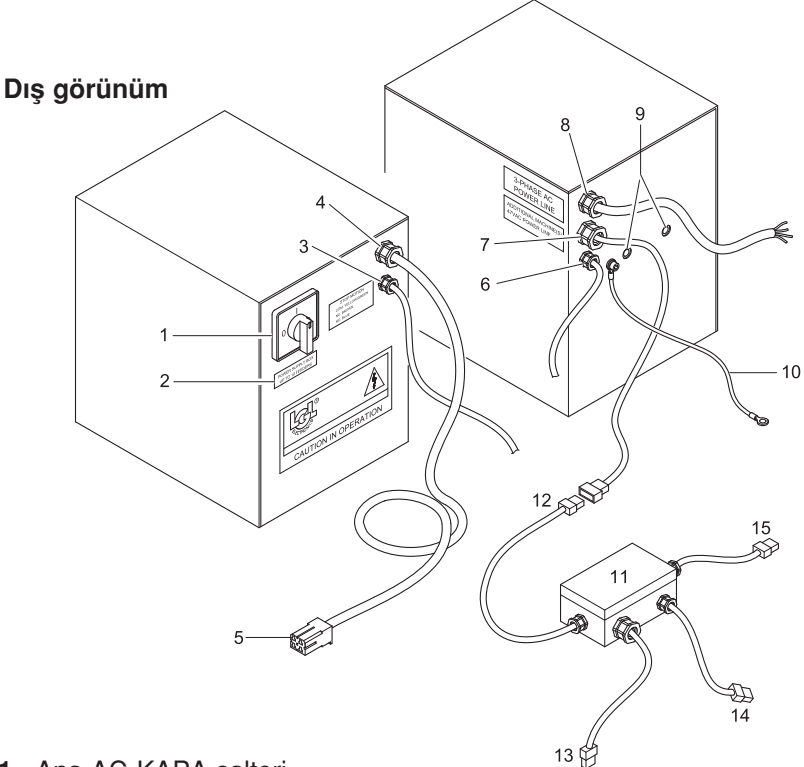

- 1. Ana AÇ-KAPA şalteri.
- 2. En fazla kaç İplik Besleyicisinin bağlanabileceğini gösteren etiket.
- 3. Makine durdurma fonksiyonu, bobbin bitti sinyali/iplik koptu sinyali kablosu(1).
- 4. Makineye bağlanan yassı enerji kablosu (1).
- 5. Yassı enerji kablosu soketi.
- 6. İLAVE(giriş/çıkış bağlantısı)
- 7. İlave makine bağlantı kablosu;dağıtım kutusu üzerinden bağlantı yapmak için.
- 8. Ana enerji kablosu .Makine cereyan kablosu.
- 9. Elektirik Kutusu bağlantı delikleri.
- **10.** Topraklama kablosu.Topraklama kablosu kesinlikle Makineyi de içine alacak şekilde bağlanmalıdır.
- 11. İlave makine bağlantıları için kablo dağıtım kutusu.
- 12. Dağıtım Kutusu enerji giriş kablosu.
- 13. Çalışan Makinenin kablosuna enerji taşıma kablosu.
- 14. Makine durdurma fonksiyonu,bobbin bitti sinyali/iplik kopuş sinyali kablosu.
- 15. Hattaki diğer Makineye bağlantı kablosu(şayet varsa).

## İç görünüm

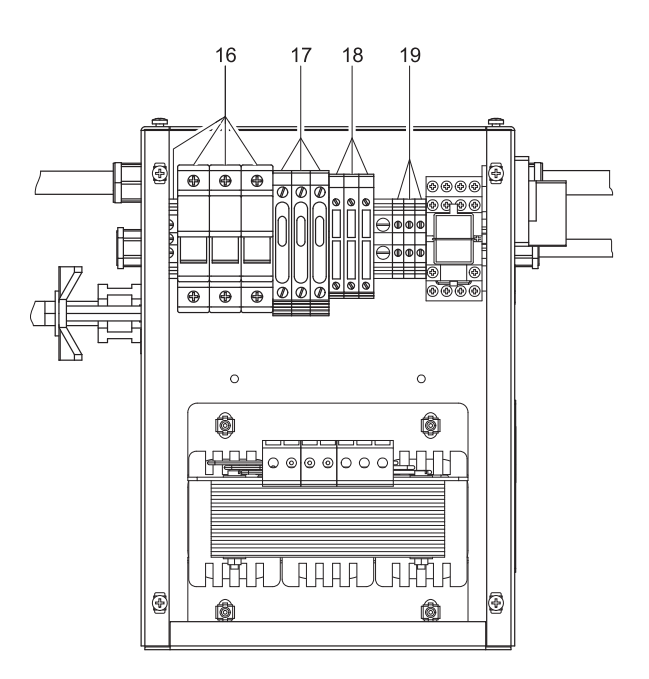

- 16. Enerji kablosu giriş terminali(kontaktör).
- 17. Gecikmeli sigortalar 48 V AC.
- 18. Ana makine enerji girişi hattı için gecikmeli sigortalar 48 V AC.
- 19. Makine durdurma kablosu terminali(kontaktör).
  - sarı/yeşil kablo: ortak
  - kahverengi kablo: kontak normalde kapalı
  - gri kablo: kontak normalde açık

#### NOT: Yedek sigortalar ilgili sigorta muhafazalarının içindedir. (17-18)

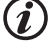

Sigortayı değiştirirken daima aynı değere sahip yenisini kullanınız.

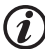

Trafo giriş voltajının, besleme voltajı ile aynı olup olmadığını kontrol ediniz.

## 2 - MONTAJ VE İFILETMEYE ALMA

#### 2.3 TRAFO KİTİ

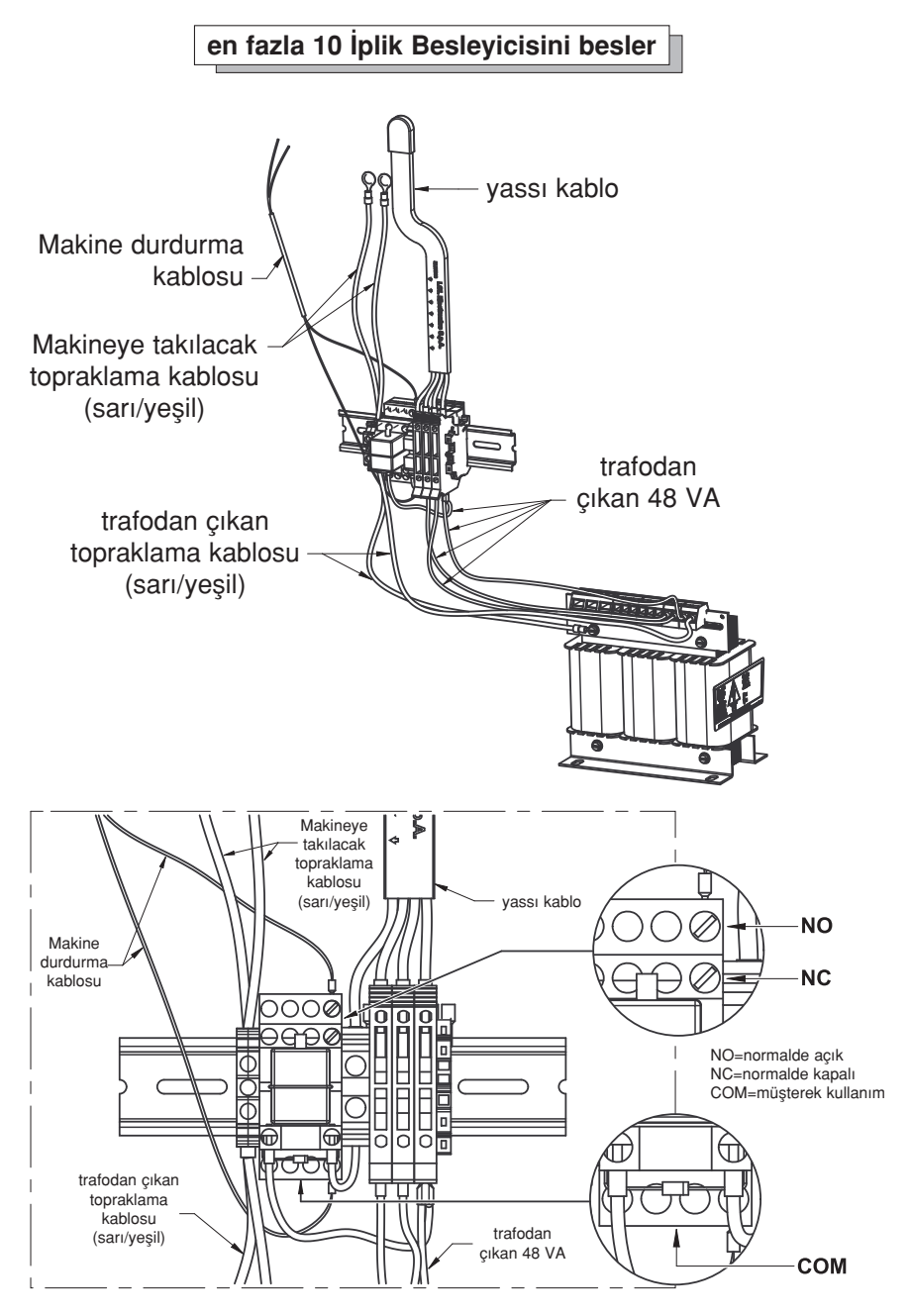

## 2 - MONTAJ VE İFILETMEYE ALMA

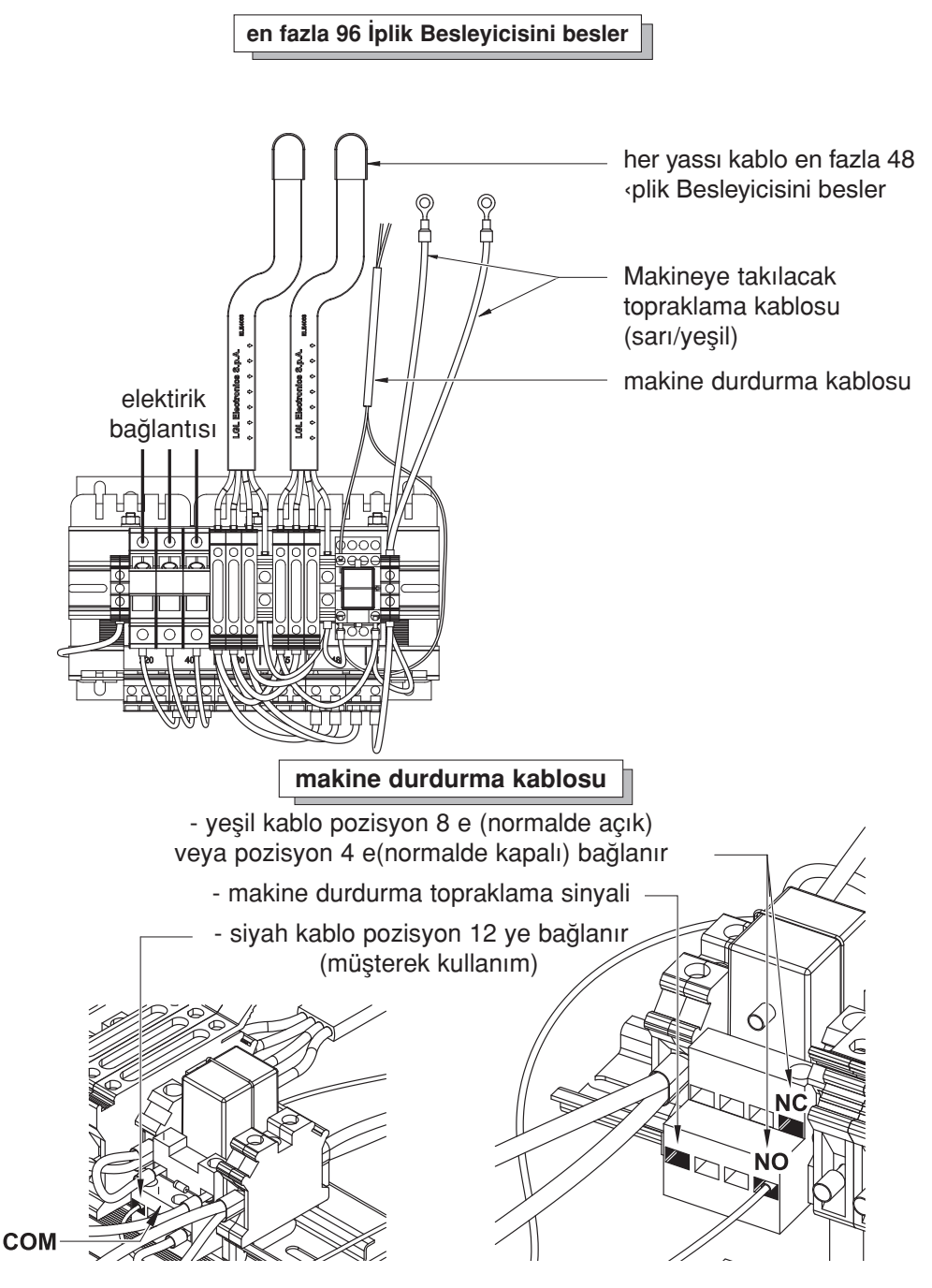

#### 2.4 BESLEYİCİ ÇIKIŞINDAKİ İPLİK KOPMA PAYININ TESPİTİ: KLS TAKIMI

Bu takım, herhangi bir mekanik algılayıcı kullanmadan ipliğin makine tarafından olağan dışı kullanımını tespit etmeyi sağlamaktadır.

Bu algılayıcılar, iplik gerginliğindeki ekipmanın genel verimliliğini olumsuz etkileme olasılığı bulunan istenmeyen değişimlere neden olmaktadır.

KLS TAKIMI, besleyicide daha önceden bulunan algılayıcıları kullanarak, bu algılayıcıların değiştirilme gereksinimi olmadan tamamen kaldırılmasını sağlamaktadır.

Bu takım, mekanik algılayıcılardan farklı olarak, sadece kopma paylarını tespit etmekle kalmayıp, örneğin ipliğin gergin olmasına rağmen makara dışına çıkıp, düzgün beslenmediği durumlar gibi olayları da tespit etmektedir.

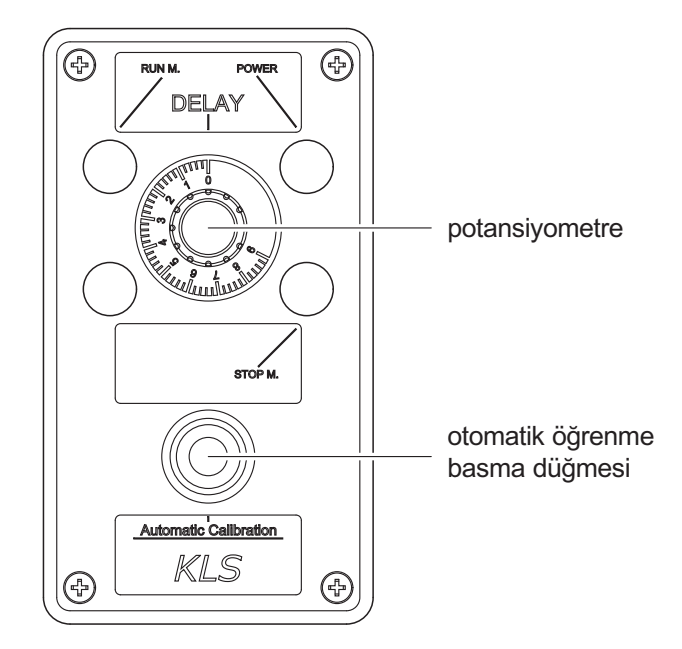

Potansiyometre: atıl durumdan çalışma hızına ulaşmak için gereken, makine tarafından ayarlanmış zaman. **Bu değeri 3 saniyeye ayarlayınız.** 

Otomatik öğrenme basma düğmesi: her besleyici işlem gören maddenin karakteristik hızını öğrenir.

Yöntem (her madde değişiminde uygulanmalıdır):

- 1. Basma düğmesine basınız. Besleyicinin ışıkları sönecektir.
- 2. Makineyi çalıştırın, bir tam ürün üretin ve daha sonra makineyi durdurun. Üretim sırasında çıkış tespit sistemi çalışmaz.
- 3. Makine durduğu zaman besleyiciler hız değerini saklayacaktır.
- 4. Makineyi yeniden başlattıktan sonra sistem aktif olup, işleyecektir.

## 3.1 TWM TANSİYON MODÜLATÖRLÜ İPLİK BESLEYİCİSİNE İPLİK GEÇİRME

İplik Besleyicisine iplik geçirme işlemi cihaz kapalıyken aşağıda gösterildiği gibi yapılmalıdır:

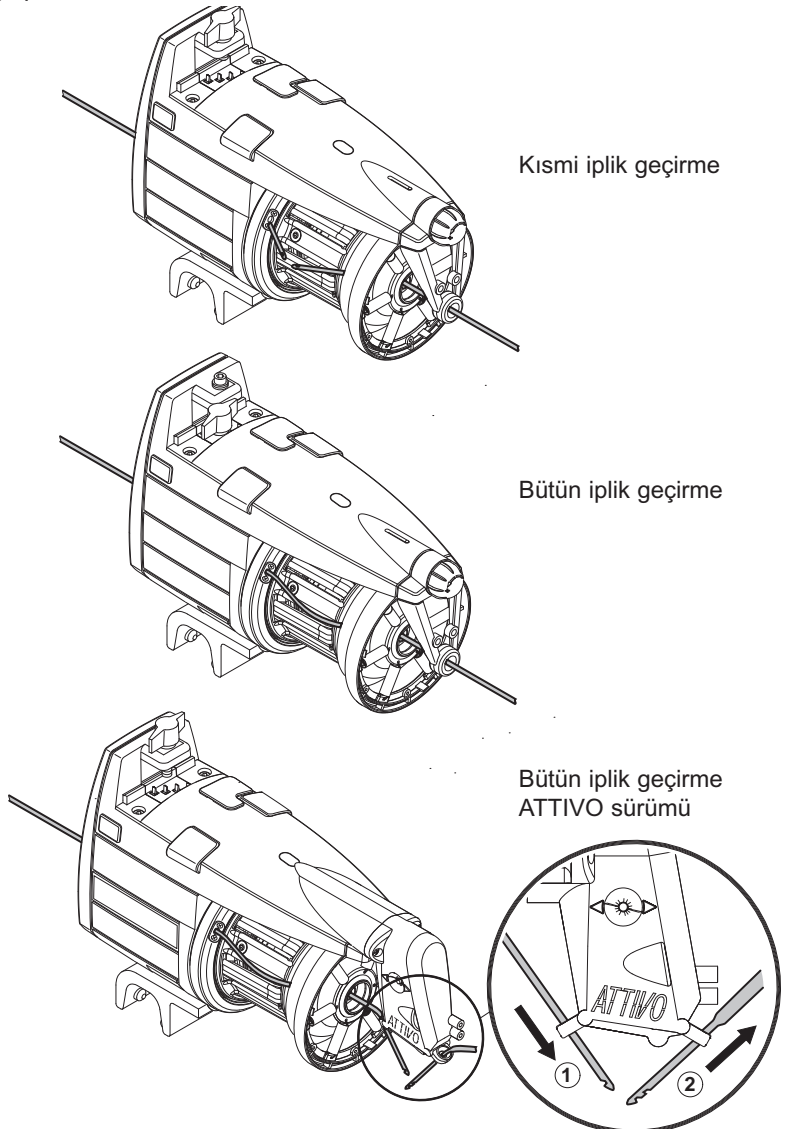

TWM tansiyon modülatörüne zarar vermemek için iyi durumda ve üstüne iplik dolanmamış klavuz tığlarını kullanınız.Kesinlikle metal kılavuz tığı kullanmayınız TWM ye zarar verir.

## 3.2 HIZ AYARI

VECTOR İplik Besleyicisi,bir mikro işlemci ve bir çıkış sensörü ile donatılmış olup hız ayarını makinenin iplik besleme ihtiyacına göre otomatik olarak yapar. Makinecinin herhangi bir hız ayarı yapmasına gerek kalmamaktadır.

Değişik çalışma şartları gerektiren uygulamalar için, paragraph 4 e bakınız.

## 3.3 TANSİYON AYARI

Çalışma şartlarına uygun tansiyon ayarı, İplik Besleyicisi üzerindeki TWM tansiyon modülatörü ile yapılır.

Bunun için sağa/sola döndürülebilir ayar düğmesini kullanınız.

Elektronik fren donanımlı besleyicilerde frenleme ayarı tamamen otomatik olarak yapılır ATTIVO.

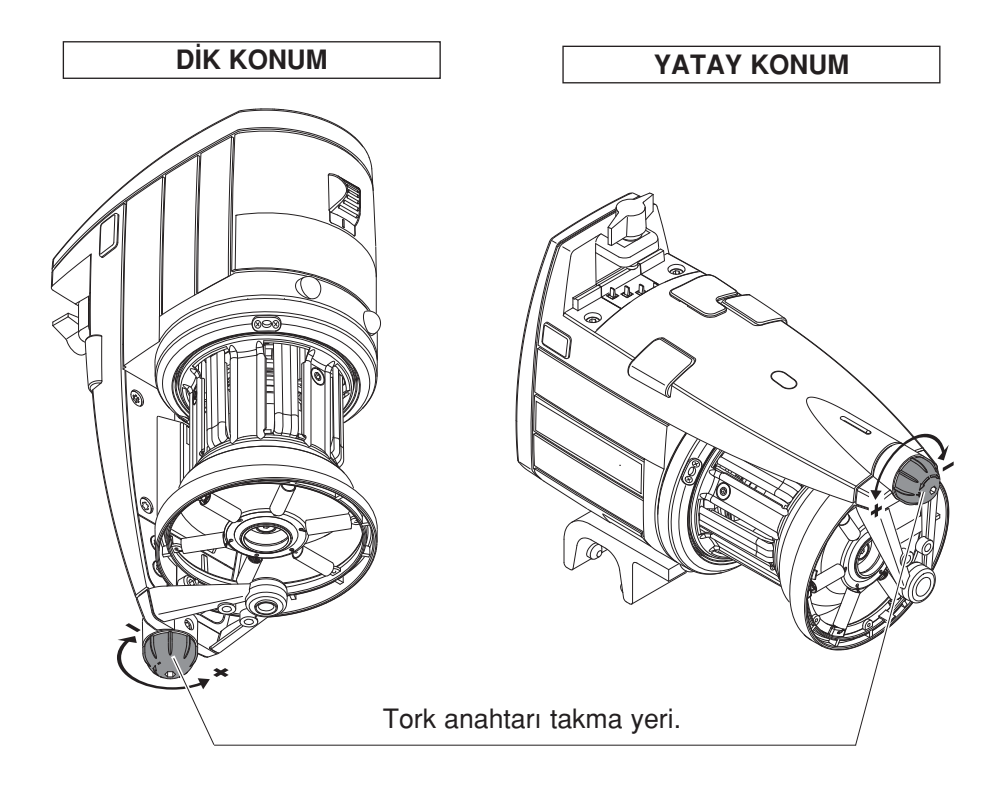

## 4 - ÇALIFIMA PARAMETRELERİ VE İPLİK TÜKETİM DONANIMI

## 4.1 DIP-SVİÇ ŞALTERİ AYARLARI

DIP Sviç Şalterine ulaşmak için İplik Besleyicisinin gövdesindeki yan kapağı (**D**) kaldırınız.

| DS1    | AYARIN ANLAMI (Default Pozisyonu = OFF)                                                                                                    |  |  |
|--------|----------------------------------------------------------------------------------------------------|--|--|
| KAPALI | Z Dönüş yönü                                                                                                    |  |  |
| AÇIK   | S Dönüş yönü                                                                                                    |  |  |
| DS2    | AYARIN ANLAMI (Default Pozisyonu = OFF)                                                                                                    |  |  |
| KAPALI | STANDART optik sensör hassasiyet ayarı.                                                                                                    |  |  |
| AÇIK   | ARTTIRILMIŞ optik sensör hassasiyet ayarı;40 denye den ince iplikler çalışıldığında gerekir.                                                                                                    |  |  |
| DS3    | AYARIN ANLAMI (Default Pozisyonu = OFF)                                                                                                    |  |  |
| KAPALI | Çalışma pozisyonu (standart)                                                                                                    |  |  |
| AÇIK   | <ul> <li>Manyetik sensörlerin otomatik ayarı. Tavsiye edilen prosedür şudur:</li> <li>0-1 no'lu şalteri 0 pozisyonuna getirin. DS3'ü ON pozisyonuna getirin.</li> <li>Besleyiciyi iplikli tutarak iplik rezervini kasnaktan çıkarın.</li> <li>0-1 şalterini 1 pozisyonuna getirin. Besleyici kasnak üzerine sabit sayıda spiral yığarak rezervi sarmaya başlar</li> <li>Eğer prosedür doğru şekilde yerine getirilmiş ise, doğru ayar yapıldığını bildirmek için besleyici uyarı lambalarını bir saniye süre ile yakar.</li> </ul> |  |  |
| DS4    | AYARIN ANLAMI (Default Pozisyonu = OFF)                                                                                                    |  |  |
| KAPALI | Bus terminali devre dışı.                                                                                                    |  |  |
| AÇIK   | Bus terminali devrede (Bakınız paragraf 4.2).                                                                                                    |  |  |

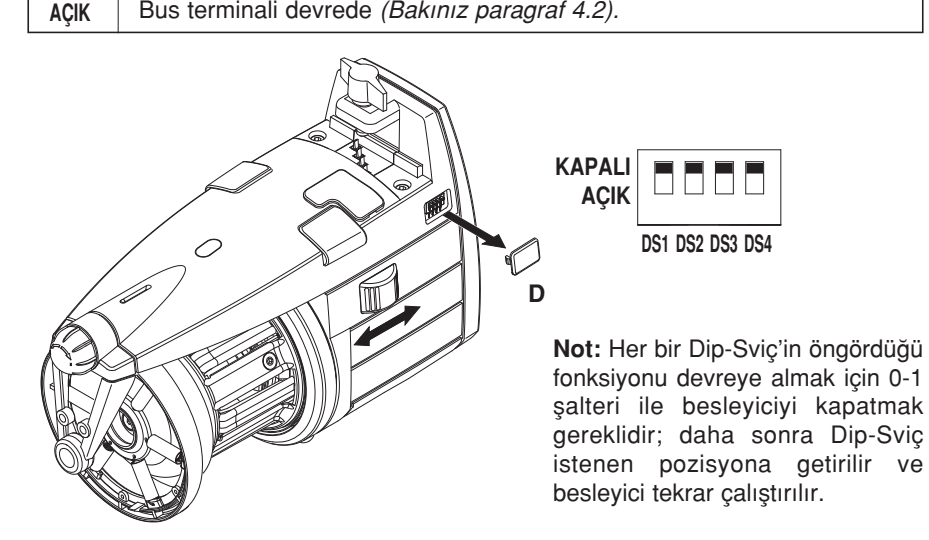

## 4 - ÇALIFIMA PARAMETRELERİ VE İPLİK TÜKETİM DONANIMI

#### 4.2 "VECTOR XL" MODELINDE IPLIK TÜKETIM DONANIMI MONTAJI

Bu donanım ile beher İplik Besleyicisinin iplik tüketimi tur/cm olarak Çorap Makinesi ekranından okunabilir. (Makinenin bir turda ne kadar iplik tükettiğini santimetre olarak gösterir).

Bu donanım; her biri numaralandırılmış **T – bağlantıları** ve ilgili bağlantı kablolarından ibarettir.Şayet makine iplik tüketimini okuyacak/gösterecek donanıma sahip değilse bu durumda LGL den temin edilen küçük bir POKET(cep bilgisayarı)ve uygun adaptör kablosuyla aynı işlev yerine getirilir. Bu donanım; Makineden senkronizasyon sinyali aldığı taktirde anlık iplik tüketimini okuyarak tur/cm olarak gösterir.Makineden bu sinyali alamadığı taktirde ise saniyede ne kadar santim iplik tükettiğini gösterir.

Makineden bu sinyali alamama durumunda ise ,saniyede ne kadar santim iplik tüketildiğini gösterir.(istenirse 1 den 15 saniyeye kadar ayar yapılabilir.)

#### Montaj:

**T-bağlantısını** seri haberleşme girişine bağlayınız(bölüm 4.2 ye bakınız) ve Tbağlantısı numarası ile İplik Besleyicisi numarasının aynı olmasına ve karışmamasına dikkat ediniz.

Uygun vidayı (**36**) kullanarak,bağlantı parçasını (**35**) (şekilde 1 de gösterildiği gibi) İplik Besleyicisine sabitleyiniz.

İlgili kabloları (şekil 2 de gösterildiği gibi) birinci İplik Besleyicisinden başlayarak Makineye kadar bağlayınız.

ŞEKİL 1

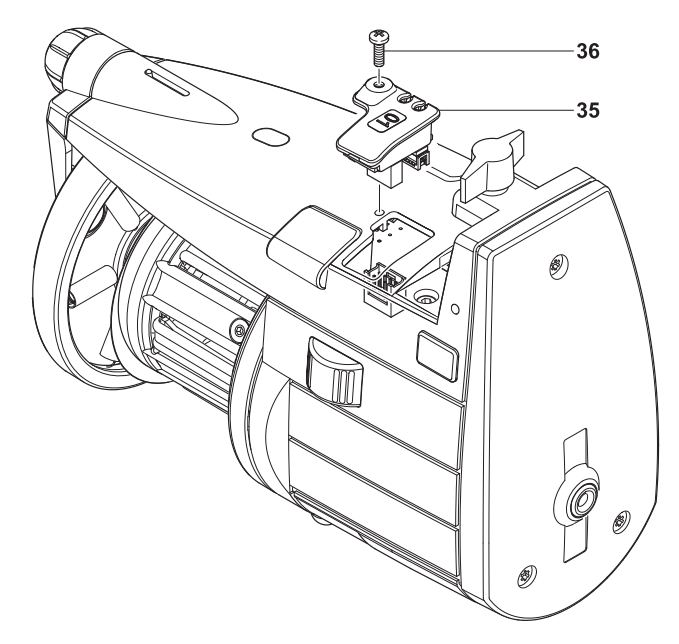

## 4 - ÇALIFIMA PARAMETRELERİ VE İPLİK TÜKETİM DONANIMI

Makine üzerine monte edilmiş olan birinci ve sonuncu besleyici üzerinde DS4 ün pozisyonu ON olmalıdır (Bus Terminali).

1 Kit'in son besleyicisinde DS4 ün ayarını ON dan OFF a getirin;

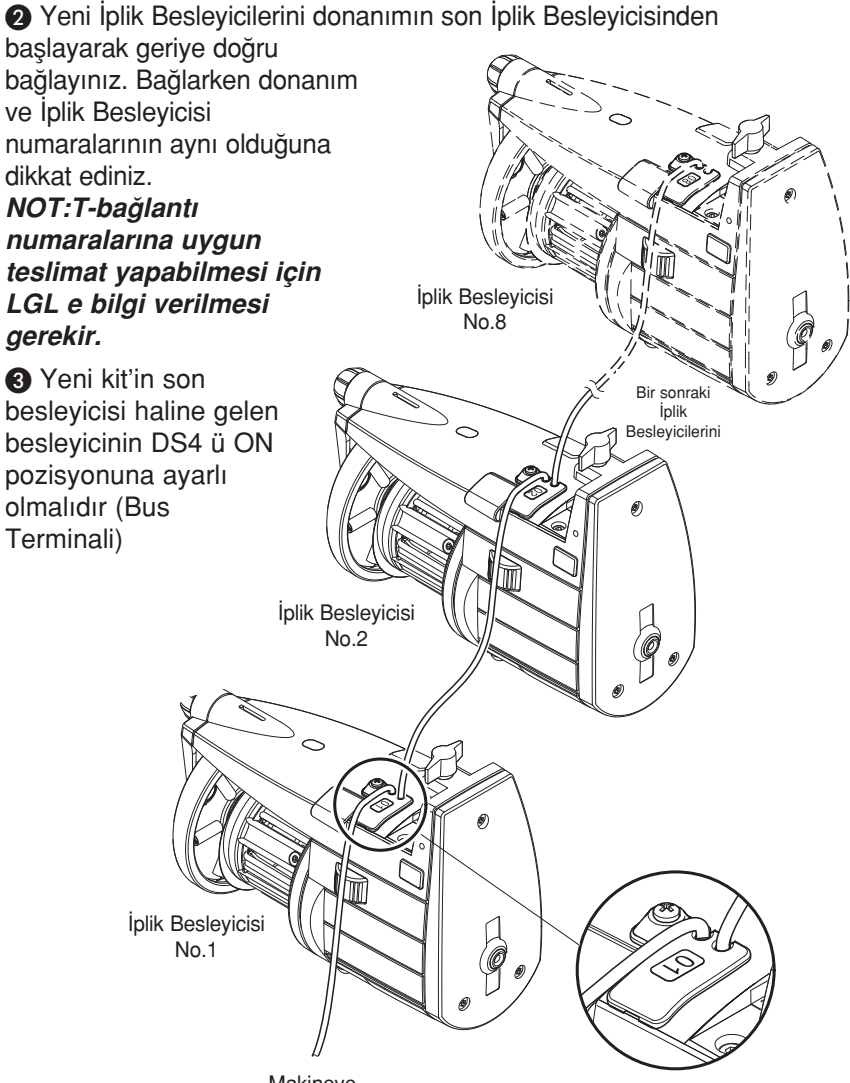

Makineye

ŞEKİL 2

(i

## 5.1 İPLİK REZERVİNİN SÖKÜLMESİ

İplik Rezervini sökmek için:

- 1) İplik Besleyicisi KAPAMA şalterini kapattıktan sonra cereyan giriş kablosunu yerinden çıkarınız.
- 2) Yassı kabloyu çıkarıp,İplik Besleyicisini Makinenin üzerinden alınız ve sökmeye başlayınız.
- 3) Kapağın (2)üstündeki 4 adet vidayı (11) ve arkadaki vidayı(12)sökünüz. Kapağı kaldırınız.

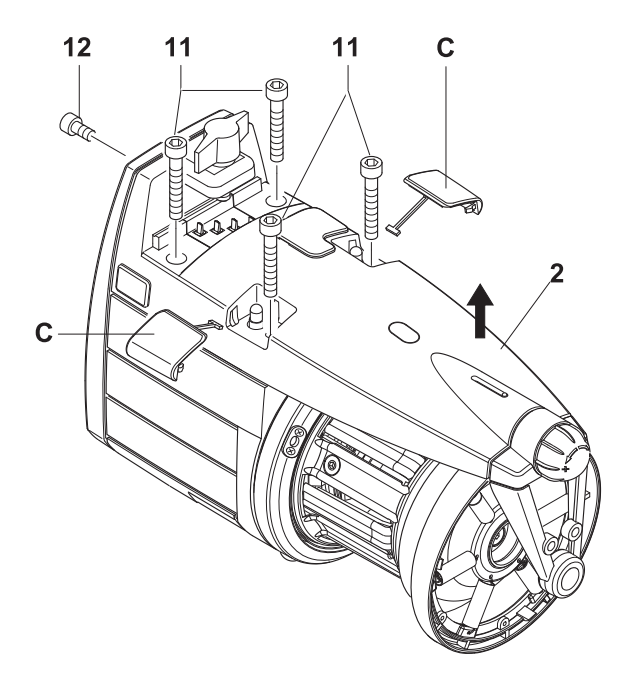

19

13

17

15

14

18

(( (0

3

- Tıpayı sabitleyen vida (16)'yı gevşetin ve oynatın ; ip sarma konisi (4) üzerindeki 3 sabitleme vidasını (13) gevşetin ve yerinden çıkarın.
- 5) Devir poyrasına sabitlenmiş amortisörü sabitleme vidalarını (18) gevşeterek yerinden oynatınız. Amortisör akabinde, konide bulunan delik (4) ile dış disk üzerindeki çentiğin (19) aynı hizada olmasına dikkat edilerek, yeniden monte edilir

13

16

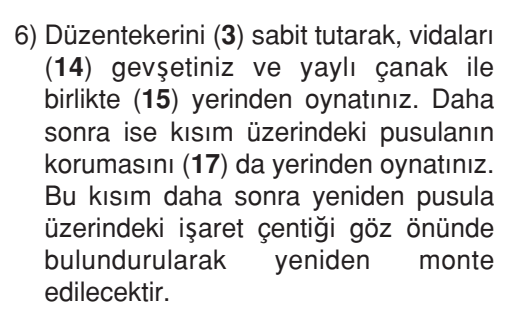

息 13

- 7) Sarmal grubu yerinden oynatıp milden çıkararak ve 3 sabitleme vidasını (21) gevşeterek koruma levhasını (20) değiştirmek mümkündür.Grup daha sonra koruma levhasının sabitlenmemiş kısmında bulunan delik ile hızlanarak, şekilde gösterildiği gibi monte edilecektir.
- Bu aşamada eğer gerekli ise sabitleme vidalarını (22) gevşeterek ve filerin pimini (23) çıkararak giriş sensörünü (24) (gri renkli plastik) ve filer kablosunu (25) (siyah renkli plastik) değiştirmek mümkündür.

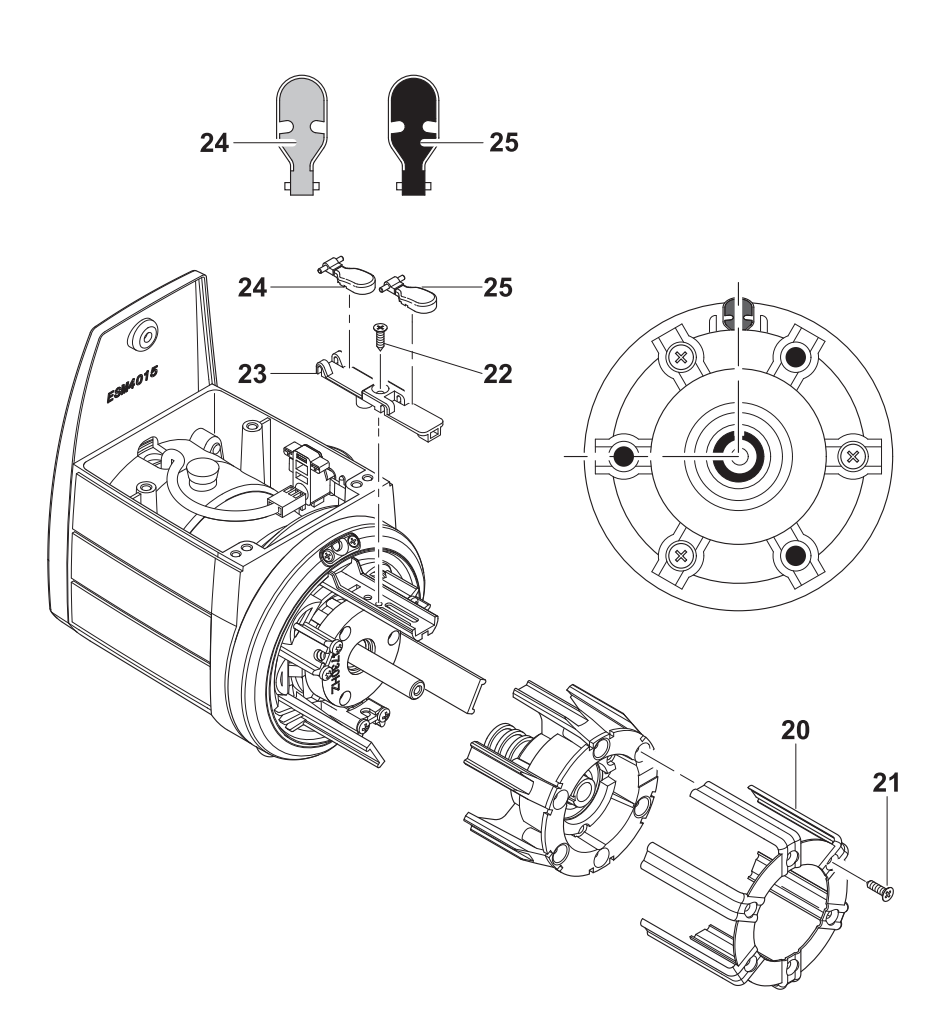

9) Ön mıknatıs tutucusunu(28) çıkarmak için bu işe uygun anahtarın (29)sökülecek olan mıknatıs tutucusuna takılmasından sonra rezerv gövdesi üzerindeki 3 adet vidanın (13)sökülmesi gerekir. İş bitince anahtarı da yerinden çıkarınız.

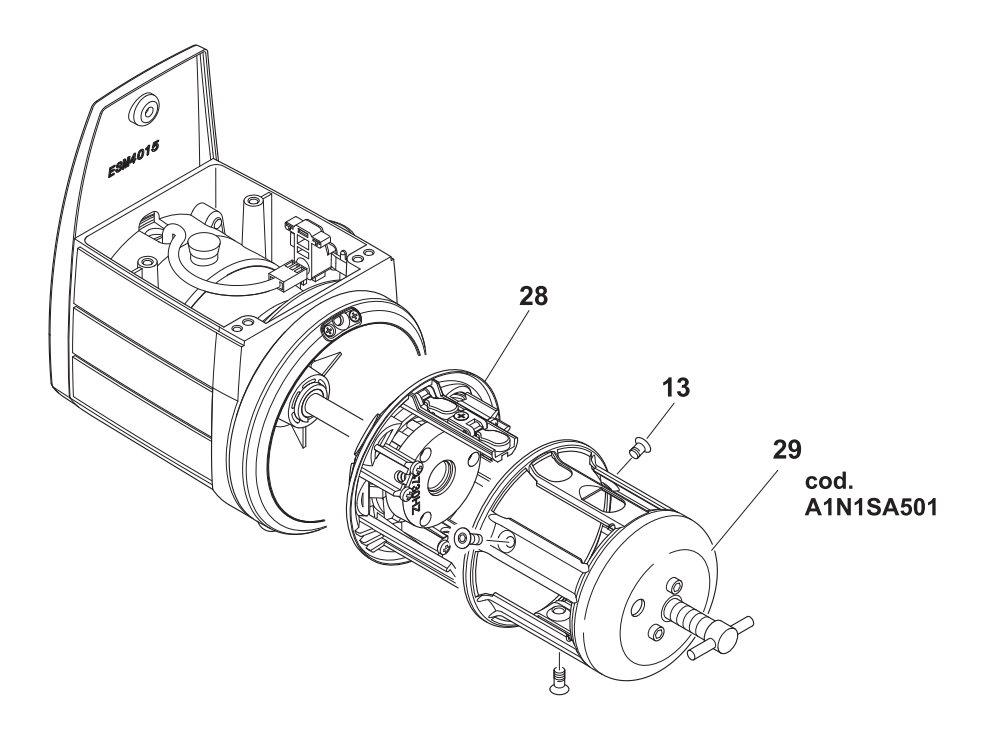

10) Bu konumdayken kasnak (**30**) çıkarılabilir. Şimdi İplik Besleyicisi şaftı üzerindeki seramik yüzüğü (**31**) çıkarabilirsiniz.

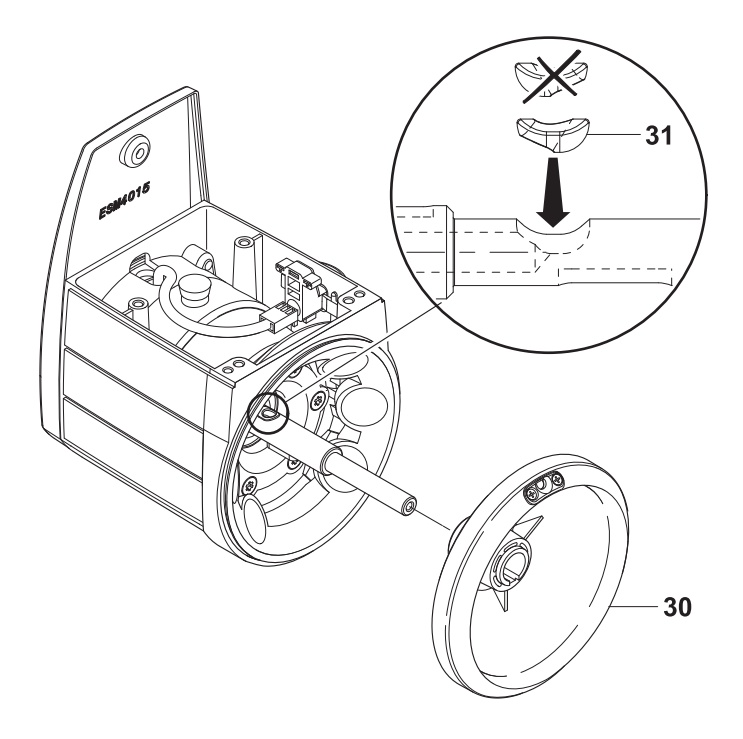

## 5.2 ANA ELEKTRONİK KARTIN DEĞİŞTİRİLMESİ

Ana elektronik kontrol kartının değişimi sadece yetkili L.G.L. servis elemanları tarafından yapılmalıdır.

## 6.1 TWM TANSİYON MODÜLATÖRÜNÜN DEĞİŞTİRİLMESİ

TWM tansiyon modülatörünü değiştirmek için:

 Fren (33) strok (kursu) sonuna, yani skalada 0 sayısına gelene kadar düğmeyi döndürün (Şekil A). AKTİF fren mevcut ise, bırakma butonuna basın. Işıklar hızlı bir şekilde yanıp sönmeye ba layacaktır. TWM freni açılır (Şekil B). Sadece ışıklar hızlı yanıp sönerken yavaş yanıp sönmeye başlarsa TWM frenine müdahale edilebilir.

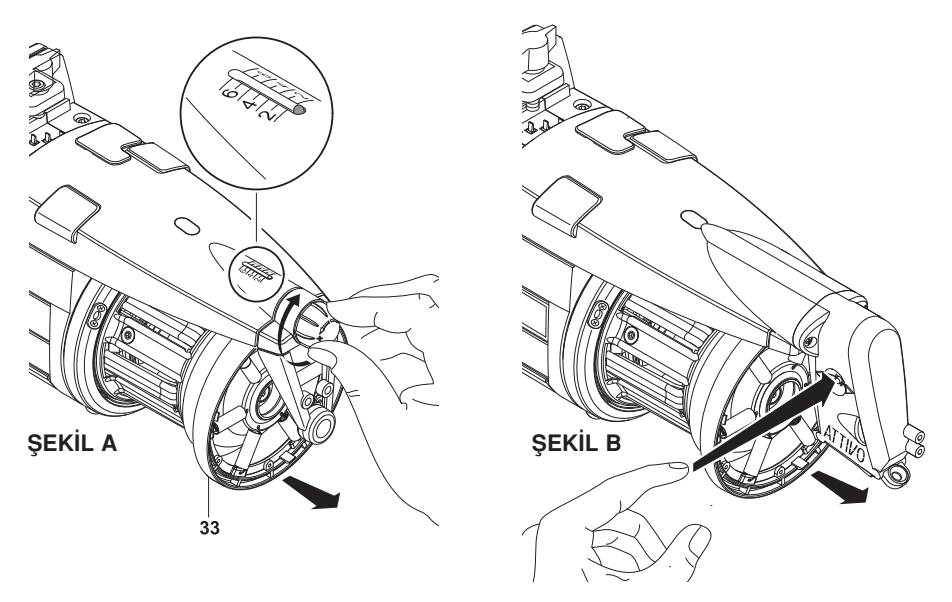

2) TWM gerginleştiricisinin bağlantısını kesmek için halka şeritlerinden birine baskı uygulayınız (**34**).

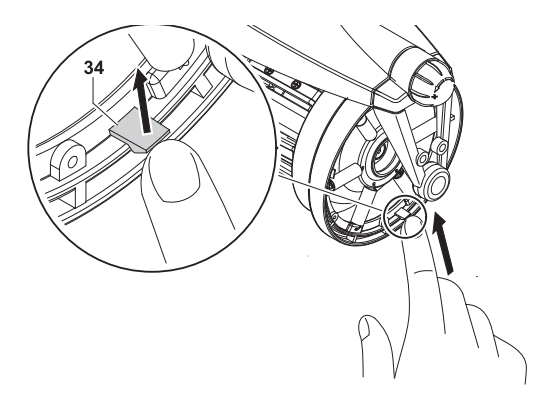

## 6 - PARÇALARIN DEĞİFITİRİLMESİ

3) TWM (33) yi çıkarınız.Çıkarırken yay kancalarının pozisyonuna dikkat ediniz.Kancalar önden bakıldığında daima dışarıya doğru bakmalıdır. Böylece TWM ye değerek zarar vermesi engellenmiş olur.

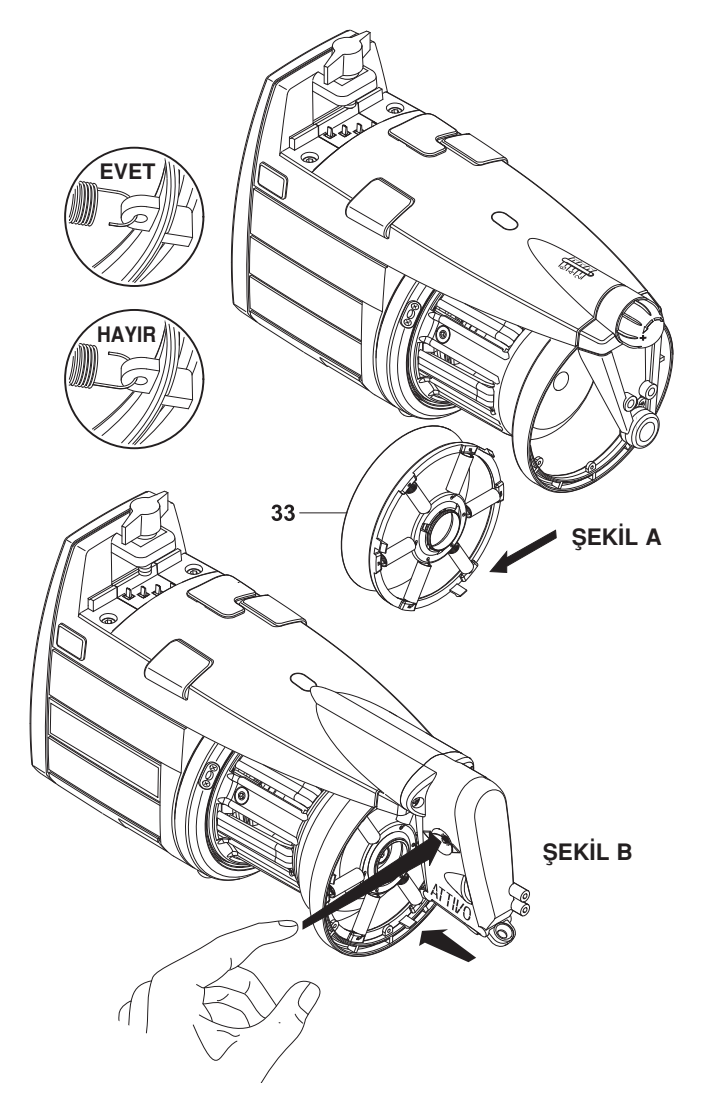

4) ATTIVO fren mevcut ise, yeni TWM monte edildiğinde freni bırakma butonuna basın. Işıklar yavaş yanıp sönerken hızlı yanıp sönmeye başlayacaktır. Bu durumda fren bir önceki çalışma pozisyonuna dönecektir.

#### 7.1 – ATTIVO ELEKTRONİK FREN

**ATTIVO** ipliğin tansiyonunu (gerginliğini) sabit ve programlanabilir şekilde tutabilmek amacıyla geliştirilmiş elektronik bir sistemdir. Tansiyon sensörü gerçek zamanda çıkış tansiyonunun bir ölçüsünü verir ve elektrikli bir motor da bu bilgiyi TWM freninin pozisyonunu ayarlamak için kullanır. Bu şekilde, bobin üzerindeki ipliğin özelliklerinin değişmesine bağlı tüm tansiyon sorunları, parafinleme farklılıkları, dolu ve boş bobinler arasındaki tansiyon değişiklikleri gibi nedenlerden kaynaklanan sorunlar çözülmüş olur.

İstenen tansiyon bir cep bilgisayarı (Poket) vasıtasıyla programlanabilir (bölüme 8/9). Burada 2 parametre söz konusudur:

- T des. dgr: İstenen tansiyonu ayarlamak için;
- T read dgr: O anki tansiyonu okumak için (tansiyon sensörünün doğru çalışıp çalışmadığını anlamak için).

**Not:** Normal çalışma esnasında istenen tansiyon elde edilemez ise, öndeki lambalar yanıp sönmeye başlayacaktır.

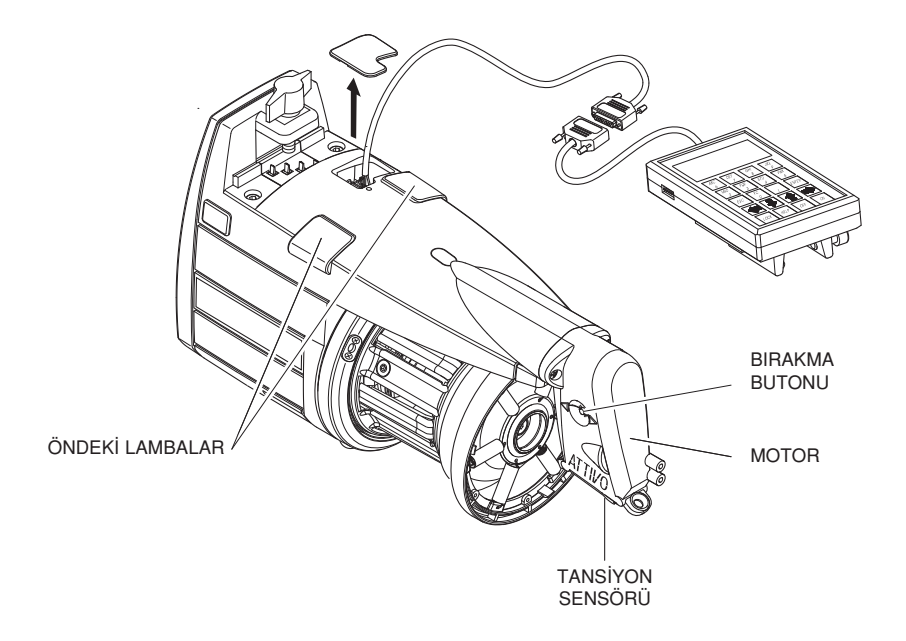

## 7 - ATTIVO

#### 7.2 OFFSET

Bu cihazın ilk kurulumundan sonra, OFFSET fonksiyonunu kullanmak için (mekanik arıza sıfır fonksiyon) gerginlik sensörünü devreye sokmanız gerekir. Aşağıdaki prosedürü uygulayın:

- İpliği, gerginlik besleyiciden çıkarın.
- Besleyiciyi kapatın.
- Cihazın ışıkları yanana kadar devreye sokma/açma düğmesini basılı tutun.
- Besleyiciyi kapatın.
- Işık kapanır ve OFFSET elde edilmiş olunur.

**Not:** OFFSET prosedürü makinenin belli bir süre atıl durumda (çalı madan) kalması halinde de gerekebilir.

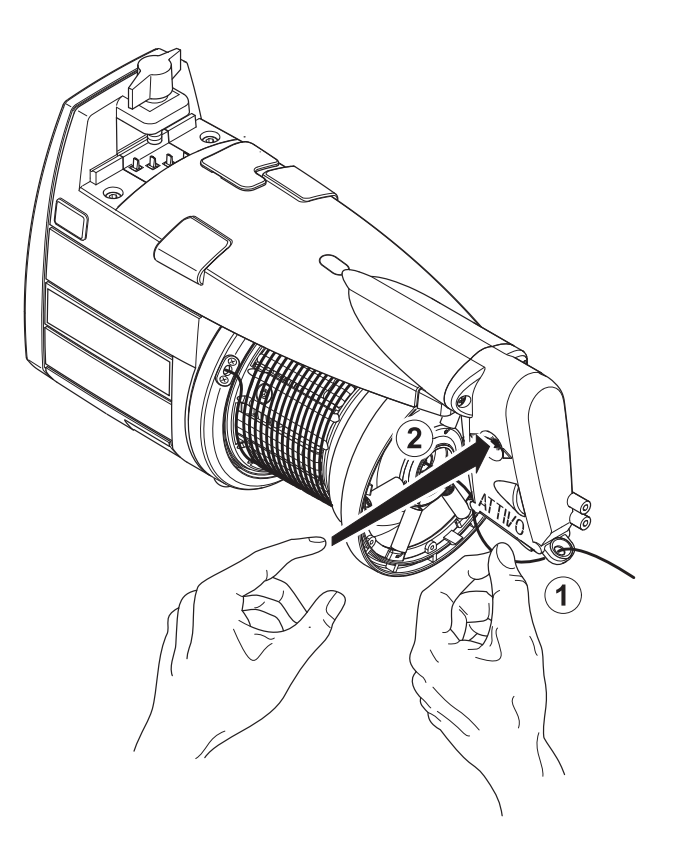

#### 8.1 LGL CONNECT KYC

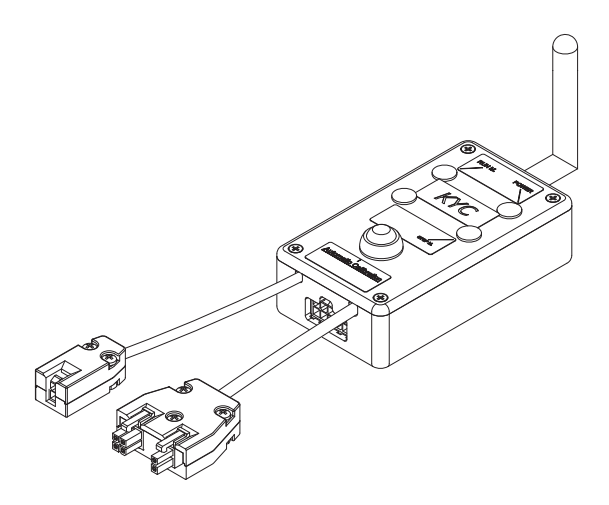

#### Nedir?

Besleyicilerle dizüstü bilgisayar arasındaki arayüzdür.

Seri kablo üzerinden besleyicilere bağlanır. Dizüstü bilgisayarla kablosuz bağlantısı vardır.

Anteni olan küçük bir siyah kutudan oluşur

Güç kaynağını (24VAC – 35VDC), LGL güç kutusundan alır.

#### Dizüstü bilgisayarda hangi özellikler olmalıdır?

- 1. Internet Explorer.
- 2. Kablosuz bağlantı.
- 3. JAVA (JAVA web sitesinden ücretsiz olarak indirilebilir).

#### CONNECT KYC ile dizüstü bilgisayar arasında nasıl bağlantı kurma.

Dizüstü bilgisayar LGL tarafından verilmişse, masaüstündeki "LGL Connect" simgesini tıklatın. Makine ve KYC kutusu açık olmalıdır.

Dizüstü bilgisayar LGL tarafından verilmemişse, aşağıdaki prosedürü uygulayın: "Net connections" (İnternet bağlantıları) öğesini açın;

"Refresh network list" (A listesini yenile) düğmesini tıklatın;

Dizüstü bilgisayar, mevcut ağları aramaya başlayacaktır.

Kısa bir süre bulunan ağlar içinde "LGL KYC00XX" ağını göreceksiniz. "Connect" (Bağlan) düğmesini tıklatın.

Birkaç saniye sonra "Connected" (Bağlandı) yazısı görünür.

Dizüstü bilgisayarda Internet Explorer programını açın.
Adres çubuğuna http://169.254.0.1/ yazın. Java uygulaması otomatik olarak başlayacaktır.

|         | 🛃 L GL | Con  | nect 1.2    |       |             |
|---------|--------|------|-------------|-------|-------------|
|         | File L | evel | Feeder      |       |             |
|         | Rel.   | Em   | Get Feeders |       |             |
|         |        |      |             |       |             |
|         |        |      |             |       |             |
|         |        |      |             |       |             |
|         |        |      |             |       |             |
|         |        |      |             |       |             |
|         |        |      |             |       | h           |
|         |        |      |             |       | CONNECT KYC |
|         |        |      |             |       | Ana ekran   |
| Şekil 2 |        |      |             |       | (Şekil 2)   |
|         |        | _    |             |       |             |
|         | 194    | Pa   | ge 1o       | f1 >> |             |

Feeder > Get Feeder

Ekranda bir pencere görünecek (Şekil 3).

Ekranda "rel" öğesini seçtiğinizde yazılım sürümüyle birlikte besleyiciler görünecektir. Resimde, yazılım sürümü VXL0013 olan 8 adet besleyici görüyoruz.

|         | 🛃 LGL Connect 1.2 📃 🗖 🔀 |         |            |  |  |
|---------|-------------------------|---------|------------|--|--|
|         | File Level              | Feeder  |            |  |  |
|         | Rel. Emp                | ity     |            |  |  |
|         | <b>≥</b> 1              | ¥ 2     | ≥ 3        |  |  |
|         | Release                 | Release | Release    |  |  |
|         | VXL0013                 | VXL0013 | VXL0013    |  |  |
|         | ¥ 4                     | ¥ 5     | <b>₽</b> 6 |  |  |
|         | Release                 | Release | Release    |  |  |
|         | VXL0013                 | VXL0013 | VXL0013    |  |  |
|         | 7                       | ¥ 8     |            |  |  |
| Sekil 3 | Release                 | Release |            |  |  |
| 3       | VXL0013                 | VXL0013 |            |  |  |
|         | es Pa                   | ge 1    | of 1 >>    |  |  |

### 8.2 KLS: OTOMATİK ÇIKIŞ HAREKET DURDURMA SİSTEMİ

KLS sistemi, iplik fren çıkışının meydana geldiği bir durumda besleyicinin, sensör olmadan makineyi durdurmasını sağlar. İplik, besleyici ile makine arasında koparsa besleyici, bu olayı algılar ve makineyi durdurur.

**NOT:** İplik, besleyiciden önce koparsa (bobin ile besleyici arasında) sistem çalışmaz. Besleyicide, bu durumu algılayan başka bir sensör vardır. "KLS" sekmesini seçin.

|                | Subscript Generation States States St |                                                            |
|----------------|----------------------------------------------------------------------------------------------------|------------------------------------------------------------|
|                | Rel. Empty YC KLS                                                                                                    | Filter time:<br>Gösterilen<br>sekmesinde 3<br>saniye yazma |
|                | Set Filter Time                                                                                                    | Send Value                                                 |
|                | 3.0                                                                                                    |                                                            |
| Şekil <b>4</b> | Send Value                                                                                                    |                                                            |
|                | Page 1 of 1 >>                                                                                                    |                                                            |

Filtre süresi, makinenin hızlanma aşamasıyla ilgilidir. Filtre süresini, makinenin hızlanma rampasının süresine göre belirleyin. Genellikle 3 numara (yani 3 saniye) iyidir.

### 8.2.1 Connect KYC'deki öğrenme prosedürünün düğmesi

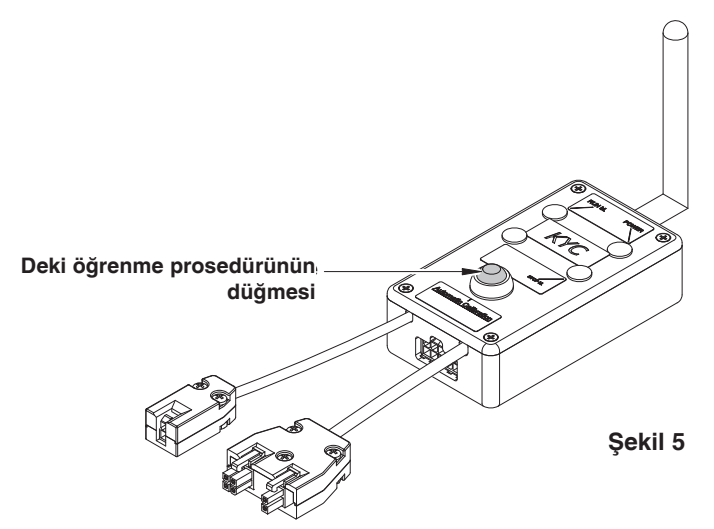

Kurulum tamamlandıktan ve makine çalışmaya hazır olduktan sonra aşağıdaki öğrenme prosedürünü uygulayın:

- Tüm besleyiciler açılana kadar (yaklaşık 1 sn.) öğrenme prosedürünün düğmesine basın. Makine dik konumdayken besleyicilerin ışığı açık kalmaya devam eder.
- Makineyi, çalışma hızında başlatın. Tüm ışıklar kapanır.
- Makineyi, modelin sonuna kadar çalıştırın.
- Modelin sonunda makineyi durdurun.
- Makine durduğunda besleyiciler, süreyi hafızalarına kaydederler. Artık besleyiciler, besleyici ile makine arasındaki iplik kopmalarını kontrol etmeye hazır durumdadır.

**Not 1:** Makinenin en az 10 saniyeliğine çalışması gerekmektedir. Herhangi bir nedenden ötürü makine 10 saniyeden önce durursa makineyi yeniden çalıştırın. Makine 10 saniyeden uzun bir süreliğine ama modelin sonundan önce durursa, besleyiciler iplik çıkışı kopmalarını kontrol etmeye hazır olur. Herhangi bir yanlış durdurma olayında, aynı prosedürü uygulayarak makinenin tam modeli tamamladığından emin olun.

Not 2: Prosedür sırasında besleyiciler, iplik kopmalarını algılayamaz.

**Not 3:** Öğrenme prosedürünün düğmesine bastığınızda tüm ışıklar yanar. Bu sırada düğmeye ikinci bir kez basılırsa tüm besleyicilerin ışıkları kapanır ve sistem devre dışı kalır.

### 8.3 YCM ÖZELLİĞİ: İPLİK TÜKETİMİ

Besleyici>YCM>Seçim YCM

Eğer mümkünse Cm veya İnc seçiniz (Res. 6)

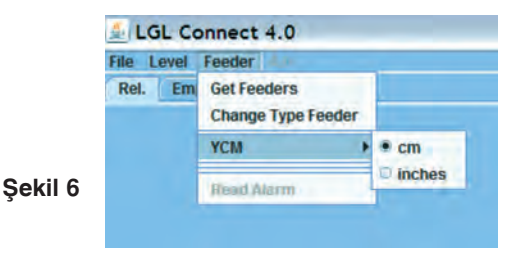

"YCM" sekmesini seçin, aşağıdaki ekran görünecektir:

|         | LGL Connec       | t 3.0<br>eder      |                 |                   |
|---------|------------------|--------------------|-----------------|-------------------|
|         | Ref. comply      | YC HES             |                 |                   |
|         | ₹.9<br>Val.: 293 | ₹ 10<br>Val: 114   | 11<br>Val.: 146 | ₩ 12<br>Val.: 212 |
|         | Val.: 146        | (#) 14<br>Valo 114 | 15<br>Vol.: 146 | 16<br>Val.: 114   |
|         |                  |                    |                 |                   |
|         |                  |                    |                 | 2                 |
| Şekil 7 |                  |                    |                 | START             |
|         |                  |                    |                 | STOP              |
|         | -                | Page               | 1 of 1          | >>                |

Alt sağ taraftaki boş sekmede devir miktarını ayarlayın.

Bu örnekte 2 devir seçilmiştir.

Besleyicileri, her sekmenin üst tarafındaki ilgili işaretten seçin.

"LOAD" (YÜKLE) öğesine basın - "START" (BAŞLAT) düğmesine basın.

KYC, devir sayısını saymaya başlar.

Modelin sonunda (2 devir) seçilen besleyicinin her birindeki 2 devirlik iplik tüketimi cm cinsinden görüntülenir ve YCM tamamlanır.

Not: Sayma işlemi sırasında makine durursa iplik tüketimi kaybolur.

İplik tüketimiyle ilgili bilgiler, model sonunda da bir dosyaya kaydedilebilir (Excel veya OpenOffice gibi).

### 8.4 ATTIVO ELEKTRONIK FREN (KURULU OLDUĞUNDA): TÜM BESLEYICILERDE ISTENILEN GERGINLIK AYARı

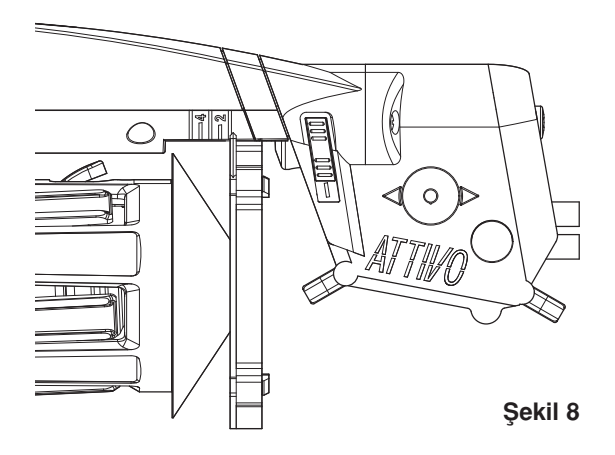

"Empty (Boş) öğesini seçtiğinizde besleyicilerin parametre listesi görünür (Şekil 9).

Not: Bu liste farklı uygulamalara göre değişebilir.

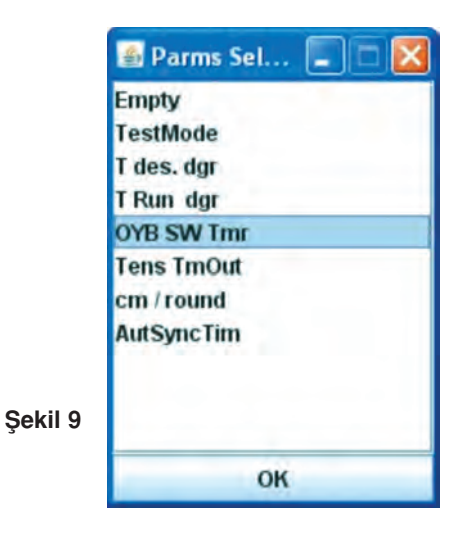

"T des dgr" parametresini seçin. Şekil 10'da görüldüğü üzere;

1 numaralı besleyicinin parametresi "Tdes dgr=50"dir. Bu okunan değerdir.

|          | 🛃 LGL Conn | ect 1.2   |           |
|----------|------------|-----------|-----------|
|          | File Level | Feeder 17 |           |
|          | Rel. T de  | s. dgr    |           |
|          | ✓ 1<br>50  | ≥ 2<br>50 | ≥ 3<br>50 |
|          |            |           |           |
|          | ₩ 4<br>50  | ≥ 5<br>60 | ₩ 6<br>50 |
|          |            |           |           |
|          | √ 7 50     | ¥ 8<br>50 | All       |
| Sekil 10 |            |           |           |
| 3 10     |            |           | ОК        |
|          | ee Pa      | ge 1 d    | of 1 >>   |

6 numaralı besleyicinin parametresinin yükseltilmesi. Sekmeye 20 yazın ve ENTER'a basın.

"T des. Dgr" 12'den 20'ye çıkar (Şekil 11)

|          | 🛃 LGL Conn | ect 1.2   |           |
|----------|------------|-----------|-----------|
|          | File Level | Feeder 12 |           |
|          | Rel. T de  | s. dgr    |           |
|          | ✓ 1<br>50  | ≥ 2<br>50 | ≥ 3<br>50 |
|          |            |           |           |
|          | ₩ 4<br>50  | ≥ 5<br>60 | ₩ 6<br>50 |
|          |            |           |           |
|          | ₹<br>7     | ¥ 8<br>50 | All       |
| Şekil 11 | H          |           |           |
| -        |            |           | OK        |
|          | e Pa       | ge 1 d    | of 1 >>   |

42

Takılı olan tüm besleyicilerin parametresinin yükseltilmesi. Alt sağ sekmeye 20 yazın ve OK'e basın.

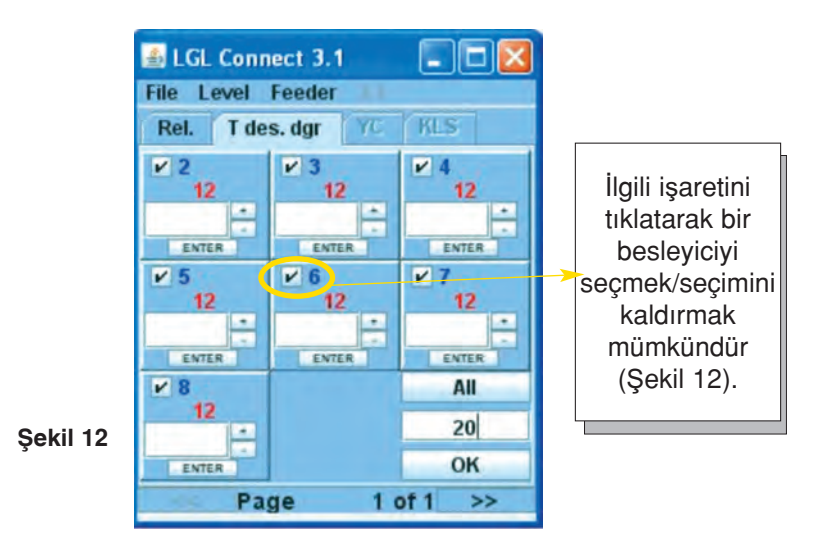

**Not:** Kullanıcı, "All" (Tümü) düğmesine basarak besleyici yok, tüm besleyiciler, dağınık ve düzenli besleyiciler seçeneklerinden birini belirleyebilirsiniz (Şekil 13).

|          | 1       |
|----------|---------|
|          | Nothing |
|          | Even    |
|          | Odd     |
|          | All     |
|          |         |
|          |         |
| şekil 13 | ок      |

### 8.5 PARAMETRELERİ KAYDETME

İstenilen bir parametre bir dosyaya kaydedilip daha sonra yazılıma yüklenebilir. Tdes dgr parametresini kaydedin. FILE (DOSYA) > Save file (Dosyayı kaydet) > (Şekil 14)

|          | 🛃 LGL Conn   | ect 3.1    |           |
|----------|--------------|------------|-----------|
|          | File Level   | Feeder 1.1 |           |
|          | Open File    | r YC       | KLS       |
|          | Save File    | 3          | ¥ 4       |
|          | Load Table A | IF 12      | 12        |
|          | Option       | ENTER      | ENTER     |
|          | Exit         | 12         | ≥ 7<br>12 |
|          | ENTER        | ENTER      | ENTER     |
|          | ¥ 8          |            | All       |
| Sekil 14 | 12           |            | 20        |
| 3 1 1    | ENTER        |            | ОК        |
|          | SS Pag       | je 1o      | of 1 >>   |

Dosyayı kaydedeceğiniz klasörü seçin ve dosyaya bir isim verin. Dosyanın uzantısı .ldb olmalıdır (Şekil 15)

Not: Bu özellik okuma/yazma parametreleri için geliştirilmiştir.

| Please choose        | a directory:              |                              |          | ?       |
|----------------------|---------------------------|------------------------------|----------|---------|
| Salva in             | temp                      |                              |          |         |
| Documenti<br>recenti | (3694899E-4<br>) test.idb | iC7F-4eaa-A26B-ED163D5DCADB} |          |         |
| Documenti            |                           |                              |          |         |
| kil 15               | Nome file:                | T GR                         | <b>S</b> | Salva   |
| Risorse di rete      | Salva come:               | Tutti i file (".")           | ~ [      | Annulla |

#### 44

### 8.5.1 Kayitli bir parametreyi çağırma

File (Dosya) > Open file (Dosyayı aç) (Şekil 16)

|          | 🛓 LGL Connect  | 3.1   |           |
|----------|----------------|-------|-----------|
|          | File Level Fee | der   |           |
|          | Open File      | r YC  | KLS       |
|          | Save File      | 3     | ¥ 4       |
|          | Load Table AF  | 12    | 12        |
|          | Option         | ENTER | ENTER     |
|          | Exit           | 12    | ≥ 7<br>12 |
|          | ENTER          | ENTER | ENTER     |
|          | ¥ 8<br>12      |       | All       |
| Şekil 16 | ENTER          |       | ок        |
|          | Page           | 10    | of 1 >>   |

İstenilen parametreyi içeren .ldb dosyasını seçin ve açın (Şekil 17).

| Ple     | ase choose                           | a file:                |                      |           |         | ?       |
|---------|--------------------------------------|------------------------|----------------------|-----------|---------|---------|
|         | Cerca in:                            | Contemp                |                      | ~         | 0 1 2 1 |         |
|         | Documenti<br>recenti<br>Desktop      | (3694899E)<br>test.idb | -5C7F-4eaa-A26B-ED16 | 3D5DCADB} |         |         |
| ekil 17 | Documenti<br>Bisorse del<br>computer |                        |                      |           |         |         |
|         |                                      | Nome file:             | 1.Idb                |           | *       | Apri    |
| B       | isorse di rete                       | Tipo file:             | Tutti i file (".")   |           | ~       | Annulla |

Parametre değeri görünür.

Bu durumda "Tdes dgr=12" parametresi yüklenmiştir (Şekil 18).

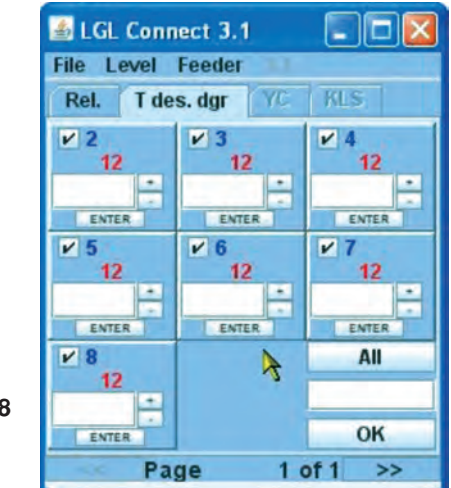

Şekil 18

### 8.6 BESLEYİCİ GRUPLARI

### 8.6.1 Besleyici grubu oluşturma

Bu fonksiyonun amacı, besleyicilerin çalışma programlamasını kolaylaştırmaktır.

Örneğin, her dört besleyicide bir 2 gram gerginlik ayarlanmalıdır. Bu grupta 1, 5 ve 9 numaralı besleyicilerden oluşan ve ayrı ayrı çalışan özel bir besleyici grubu oluşturmak mümkündür.

FILE (DOSYA) menüsünden CONFIGURATION (YAPILANDIRMA) öğesini seçin ve SEARCH-CREATE NEW CONFIGURATION (YENİ YAPILANDIRMA ARA-OLUŞTUR) seçeneğini tıklatın (Şekil 19).

|          | LGL Connect 4   | B LGL Connect 4.4         |  |  |  |  |  |
|----------|-----------------|---------------------------|--|--|--|--|--|
|          | File Level Fee  | eder 🚛                    |  |  |  |  |  |
|          | Reset Cpu       | KLS YCM                   |  |  |  |  |  |
|          | Open File       |                           |  |  |  |  |  |
|          | Save File       |                           |  |  |  |  |  |
|          | Configuration > | Search-Create New Config. |  |  |  |  |  |
|          | Load Table AF   | Modify Config.            |  |  |  |  |  |
| Şekil 19 | Option          | Open Config.              |  |  |  |  |  |
|          | Exit            |                           |  |  |  |  |  |

KYC, mevcut besleyicileri arar ve sonunda aşağıdaki resim görünür:

| New Config.     | -0 ×                                                                                                    |
|-----------------|----------------------------------------------------------------------------------------------------|
| O 1 feeder on 2 |                                                                                                    |
| 1 feeder on 3   |                                                                                                    |
| 1 feeder on 4   |                                                                                                    |
| O 1 feeder on 5 |                                                                                                    |
| O feeder        | on                                                                                                    |
| CONTINUE        |                                                                                                    |
| MANUAL CONFIGUR | ATION                                                                                                    |
|                 | New Config.      1 feeder on 2      1 feeder on 3      1 feeder on 4      1 feeder on 5      CONTINUE  MANUAL CONFIGURA |

Şekil 20Resimde farklı seçenekler bulunur:

- Her 2 besleyiciden 1'i. KYC, 2 besleyici grubu oluşturur:
  - 1. grup: besleyici 1, besleyici 3, besleyici 5 ...
  - 2. grup: besleyici 2, besleyici 4, besleyici 6 ...

- Her 3 besleyiciden 1'i. KYC, 3 besleyici grubu oluşturur:
  - 1. grup: besleyici 1, besleyici 4, besleyici 7 ...
  - 2. grup: besleyici 2, besleyici 5, besleyici 8 ...
  - 3. grup: besleyici 3, besleyici 6, besleyici 9 ...
- Her 4 besleyiciden 1'i. KYC, 4 besleyici grubu oluşturur:
  - 1. grup: besleyici 1, besleyici 5, besleyici 9, besleyici 13 ...
  - 2. grup: besleyici 2, besleyici 6, besleyici 10, besleyici 14 ...
  - 3. grup: besleyici 3, besleyici 7, besleyici 11 ...
  - 4. grup: besleyici 4, besleyici 8, besleyici 12 ...
- Her 5 besleyiciden 1'i. KYC, 5 besleyiciden oluşan bir grup oluşturur:
  - 1. grup: besleyici 1, besleyici 6, besleyici 11 ...
  - 2. grup: besleyici 2, besleyici 7, besleyici 12 ...
  - 3. grup: besleyici 3, besleyici 8, besleyici 13, besleyici 18 ...
  - 4. grup: besleyici 4, besleyici 9, besleyici 14, besleyici 19 ...
  - 5. grup: besleyici 5, besleyici 10, besleyici 15 ...
- Örneğin her 5 besleyicide 3 besleyici. KYC, 2 besleyici grubu oluşturur:
  - 1. grup: besleyici 1, besleyici 2, besleyici 3, besleyici 6, besleyici 7, besleyici 8 ...
  - 2. grup: besleyici 4, besleyici 5, besleyici 9, besleyici 10, besleyici 14 ...
- Manuel yapılandırma: operatör, kendi gruplarını oluşturur.

Manuel yapılandırma dışındaki tüm seçenekler için (daha sonra anlatılacak olan): İstenilen seçeneği belirleyin ve CONTINUE (DEVAM) öğesine basın. Aşağıdaki ekran görünecektir:

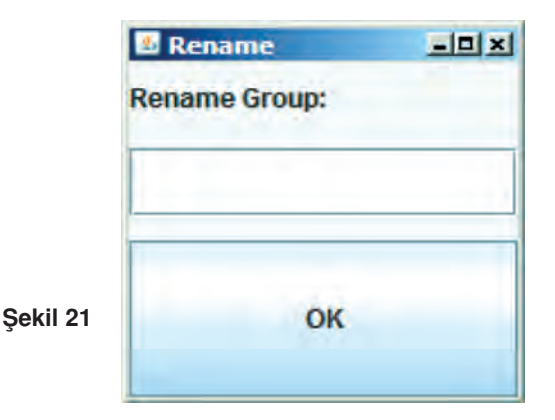

İstenilen grubun adını yazın ve OK (TAMAM) öğesine basın.

|          | B Rename      |   |
|----------|---------------|---|
|          | Rename Group: |   |
|          |               |   |
| Şekil 22 | Save Confi    | g |
|          |               |   |

İstenilen ikinci grubun adını yazın ve SAVE CONFIG. (YAPILANDIRMAYI KAYDET) öğesine basın. Dizüstü bilgisayardaki dosyayı, dosya adını yazarak ve klasör yerini belirterek kaydedin.

Manuel yapılandırma seçeneği belirtilmişse aşağıdaki ekran görünür:

| Create Group          |        |
|-----------------------|--------|
| Gr_CMX                |        |
| 01_3FN                |        |
|                       |        |
|                       |        |
| Group Name:           |        |
| Group Name:<br>CREATE | DELETE |

Bu ekranda, grup isimleri seçilir. Kullanmak istediğiniz grup adını yazın ve CREATE (OLUŞTUR) öğesine basın. Bu prosedürü, oluşturmak istediğiniz tüm gruplar için tekrarlayın. Grup isimlerini oluşturduktan sonra CONTINUE (DEVAM) öğesine basın.

|         | Setting Gr | oup    |        |   |
|---------|------------|--------|--------|---|
|         | Rel.       | Feeder | Group  | ) |
|         | CMX0027    | 1      | Gr_CMX | - |
|         | SPN0357    | 11     | Gr_SPN | - |
| ekil 24 |            | Bac    | :k     |   |
|         |            | Save ( | Conf.  |   |

Şekil 24'te tüm takılı besleyiciler, yazılım sürümleriyle birlikte gösterilir. Her besleyici için, ekranın sağ tarafında bulunan açılır menüden istenilen grup adı seçilebilir. Önceden oluşturulan tüm gruplar açılır menüde yer alır. Tüm besleyiciler gruplarla ilişkilendirildikten sonra SAVE CONF (YAPILANDIRMAYI KAYDET) öğesine basarak bu yapılandırmayı dizüstü bilgisayarda kaydedebilirsiniz.

İlişkilendirme sırasında bir hata oluşursa Şekil 25'deki hata ekranı görüntülenir:

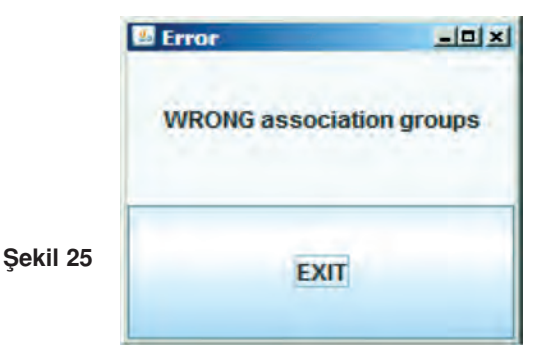

EXIT (ÇIKIŞ) öğesine basın ve prosedürü tekrarlayın.

### 8.6.2 Mevcut bir yapılandırmanın değiştirilmesi

FILE (DOSYA) menüsünden CONFIGURATION (YAPILANDIRMA) öğesini seçin.

| LGL Connect 4          | .4<br>eder                                                                                                    |
|------------------------|----------------------------------------------------------------------------------------------------|
| Open File<br>Save File | KLS YCM                                                                                                    |
| Configuration +        | Search-Create New Config.                                                                                             |
| Load Table AF          | Modify Config.                                                                                                    |
| Option                 | Open Config.                                                                                                    |
| Exit                   |                                                                                                    |
|                        | LGL Connect 4     File Level Fee     Open File     Save File     Configuration      Load Table AF     Option     Exit |

MODIFY CONFIG (YAPILANDIRMAYI DEĞİŞTİR) öğesini tıklatın.

| Gr_SPN      |  |
|-------------|--|
|             |  |
|             |  |
| Group Name: |  |

Bu ekranda, bir grubu değiştirebilir, silebilir veya yeni bir grup oluşturabilirsiniz. Bir grubu silmek için tek yapmanız gereken, silmek istediğiniz grubu seçmek ve DELETE (SİL) öğesine basmaktır. Yeni bir grup oluşturmak için grubun adını yazın ve CREATE (OLUŞTUR) öğesine basın. Bir grubu değiştirmek için CONTINUE (DEVAM) öğesine basın.

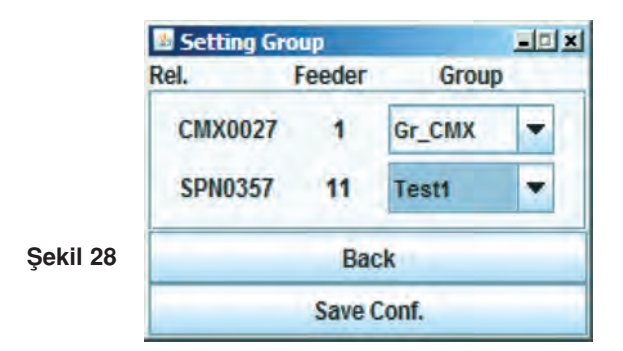

SAVE CONFIG. (YAPILANDIRMAYI KAYDET) öğesine basarak grupları değiştirin ve yeni yapılandırmayı kaydedin.

#### 8.6.3 Mevcut bir yapılandırmayı açma

FILE (DOSYA) menüsünden CONFIGURATION (YAPILANDIRMA) ve OPEN CONFIG (YAPILANDIRMAYI AÇ) öğelerini seçin.

|         | File Level Fe          | eder I.I                  |  |
|---------|------------------------|---------------------------|--|
|         | Open File<br>Save File | KLS YCM                   |  |
|         | Configuration )        | Search-Create New Config. |  |
|         | Load Table AF          | Modify Config.            |  |
| ekil 29 | Option                 | Open Config.              |  |
|         | Exit                   |                           |  |

Açmak istediğiniz yapılandırmayı seçin ve ON öğesine basın.

Yapılandırmanın adı LGL CONNECT ekranının üst tarafında görünecektir. REL sekmesini çift tıklatın. Aşağıdaki ekran görünecektir:

|          | Select Group View | -0× |
|----------|-------------------|-----|
|          | Gr_CMX            | -   |
| Şekil 30 | View Group        |     |

Açılır menüden istenilen grubu seçin ve istediğiniz herhangi bir işlemle devam edin.

#### 9.1 CONNECT KYC LGL

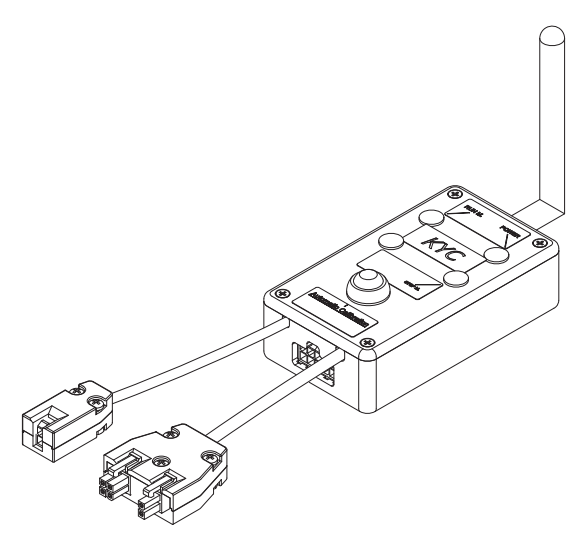

#### Bu nedir?

Lap top ve feeders arasında bulunan bir arayüzdür.

Bu arayüz bir seri kablo ile feeders'lara bağlanmıştır. Lap top ile wireless bağlantısı mevcuttur.

Üzerinde anten bulunan siyah küçük bir kutudur.

LGL güç kutusundan bir besleme gücü (24VAC - 35VDC) alınması gerekmektedir.

#### Lap top hangi özelliklere sahip olmalıdır?

- 1. Internet explorer.
- 2. Wireless bağlantısı.
- 3. JAVA (JAVA web sitesinden ücretsiz indirilebilir).

#### Lap top ve KYC CONNECT arasındaki bağlantının kurulması.

Eğer netbook bir LGL ile donatılmış ise, masa üstünde bulunan "LGL Connect" ikonuna tıklayın. Makina ve KYC kutusu açık vaziyette olmalıdır. Eğer netbook/Lap top bir LGL ile donatılmamış ise, sırasıyla aşağıdaki işlemleri gerçekleştirin: "net bağlatıları"nı açın, "ağ listesini güncelle" butonuna tıklayın, lap top kullanılabilir durumdaki net listesini arayacaktır. Kısa bir süre sonra ağ listesi üzerinde "LGL KYC00XX" belirecektir. Bir kaç saniye sonra "Bağlan" yazısı görüldüğünde "Connect" butonuna basın. Lap top üzerinde internet explorer'ı açın. Adres çubuğuna şu adresi yazın: http://169.254.0.1/

Java uygulaması otomatik olarak başlayacaktır. Eğer bu ilk kez kullanılıyorsa aşağıdaki ekran görünecektir:

| 🎂 Information                 |                    | $\mathbf{X}$ |
|-------------------------------|--------------------|--------------|
| To use the application folder | in, we created the |              |
| CALGL                         | Files              |              |
|                               |                    |              |
|                               |                    |              |
|                               |                    |              |
| ОК                            | Exit               |              |

C:\LGL\_files klasörü, KYC uygulamasıyla ilgili olan tüm dosya ve işlemlerin kaydedileceği klasördür.

Son yapılandırma otomatik olarak bu klasöre kaydedilir ve bir sonraki kullanımda yeniden açmak mümkün olacaktır.

Farklı bir bilgisayar kullanılacak olur ise, tüm dosyaları yeni bilgisayara kopyalamak mümkün olacaktır.

OK basın.

#### Ana ekran

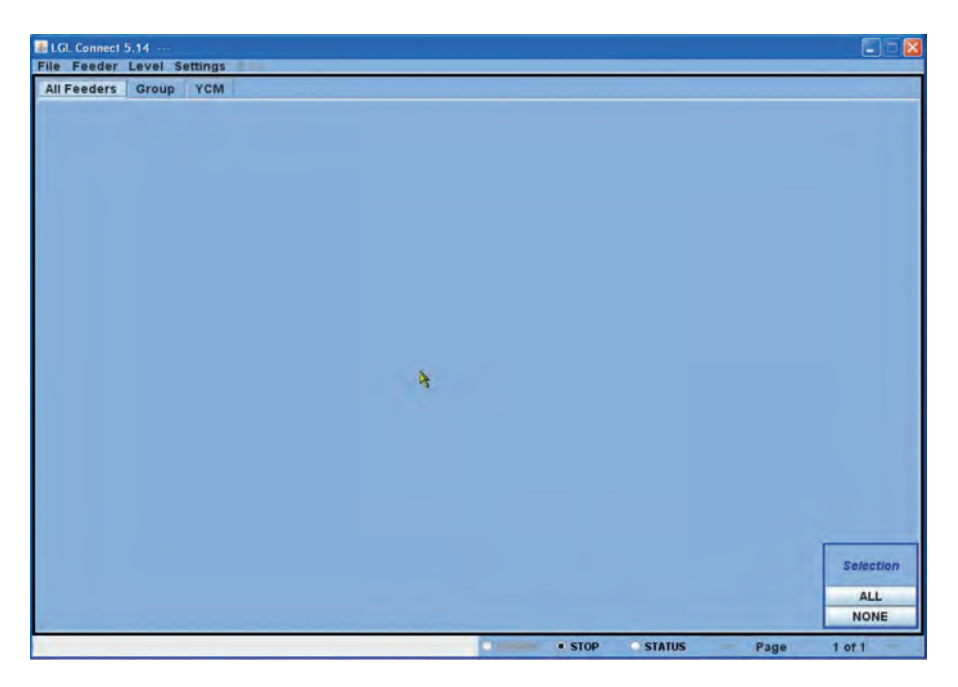

Feeders > seçilecek feeders

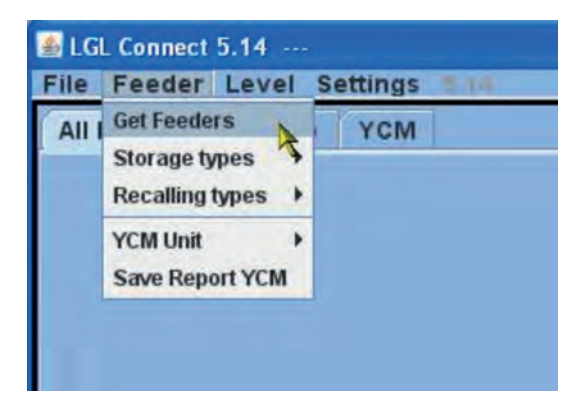

Daha sonra aşağıdaki mesaj görünür. KYC'ye bağlı olan toplam feeders (hat) sayısını girin (makina üzerine monte edilmiş olan feeders (besleyici hatlar), minimun ve maksimum adresleri girin, bazı adreslerin ortasında eksiklik varsa bunu sorun etmeyin).

**Not:** bağlantısı yapılmış olan feeders (besleyici hat) sayısı yeterli sayıda değilse, bu sayının girilmesi önerilir. Öyleki, KYC sadece bağlantısı yapılmış olan feeders (besleyici hat) sayısını arayacaktır, bu şekilde zamandan tasarruf edilir.

| 🅌 Setting | s Get F | eeder    |      |
|-----------|---------|----------|------|
| SET       | RANG    | E OF FEE | DERS |
| FROM:     | 1       | то:      | 96   |
|           |         |          |      |
| CONT      | INUE    |          | EXIT |

Ekranın dış tarafında yeşil bir çerçeve belirecek ve alt kısımda (ilerleme) işlem durumunu gösteren bir çubuk görünecektir.

| LGL Connect 5.14 ····                        |            |               | E = 🛛       |
|----------------------------------------------|------------|---------------|-------------|
| Pile Populat Level Satistary 5.14            |            |               |             |
| All Feeders Group VGM                        |            |               |             |
|                                              |            |               |             |
|                                              |            |               |             |
|                                              |            |               |             |
|                                              |            |               |             |
| A:                                           |            |               |             |
|                                              |            |               |             |
|                                              |            |               |             |
|                                              |            |               |             |
|                                              |            |               |             |
|                                              |            |               |             |
|                                              |            |               |             |
|                                              |            |               |             |
|                                              |            |               |             |
|                                              |            |               |             |
|                                              |            |               |             |
|                                              |            |               |             |
|                                              |            |               |             |
|                                              |            |               |             |
|                                              |            |               |             |
|                                              |            |               |             |
|                                              |            |               |             |
|                                              |            |               |             |
|                                              |            |               |             |
|                                              |            |               | Selection   |
|                                              |            |               |             |
|                                              |            |               | ALL         |
|                                              |            |               | NONE        |
| STILLER RADIOR AN REPORT OF RADIO STATEMENTS | • • • STOP | O STATUS Page | e 1 of 0 >> |

Önceden seçilmiş adresler arasında besleyici hatlar var ise, kısa bir süre sonra bu besleyici hatlar ekranda görünecektir. Örnek olarak, aşağıdaki şekilde görünür:

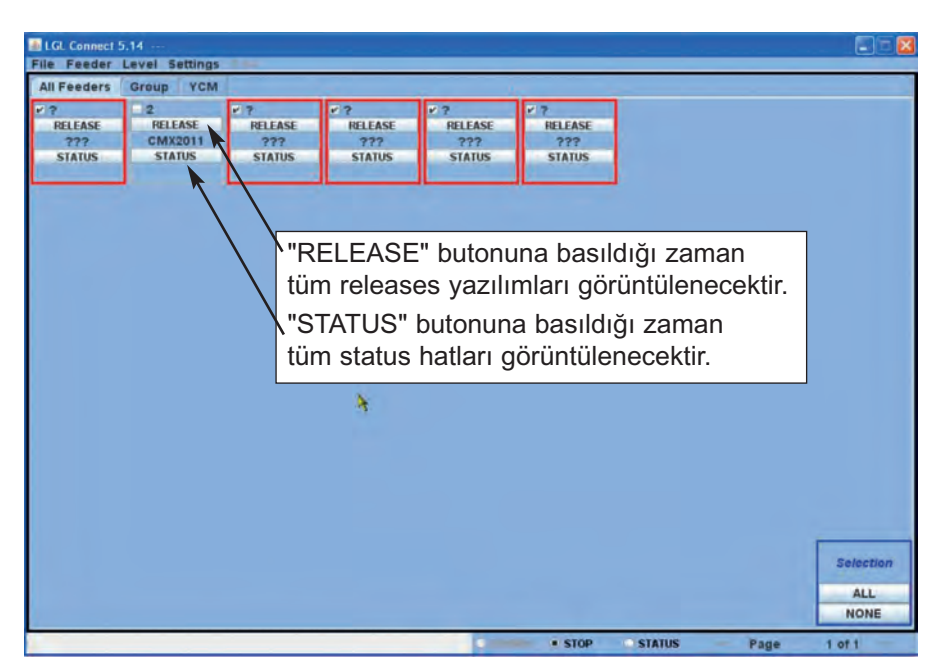

Her bir kare bir hata karşılık gelir. Karenin çevresi kırmızı kenarlık ile çevrelendiği zaman, hatla bağlantı kurulamadığı veya yanıt alınamadığı anlamına gelir. Bu örnekte sadece 2 nolu hattın yanıt vediği görülmektedir. Release yazılım sürümü (CMX2011) görüntülenmektedir.

Ekran üzeinden bağlantı kurulamayan hatları silmek, kaldırmak mümkündür.

#### 9.1.1 İstenmeyen hatlari ekrandan silme

Görüntülenmek istenmeyen hatları seçin ve ardından settings (ayarlara) basın, çıkan pencereden delete (sil) seçin ve açılan penceredeki delete selected feeder from all feeder seçeneğini tıklayın. Örnek olarak; aşağıdaki resimde kırmızı çerçeve ile görünen hatların tamamı seçilmiş durumdadır.

| Group )                                 | -                   |            |
|-----------------------------------------|---------------------|------------|
| RELEASE RE Delete Delete Selected       | Feeder from AllFeed | er RELEASE |
| ??? CN Change Machine Configuration ??? | ???                 | 777        |
| STATUS STATUS STATUS                    | STATUS              | STATUS     |
|                                         |                     |            |

Silme işlemi onaylandıktan sonra ekran aşağıdaki hali alacaktır:

| LGL Connect | 5.14 ···<br>Level Setti | ngs 🕬 |  |
|-------------|-------------------------|-------|--|
| All Feeders | Group All               | YCM   |  |
| 2           |                         |       |  |
| RELEASE     |                         |       |  |
| CMX2011     |                         |       |  |
| STATUS      |                         |       |  |
|             |                         |       |  |
|             |                         |       |  |

### 9.2. FEEDERS (HAT) PARAMETRELERİ

GROUP ALL (tüm grup) butonuna basın.

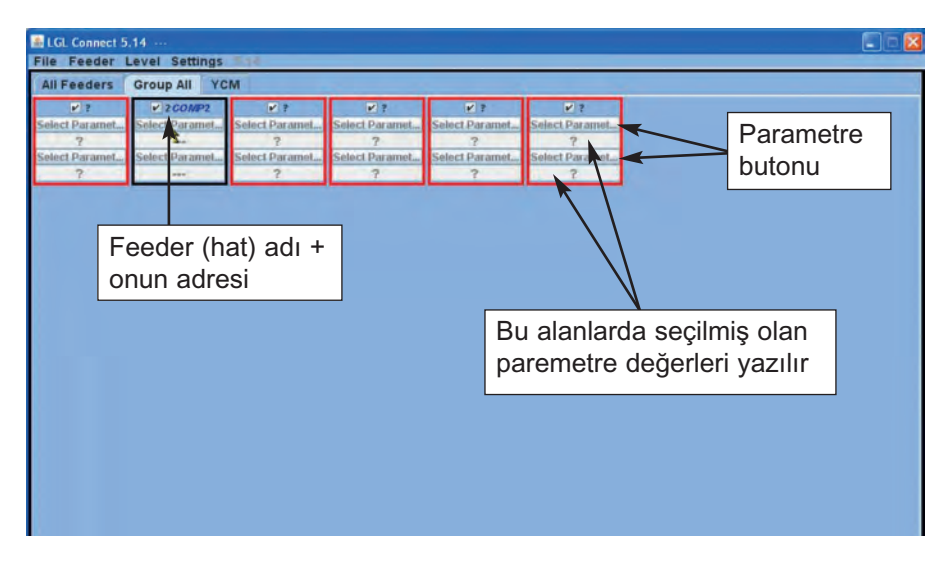

"SELECT PARAMET...-PARAMETRE SEÇIMI" butonlarından herhangi birine tıklayın. Tıklandığında karşınıza bir parametre listesi gelecektir:

| 🛃 Parameters Selection 🛛 🗐 | × |
|----------------------------|---|
| Neg_primo                  |   |
| T des. dgr                 |   |
| T read dgr                 |   |
| EN OFF Stp                 | - |
| Neg_centro                 |   |
| ENBrkOpAlr                 |   |
| OYB SW Tmr                 |   |
| Neg_ultimo                 | * |
| Single                     |   |
| O All Same Feeders         |   |
|                            |   |
| EXIT                       |   |

**NOT:** bu liste sadece herhangi bir feeders (hat) parametresi seçildiğinde görüntülenir.

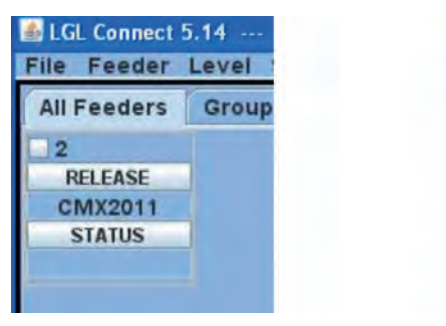

| File Feeder | Leve |
|-------------|------|
| All Feeders | Gre  |
| ¥ 2         | 1    |
| RELEASE     |      |
| CMX2012     |      |
| STATUS      |      |

Feeder seçilmedi

Feeder seçildi

Görüntülemek istediğiniz parametrenin üzerine tıklayın ve "view parameterparametreyi göster" butonuna tıklayın (Tdes. Dgr şekli içinde).

**NOT:** "tek bir" yahut "aynı türdeki tüm feeder"ların tamamını seçmek mümkündür. "tek" : bu seçenekle sadece tek bir feeder (hat) parametreleri görüntülenmek istenir.

"aynı türdeki tüm feeder"lar da ise bağlantı kurulmuş olan tüm feeders (hatlar) görüntülenmek istenir (aynı türde olup bağlantı kurulmuş olanların tümü). Örneğin; seçilmiş olan parametreler aşağıdaki şekilde görüntülenir:

| 💩 LGL Connect 5 | .14            |                |                |                |                |  |
|-----------------|----------------|----------------|----------------|----------------|----------------|--|
| File Feeder L   | evel Settings  | 5/14           |                |                |                |  |
| All Feeders     | Group All YC   | M              |                |                |                |  |
| ¥ ?             | ✓ 2 GOMP2      | ¥ ?            | ¥ ?            | ¥ ?            | ¥ ?            |  |
| Select Paramet  | T des. dgr     | Select Paramet | Select Paramet | Select Paramet | Select Paramet |  |
| ?               | 41             | ?              | ?              | ?              | ?              |  |
| Select Paramet  | Select Paramet | Select Paramet | Select Paramet | Select Paramet | Select Paramet |  |
| ?               |                | ?              | ?              | ?              | ?              |  |
|                 |                |                |                |                |                |  |
|                 |                |                |                |                |                |  |
|                 |                |                |                |                |                |  |
|                 |                |                |                |                |                |  |
|                 |                |                |                |                |                |  |
|                 |                |                |                |                |                |  |
|                 |                |                |                |                |                |  |
|                 |                |                |                |                |                |  |
|                 |                |                |                |                |                |  |
|                 |                |                |                |                |                |  |
|                 |                |                |                |                |                |  |
|                 |                |                |                |                |                |  |
|                 | N              |                |                |                |                |  |
|                 | 12             |                |                |                |                |  |
|                 |                |                |                |                |                |  |
|                 |                |                |                |                |                |  |
|                 |                |                |                |                |                |  |
|                 |                |                |                |                |                |  |
|                 |                |                |                |                |                |  |

Bu örnekte seçilmiş olan parametrenin değeri 41'dir (yani anlamı 4.1 gram). Herhangi bir parametre değiştirilmediği müddetçe (örneğin ekranda görünen T dgr ibaresi yük hücresinde mevcut olan basıncı gösterir. ve bu basınç değişebilir), operatör STOP butonuna basmadığı müddetçe sistem gerçek zamanlı parametreyi okumaya devam eder.

Buna göre operatör, bir önceki ile birlikte görüntülenecek başka bir parametre seçebilir, RUNNING butonuna basıldığında bu parametreler gerçek zamanlı olarak görüntülenir ve okunurlar.

Bir sonraki resimde ise Tdes dgr ve Tread birlikte gösterilmişlerdir.

Tdes.dgr =40 göstergesi 4 gram anlamındadır

Tread dgr=1 göstergesi 0.1 gram anlamındadır. Bu durum, makinanın durağan vaziyette olduğunda ve yük hücresinde iplik olmadığında görülen tipik bir durumdur.

T des. dgr parametrelerin okunduğu / görüntülendiği bir bölüm olup beyaz renkte yazılmıştır. Okuma / görüntülemenin anlamı parametre değerinin okunabileceği ve aynı zamanda istenilen bir parametrenin girilebileceğidir.

T okuma dgr sadece parametre için mevcuttur, ve burası gri renkte yazılmıştır. Okumanın anlamı sadece halihazırdaki parametrenin okunabileceğidir.

Tdes.dgr'ye arzu edilen bir değer girilmek istendiğinde, girilmek istenen yeni değer beyaz alana yazılmalı (resimde 41 değerinin bulunduğu alan) ve daha sonra ENTER'e basılmalıdır. Girilen yeni değer seçilmiş olan aynı türdeki tüm feeders (hatlara) gönderilecektir.

Operatör sadece belirli bir feeder (hat) için yeni bir değer girmek istediğinde, aynı türden olup seçili vaziyette olan diğer tüm feeders (hatların) seçimini kaldırmalıdır (sağ alt tarafta bulunan NONE butonu).

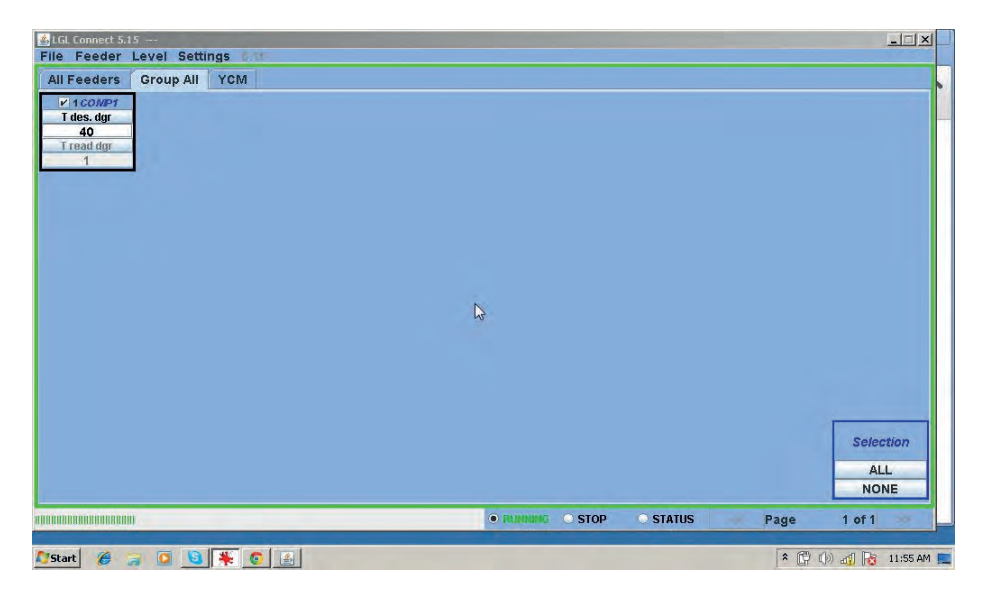

#### 9.2.1 Parametre değerlerinin hafizaya alinmasi.

Okuma / görüntüleme ve yazma parametreleri girildikten sonra bu değerler bir dosya halinde bilgisayar hafızasıan yüklenebilir ve gerektiğinde o hafıza tekrar kullanılabilir. Bu dosyaları seçilen feeders (hatlara) göndermek mümkündür.

Feeder (hattı) seç > Hafıza tipi > parametre ayarlarını kaydet

| -    |              | 1 | Settings                |
|------|--------------|---|-------------------------|
| Get  | Feeders      |   | All YOM                 |
| Stor | age types    | * | Save parameter settings |
| Rec  | alling types | + | 3                       |
| YCM  | Unit         |   |                         |
| Sav  | e Report YCM | 1 |                         |

| A INFORMATION                    |                |
|----------------------------------|----------------|
| Choose types to save<br>settings | the parameters |
| Feeder ID: First feeder each     | group          |
| SAVE                             | EXIT           |

Bir sonraki adımda feeder (hat) ID'i seçmek mümkündür, 1 nolu feeder (hat) adresinin girildiği yerde SAVE (yükle) tuşuna basın.

| SLGL Connect 5.15          |                                                                                                    |                  |          |      | _ 🗆 X                    |
|----------------------------|----------------------------------------------------------------------------------------------------|------------------|----------|------|--------------------------|
| File Feeder Level Settings | INFORMATION     Choose types to save the parameters settings     Feeder ID:     First feeder each group     SAVE     EXIT | X                |          |      |                          |
|                            |                                                                                                    |                  |          |      | Selection<br>ALL<br>NONE |
|                            |                                                                                                    | © RUNNING • STOP | O STATUS | Page | 1 of 1                   |

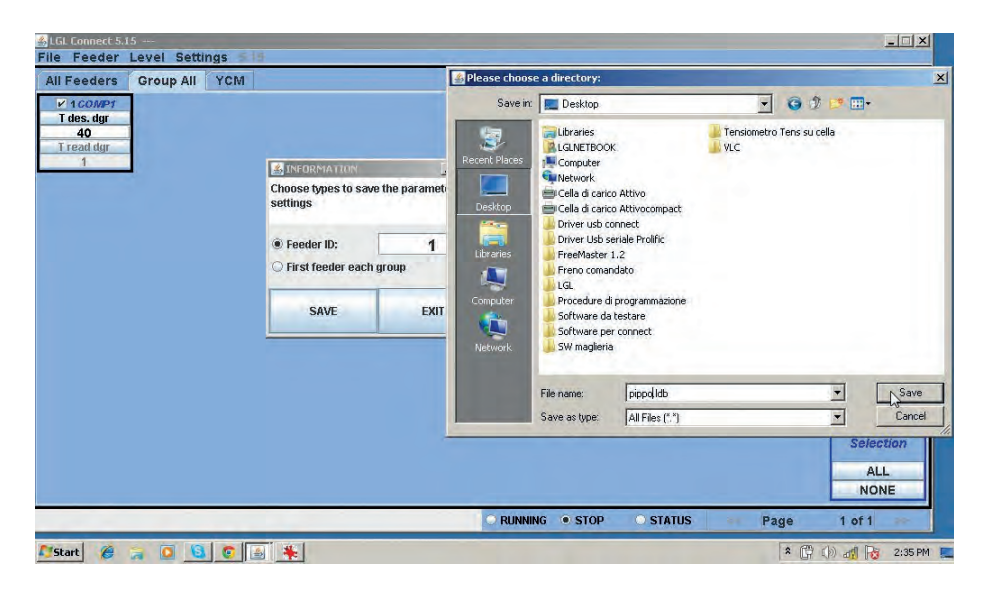

Bu dosya istenilen herhangi bir .ldb uzantılı klasör içine kaydedilebilecektir (pippo.ldb'de).

NOT: ekran üzerinde aşağıdakine benzer bir bildiriyi görmek mümkündür:

| 🍰 Inforn | nation        |            |     |
|----------|---------------|------------|-----|
| Warning! | . There is or | ne or more | D . |
| paramete | ers unmana    | ged        |     |
| Fd: 1    | Neg_pr        | imo        |     |
| Fd: 1    | Neg_ce        | entro      |     |
| Fd: 1    | Neg_ul        | timo       |     |
|          | ОК            | Exit       |     |

Bu uyarı 1 nolu adres ile birlikte feeder (hattı) (Fd:1) ve de bu feeder (hatta) ait parametreleri gösterir: Neg\_primo (birinci), Neg\_centro (orta), Neg\_ultimo (sonuncu). Bu pencere, 1 nolu feeder (hattın) bu parametrelerle uyuşmadığını bildiriyor. Bunun nedeni feeder (hat) modelinden yahut yazılım sürümünden kaynaklı olabilir.

Bu sadece basit ve önemsiz bir uyarıdır, herhangi bir sorun teşkil etmez. OK butonuna basın ve devam edin:

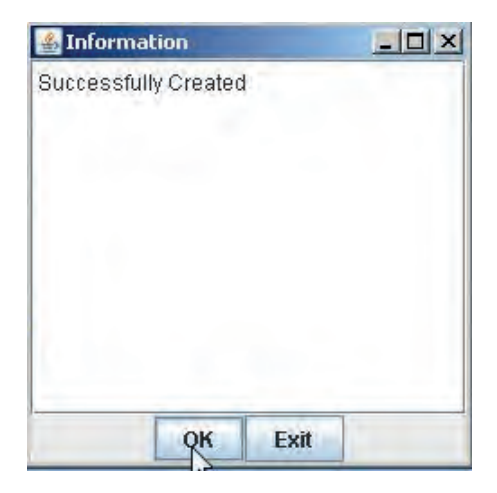

1 nolu feeder (hatta) ait tüm parametreleri içeren dosya başarı ile oluşturuldu.

**NOT**: HER BİR GRUPTA BİRİNCİ FEEDER (HATTI) seçme opsiyonu vardır. Bu durumda sistem dosya oluşturmaya devam eder, lakin kaydedilen bu parametre bilgileri sadece 1 nolu feeder (hatta) ait olmayacak her bir grubun birinci feeder (hattına) ait olacaktır. Bu konu için 7.2 nolu maddeye de ayrıca bakınız.

#### 9.2.2 Hafizaya kaydedilen parametre değerleri

Feeder (hat) > Tipi seç > Parametre ayarlarını seçme

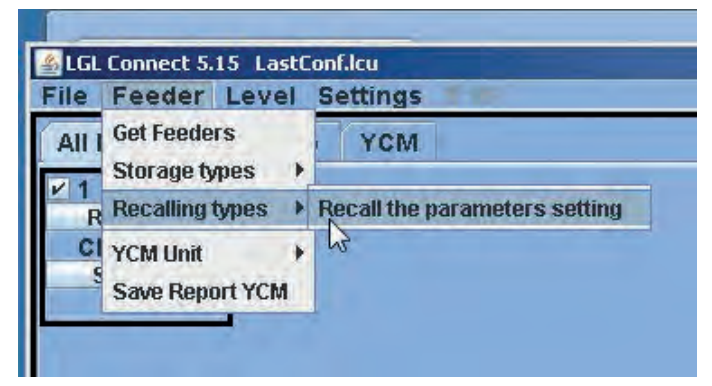

| A INFORMATION                                                       |                        |
|---------------------------------------------------------------------|------------------------|
| Select for recall                                                   |                        |
| <ul> <li>Send to selected f</li> <li>Send to first feede</li> </ul> | eeder<br>er each group |
| RECALL                                                              | EXIT                   |

Bu dosya belirli bir feeder (hatta) ya da her bir grubun birinci feeder (hattına) gönderilmiş olabilir.

RECALL butonuna bir kez basıldığı zaman sizten gönderilecek olan parametre dosyasını isteyecektir (öyleki bu dosya lap top bilgisayarın hafızasında olacaktır). Bu konu ile ilgili olarak 7.2 maddeye de ayrıca bakınız.

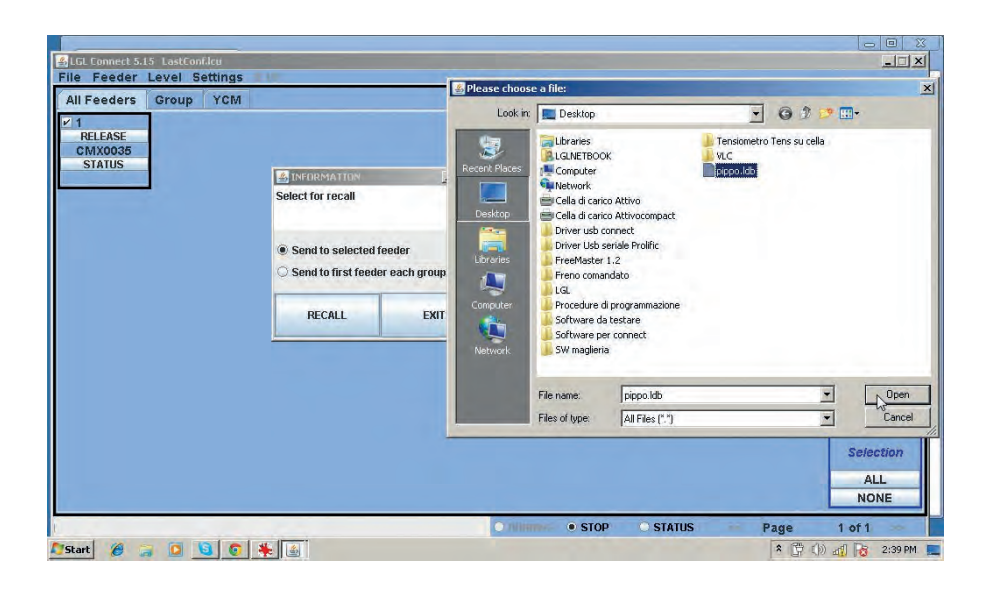

### 9.2.3 PARAMETRE LİSTESİNİN MODİFİKASYONU

Belirli bazı durumlarda güncellenmiş parametre listesini yüklemek mümkündür. Örneğin, yeni bir fonksiyon ek olarak yeni parametre istediği zaman.

Dosya > Dosyayı DIGI'ye gönder > CUSTOM'u parametre tablosuna gönder

| Open machine configuration | YCM                            |
|----------------------------|--------------------------------|
| Send File to Digi 🛛 🔸      | Send CUSTOM Parameters Table   |
| Option                     | Send DEFAULT Table Association |
| Exit                       |                                |

Sistem yüklenecek olan dosyayı soracaktır. Bu dosya bir .cfg'dir. Dosya bulunup seçildikten sonra OPEN butonuna basın.

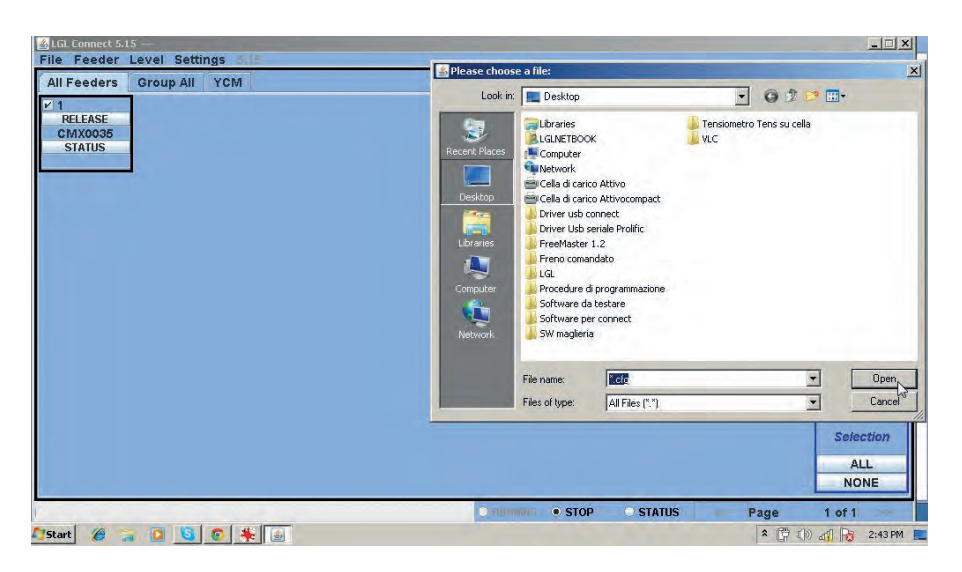

Yeni parametre listesi sistem hafizasına yazılacaktır.

Son olarak FEEDER (hat) butonuna basın > GET FEEDER, bu şekilde yeni liste kullanılmaya başlanacak.

**NOT:** şekilde de görüleceği üzere.. ÖNCEDEN BELİRLENMİŞ ORTAK TABLOYA GÖNDER seçeneği mevcut.

Sistem yüklenecek olan dosyayı soracaktır. .atd uzantılı bir dosyaya ihtiyaç duyulmaktadır ve bu dosya sadece dahili kullanım içindir. Dolayısıyla bu seçenek daha sonra kullanılmayacaktır.

#### 9.3 KLS: otomatik çikiş stop (durdurma) hareket sistemi.

KLS sistemi, makina çıkışında iplik kopması halinde makinanın herhangi bir sensöre ihtiyaç duymaksızın beslemeyi keser ve makinın durmasını sağlar. Eğer iplik besleyici ve makina arasında bir yerde opacak olursa besleyici bunu algılar ve makina durur.

**NOT**: Herhangi bir kırılma veya kopma olmadan önce (İplik ve bobin arasında) bu sistem aktif olmaz. Bu tip durumlar için aynı besleyici üzerinde ikinci bir sensör daha bulunmaktadır. Ayar seçeneği > KLS ayarı.

| File Feeder Level |      | Settings                    |           |
|-------------------|------|-----------------------------|-----------|
| All Feeders       | Grou | Setting KLS                 |           |
| 12                |      | Group 48                    | ,         |
| RELEASE           |      | Delete                      |           |
| CMX2012           |      | <b>Change Machine Confi</b> | iguration |
| STATUS            |      |                             |           |

| Feeders Group GCM               | Setting KLS Value                |                            |      |             |
|---------------------------------|----------------------------------|----------------------------|------|-------------|
| RELEASE<br>MX2012<br>STATUS     | KLS DELAY:                       | Read actual value          |      |             |
| KI S zamanı:                    | MACHINE STATUS                   | Read actual value          |      |             |
| Sekmenin                        | Machine Status Output Stat       | tus KLS Status             |      |             |
| oldugu ekrana<br>3 sanive vazin | GREEN BUTTON                     | Read actual value          |      |             |
| be ENTER                        | COMMAND:(Machine must be stoped) |                            |      |             |
| tuşuna basın                    | Note: Press enter on your ke     | yboard to send a new value |      |             |
|                                 |                                  |                            |      | Selection   |
|                                 |                                  |                            |      | ALL<br>NONE |
|                                 |                                  | STOP STATUS                | Page | 1 of 1      |

KLS AYARI: açılan yeni klasör penceresinde 3 adet alan bulunur:

- 1. KLS zamanı: "read actual value" ile akitf olarak kullanılan değer okunur ve görülen beyaz alana istenilen değeri girmek mümkündür. Tavsiye edilen değer 3'tür. 3 yazın ve ENTER'e basın.
- 2. MAKİNA DURUMU: (sadece okuma) "read actual value" burada makinada

aktif olarak kullanılan değerler okunur, herhangi bir değişiklik yapılamaz. Aşağıdaki resimde de görüldüğü gibi makina durağan (Stop) vaziyette ve KLS opsiyonu halen açık ve etkindir.

| Il Feeders Group YCM              | Setting KI S Value                  | _                                      |                      |           |
|-----------------------------------|-------------------------------------|----------------------------------------|----------------------|-----------|
| 2<br>RELEASE<br>CMX2012<br>STATUS | KLS DELAY:                          | 3.0                                    | Read actual value    |           |
|                                   | MACHINE STATUS                      | F                                      | ead actual value     |           |
|                                   | Machine Status C                    | Dutput Status                          | KLS Status           |           |
|                                   | STOP                                | Output Stop OFF                        | KLS ON               |           |
|                                   | GREEN BUTTON                        | F                                      | ead actual value     |           |
|                                   | Enabling<br>COMMAND:(Machine must I | Enable gre<br>be stoped)<br>Enable gre | en button on KYC Box |           |
|                                   | Note: Press enter o                 | on your ke <mark>Disable gre</mark>    | en button on KYC Box |           |
|                                   |                                     | EXIT                                   |                      |           |
|                                   |                                     |                                        |                      | Selection |
|                                   |                                     |                                        |                      | ALL       |
|                                   |                                     |                                        |                      | NONE      |

3. YEŞİL BUTON: ETKİNLEŞTİRME: yeşil alanın yan tarafında görülen KYC box penceresi üzerinden yeşil butonu etkinleştirmek veya devra dışı bırakmak mümkündür. KYC box alanındaki Yeşil buton seçimi devre dışı (disable) ise operatör burayı dilediği zaman basabilir ama hiç bir şey olmaz. KUMANDA (makinanın durdurulması gerekir): Bu KLS fonksiyonunu bveya otomatik besleme işlemini devre dışı bırakmak mümkündür. Bu konuyla ilgili olarak 9.2.1 nolu konuya bakınız.

| Il Feeders Group YCM         | Setting KLS Value              |                                                 |                         |          |
|------------------------------|--------------------------------|-------------------------------------------------|-------------------------|----------|
| RELEASE<br>CMX2012<br>STATUS | KLS DELAY:                     | 3.0                                             | Read actual value       |          |
|                              | MACHINE STATUS                 |                                                 | Read actual value       |          |
|                              | Machine Status                 | Output Status                                   | KLS Status              |          |
|                              | STOP                           | Output Stop OFF                                 | KLS ON                  |          |
|                              | GREEN BUTTON                   |                                                 | Read actual value       |          |
|                              | Enabling<br>COMMAND:(Machine m | Enable gro<br>ust be stoped)                    | een button on KYC Box 💌 |          |
|                              | Note: Press en                 | ter on your ke<br>Autotuning<br>KLS OFF<br>EXTT | a 🖓                     |          |
|                              |                                |                                                 |                         | Selectio |
|                              |                                |                                                 |                         | ALL      |

Filtre süresi makinanın temel hızına bağlıdır. Makina hızlanma rampasının süresine bağlı olarak filtre zamanını seçin. Bu değer için genellikle 3 idealdir (3 saniye anlamındadır).

#### 9.3.1 KYC box'da meydana gelen işlemleri görüntüleme düğmesi.

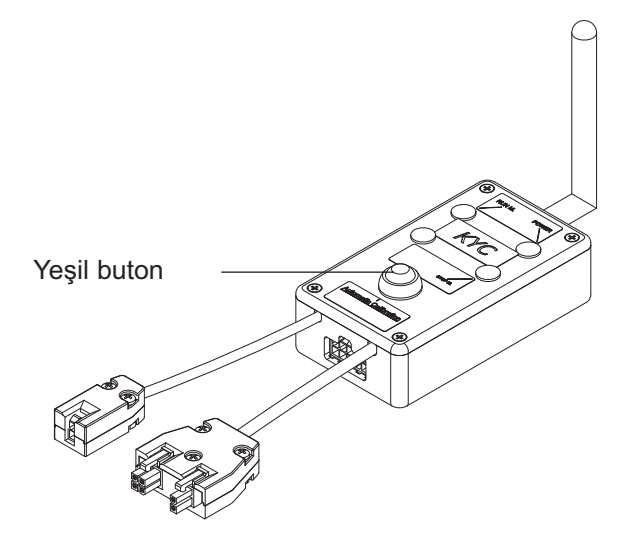

Tüm ayarlamalar yapıldıktan sonra makna kullanıma hazırdır, bundan sonra aşağıdaki prosedürlerin yerine getirilmesi gerekir:

- 1. Operasyonu başlatmak için butona basın ve tüm ışıkların yanmasını bekleyin (yaklaşık 1 saniye). Makina durağan vaziyette olduğu halde besleyicilerin ışıkları yine de yanacaktır.
- 2. Normal çalışma hızıyla makinayı çalıştırın. Tüm ışıklar kapalı.
- 3. Kalıp/desen sonuna kadar makinayı çalıştırın.
- 4. Kalıp/desen sonunda makina duracaktır.

Makina durduğunda besleyiciler hafızada olan süre kadar bekler. Şimdi besleyiciler makina ile besleyici arasında iplik kopmasını kontrol etmek için hazır.

**Not1**: Makina en az 8 saniye çalışmalıdır. Herhangi bir sebepten dolayı makina 8 saniyeden önce duracak olursa makinayı tekrardan çalıştırın. Makina 8 saniyeden fazla çalışmış fakat kalıp/model sonuna kadar gitmeden duracak olursa, besleyiciler çıkış ipliklerini kontrol etmek için hazır olacaktır. Sebebi her ne olursa olsun, makina normal dışı duracak olursa makinanın kalıp/model üzerinde tam süreli çalışması için tüm işlemin en baştan tekrar edilmesi gerekir.

**Not2**: işlem sırasında besleyicilerin çıkıştaki iplik kopmalarını tespit etmesi mümkün değildir.

**Not3**: başlangıçta basılmış olan düğmeye, operasyon başlatma düğmesine tekrar basıldığında tüm lambalar tekrardan yanacaktır. bu durumda iken düğmeye ikinci kez basılacak olursa lambalar söner besleyici sistemleri devre dışı kalır.

### 9.3.2 OYB SW Tmr

| LGL Connect 5.15 LastConf.lcu<br>File Feeder Level Settings | 16                                                                                                    |                 |             |        | _           |
|-------------------------------------------------------------|----------------------------------------------------------------------------------------------------|-----------------|-------------|--------|-------------|
| All Feeders Group All YCM                                   |                                                                                                    |                 |             |        |             |
| Belect Paramet<br>Select Paramet<br>?                       | Parameters Selection     Neg_primo     T des. dgr     T read dgr     EN OFF Stp     Neg_centro     ENBrkOpAir     O'M SW/ Tmr     Neg_utimo     © Single     All Same Feeders |                 |             |        |             |
|                                                             | VIEW PARAMETER                                                                                                    |                 |             |        |             |
|                                                             | EXIT                                                                                                    |                 |             |        | Selection   |
|                                                             |                                                                                                    | • RUNNING • STO | DP O STATUS | - Page | ALL<br>NONE |

Bu parametre, KLS sisteminin test parametresi olarak dikkate alınmalıdır. Çalışma esnasında operatör makina hızını yükseltecek olursa bu parametreye ait olan değer düşecektir. Diğer taraftan makina hızı düşürüldüğünde ise bu değer yükselecektir.

Eğer OYB SW Tmr=0'sa çıkış durdurma sistem hareketi devre dışı olur ve besleyicilerden sonra iplik kopması olduğunda besleyiciler makinayı durdurmaz.

Bu durumda KYC box'daki 2 LED saniyede bir defa yanıp sönecektir.
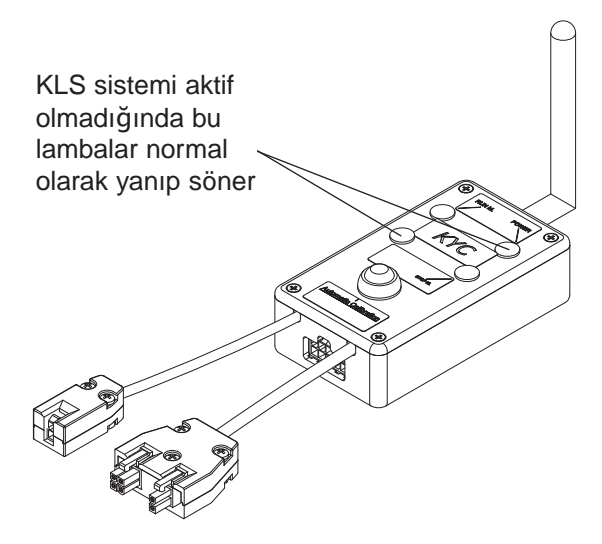

9.2.1 nolu başlıkta da belirtildiği gibi sistem operasyonunu başlatmak için yeşil butona basın.

#### 9.4 YCM ÖZELLİĞİ: İPLİK TÜKETİMİ

YCM özelliğine basın. Bu butona basılsığında ekrana aşağıdaki pencere gelecektir.

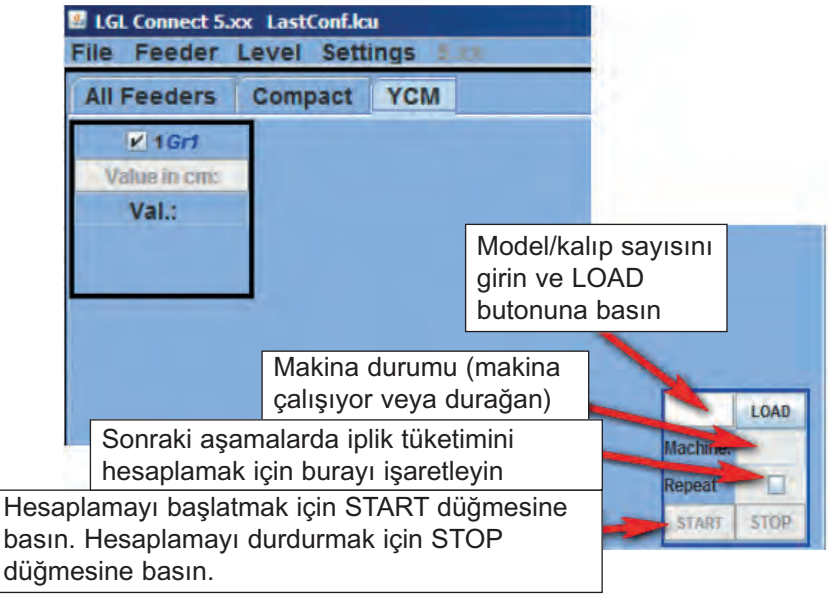

- 1. İplik tüketimini öğrenmek istediğiniz besleyiciyi ekran üzerinden seçin.
- 2. Sağ alt tarafta bulunan alana makinanın devir sayısını girin ve sonra LOAD tuşuna basın.
- 3. Okumayı başlatmak için START tuşuna basın.
- 4. Makinayı çalıştırın.

Uygulama sırasında LOAD pnceresinde makina devri önceden ayarlanan değere ulaşıncaya kadar artacaktır (2 nolu başlıkta ayarlanan değer).

Bu andan itibaren hesaplama biter ve LOAD bölmesinde "NO ERROR" ibaresi belirecektir. Bu arada seçilmiş olan her bir besleyicinin iplik tüketimi küçük pencerede görüntülenecektir. Bilgiler makinanın devrine göre cm üzerinden verilir. Besleyici üzerine tıklayarak makina devrini inç olarak da ayarlamak mümkündür > YCMunit.

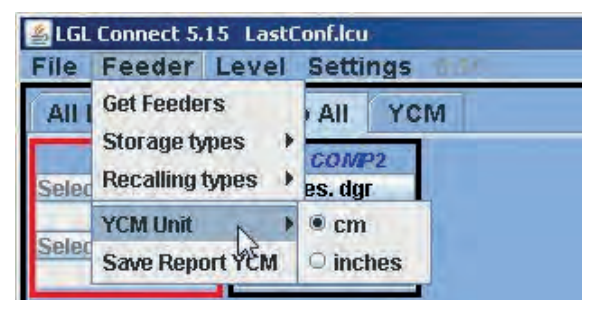

**NOT**: Sürekli hesaplama moduna gerek duyulacak olursa operatör REPEAT özelliğini gözden geçirmelidir. Bu fonksiyon ile sonraki devirlerde dahi hesaplamanın sürekli ve kalıcı bir şekilde yapılması mümkün olur.

Kontrol kaldırılmadıkça veya STOP'a basılmadıkça işlem devam eder.

Makina durum sekmesinde makina durumu hakkında gerekli bilgiler mevcuttur (RUN or STOP-ÇALIŞIYOR veya DURGUN). İplik tüketimi hakkındaki bilgileri bir dosya içerisine kaydetmek ve daha sonra kaydedilen bu dosya Microdoft exel veya Open Office formatına dönüştürmek mümkündür. İplik tüketimi hakkındaki bilgiler alındıktan sonra feeder'a basın > save report YCM tab.

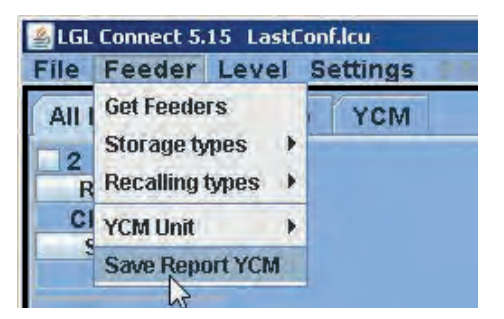

#### 9.5. ELEKTRONİK ATTIVO BRAKE AYARLARI: Tdes. dgr AND Tread dgr

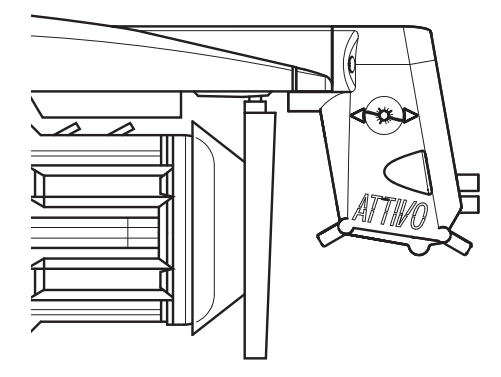

Halihazırdaki iplik gerginliğini görmek ve okumak ve de her bir besleyicinin gerginliğini arzu edilen şekilde progamlamak mümkündür.

| Parameters Selection    |    |
|-------------------------|----|
| Neg_primo               | *  |
| T des. dgr              |    |
| T read dgr              |    |
| EN OFF Stp              | =  |
| Neg_centro              |    |
| ENBrkOpAlr              |    |
| OYB SW Tmr              | -  |
| Neg_ultimo              | -  |
| Single All Same Feeders |    |
|                         | ER |
| EXIT                    |    |

Örneğin; aşağıdaki resimde de görüleceği üzere KYC Tread dgr ve Tdes dgr'yi okuyor. Bu parametreler besleyici alanındaki küçük kutucuk içerisinde yazılı bulunmaktadır, öyleki listeleme formunda seçim yapılmıştır (önceki resimde gösterilmiştir). Sistem sürekli okuma modundadır (yeşil çerçeve etkin vaziyette ve sol alt tarafta yeşil hatta ise ilerleme gösterilmektedir). Parametre değerleri değiştirilebilir.

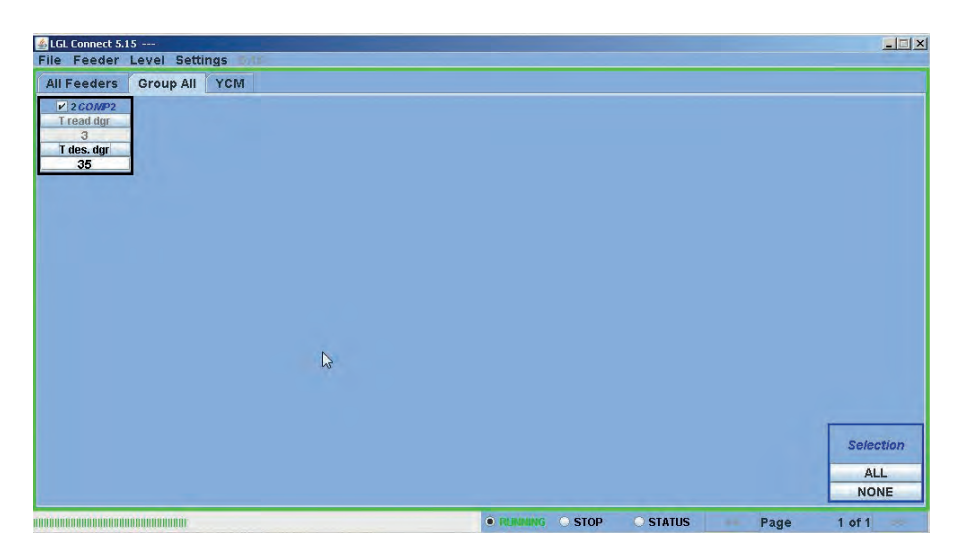

STOP düğmesine basılarak sürekli okuma işlemi arzu edilen herhangi bir zamanda durdurulabilir. Aşağıdaki resme bakınız.

| BLGL Connect 5.15 File Feeder Level Settings                                           |                          |
|----------------------------------------------------------------------------------------|--------------------------|
| File Feeder Level Settings                                                             |                          |
| Neg_centro<br>ENBrkOpAir<br>O'B SW Tim<br>Neg_uttimo<br>© Single<br>○ All Same Feeders |                          |
| VIEW PARAMETER                                                                         |                          |
|                                                                                        | Selection<br>ALL<br>NONE |

Resimde de görüldüğü gibi sistem aktif halde ve ekran en son okunan değerleri gösteriyor.

Tdes.dgr beyaz renkte yazılı olup (parametre okuma/yazma) 3,5 gramdır. T read dgr ise gri renkte yazılı olup (sadece parametre okunur) 0.3 gramdır. Gerginlikle ilgili olan bu iki parametrenin dışında, önemli başka parametreler de mavcuttur:

**ENBrkOPAIr**: eğer =1 ise ATTIVO brake tamamen açıktır (ATTIVO support üzerinde bulunan ilgili buton ile açılır) ve besleyici bir alarm verir ve makina çalışmaya başlayamaz. eğer =0 ise ATTIVO brake besleyiciyi tamamen açmıştır, alarma vermez ve makina çalışmaya başlar.

**TensTmOut**: seçim ayarı 40 saniye. Eğer elektronik ATTIVO brake önceden ayarlanmış olan gerginliğe bu süre içerisinde ulaşamazsa besleyici makinayı durdurur. Brake hareketi normalde yavaştır, buna göre 20 saniyeden daha düşük bir süre girmeyiniz.

**EN OFF Stp**: eğer =1 ise bir besleyici kapalı demektir, makinaya alarm gönderir ve makina çalışmaya başlamaz. eğer =0 ise makinaya alarm gönderilmez ve makina çalışmaya başlar.

#### 9.6 BESLEYİCİ (FEEDERS) ALARMLARI

Her bir besleyici içerisinde bulunan STATUS butonuna tıklandığında ilgili besleyici/besleyicilerin durumları görüntülenir. Bir besleyici/besleyiciler lambalarının açık vaziyette (ON) olması veya yanıp sönüyorsa olması besleyici/besleyicilerin alarm durumunda olduğu ifade eder. Besleyici eş zamanlı olarak alarm bilgilerini gönderir. STATUS butonuna tıklandığı zaman alarmın nedeni görülebilir.

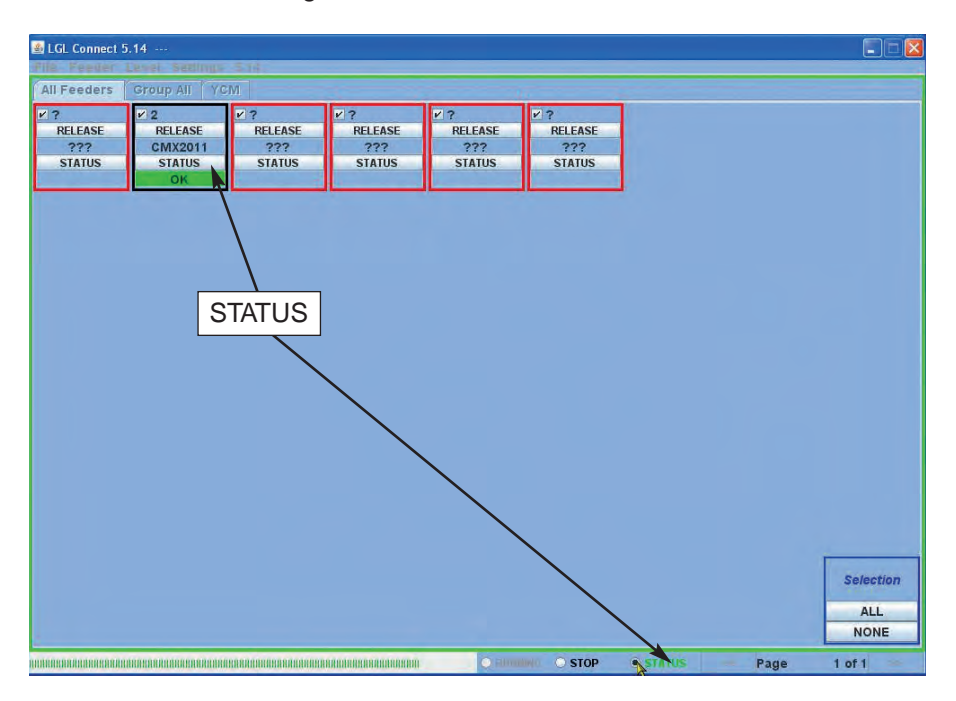

Bu örnekte de görüldüğü gibi, 2 nolu besleyici de (feeder) herhangi bir sorun yok, OK.

STATUS TAB (butonu) küçük pencerenin alt tarafında bulunur: alarm görüntüleme sürekli moddadır. Bu özellik bilgisayarın makinadan uzak olduğu durumlarda gerekli olup bu şekilde makina başında olmadan olası alarmlara ait bilgiler rahatlıkla alınabilmektedir. STATUS özelliği seçili vaziyette iken, makina çalıştığı esnada bir alarm alınması halinde besleyici makinayı durduracak ve aşağıda görüldüğü gibi ekrana büyükçe bir uyarı mesajı gelecektir.

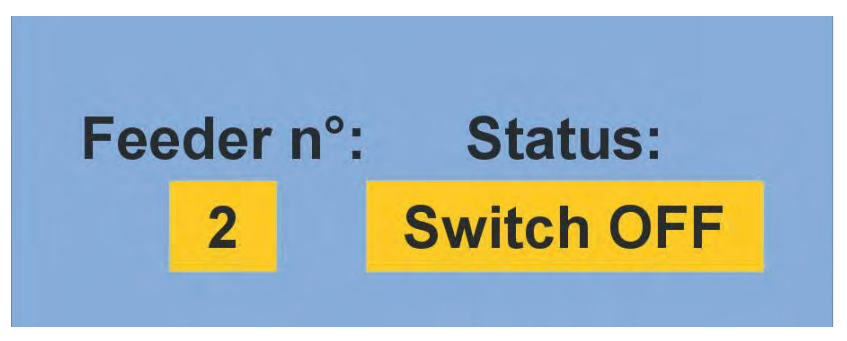

Besleyicilerin tamamında bir sorun algılanmadığı ve OK konumunda oldukları zaman ekrana herhangi bir uyarı mesajı gelmeyecektir. Aşağıda olası alarmların listesi verilmiştir:

| ALARM               | ANLAMI                                                                           | YAPILMASI GEREKEN İŞLEM                                                                                                    |
|---------------------|----------------------------------------------------------------------------------|----------------------------------------------------------------------------------------------------|
| AC PWRFAIL          | kalıp sayısı 2 (mavi) ve / veya<br>kalıp sayısı 3 (sarı) eksik                   | Düz kablo üzerinde giriş<br>akımını ve besleme<br>bağlantısını kontrol edin                                                                                                    |
| YARN BREAK          | İplik besleyiciden önce kırılmış                                                 | İpliği tamir edin                                                                                                    |
| MOTOR LOCK          | İplik besleyici ve bobin arasında<br>bir yerde dolaşmış                          | Bobin ve besleyici arasındaki<br>iplik geçişini kontrol edin                                                                                                    |
| HIGH<br>TEMPERATURE | Elektronik besleyicideki ısı<br>yüksek                                           | <ol> <li>İplik giriş<br/>değerini/basıncını düşürün</li> <li>Volan'ın rahatça dönüyor<br/>olduğunu kontol edin.<br/>Hatanın tekrar etmesi<br/>halinde bobin gövdesini<br/>söküp tozları ve / veya iplik<br/>kalıntılarını temizleyin.</li> </ol> |
| TIME ERROR          | besleyicinin bobinden ipliği<br>çekip başlaması için geçireceği<br>süre çok uzun | Kalan ipliğin sarılma işlemine<br>devam etmesi için bir parmak<br>yardımıyla bobin gövdesinde<br>ipliği durdurun.                                                                                                    |

| ALARM       | ANLAMI                                                                                                    | YAPILMASI GEREKEN İŞLEM                                                                                                    |
|-------------|----------------------------------------------------------------------------------------------------|----------------------------------------------------------------------------------------------------|
| VB MOT FAIL | DC motor voltajı çok düşük                                                                                                    | Güç trafosu ve akım<br>bağlantılarını kontrol edin.                                                                                                    |
| AC1PWRFAIL  | kalıp sayısı 1 (siyah) eksik.                                                                                                    | Düz kablo üzerinde giriş<br>akımını ve besleme<br>bağlantısını kontrol edin                                                                                                    |
| SWITCH OFF  | ON OFF anahtarı OFF<br>konumunda                                                                                                    | Besleyici üzerindeki anahtarı<br>ON konumuna getirin (sayfa<br>77 deki EN OFF STP<br>parametresine de ayrıca<br>bakınız)                                                                                                    |
| TENSMTRERR  | Besleyici önceden<br>belirlenmiş olan gerginlik<br>değerine belirlenen süre<br>içerisinde ulaşamaz (bu<br>konuyla ilgili olarak 77.<br>sayfadaki TensTMOut<br>başlığına da bakınız). | <ul> <li>Aşağıdakileri sırasıyla gözden geçirin:</li> <li>1. İplik yükleme hücresinde geçiyormu,</li> <li>2. TWM brake ve yaylar istenilen gerginliğe ulaşmak için uygun mu,</li> <li>3. Yük hücresi OFFSET mi,</li> </ul>                       |
| OYB ERROR   | iplik besleyiciden sonra kırıldı<br>(yahut iplik tüketimi oldukça<br>az)                                                                                                    | İpliği tamir edin                                                                                                    |
| ELBRK OPEN  | brake açık (ATTIVO).                                                                                                    | ATTIVO blck destek<br>bölümünde bulunan ilgili<br>düğmeye basarak bunu<br>kapatın                                                                                                    |
| PREWINDERR  | Sadece makara gövdesinden<br>temel çekim sırasında,<br>başlangıç sırasında veya<br>iplik kopmasından sonra                                                                           | Anlamı, bobin gövdesine<br>dolum yapıldığı esnada<br>makina çalışmaz.                                                                                                    |
| I2T ERROR   | I2T koruma                                                                                                    | <ol> <li>İplik giriş<br/>değerini/basıncını düşürün</li> <li>Volan'ın rahatça dönüyor<br/>olduğunu kontol edin.<br/>Hatanın tekrar etmesi<br/>halinde bobin gövdesini<br/>söküp tozları ve / veya iplik<br/>kalıntılarını temizleyin.</li> </ol> |

#### 9.7 MAKİNANIN YAPILANDIRILMASI

Muhtelif besleyici grupları oluşturmak ve her bir grupta bağımsız bir şekilde çalışmak mümkündür.

Örneğin, operatör 1, 5, 9 nolu besleyicilere ve diğerlerine 2 gram besleme gerginliği ayarlayacağına 1 nolu, 5 nolu, 9 nolu vs.... besleyicilere birer grup oluşturması daha kolay olacaktır.

Sistem, ekranda sadece bu spesifik grupların yeralmasına ve sadece bu gruplar için geçerli olacak parametrelerin uyarlanmasına imkan tanımaktadır.

FEEDER > GET FEEDER

SETTINGS > GROUPS > NEW/MODIFY GROUPS CONFIGURATION

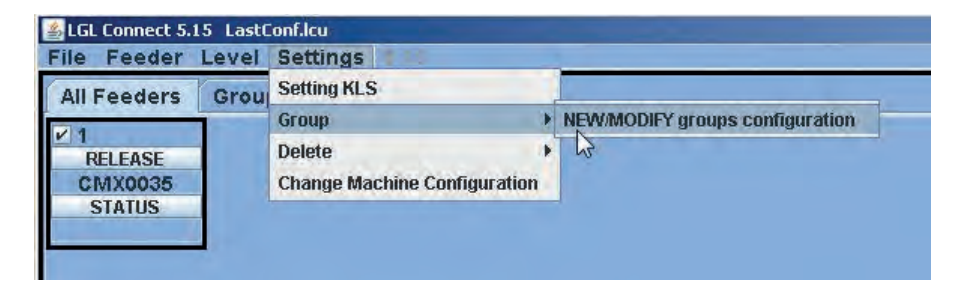

| 🛓 New Configu | iration         | - O ×    |
|---------------|-----------------|----------|
| Automat       | ic group assoc  | iation   |
| I feeder to   |                 |          |
| Semi-Auton    | natic group ass | ociation |
| O Range       | n°Group         |          |
|               | CONTINUE        |          |
| MANUA         | IL CONFIGURAT   | ION      |

Otomatik ve manuel olmak üzere iki farklı ayarlama yapma yöntemi bulunmaktadır.

- AUTOMATIC GROUP ASSOCIATION 1 feeder to ... İlgili ekrancığa oluşturulmak istenen grup sayısı girilmelidir. Örneğin; 30 besleyici ve 5 seçenek bulunmaktadır: Aşağıda da görüldüğü gibi 30 besleyiciyi içeren 1'den 5'e kadar 5 adet grup oluşturulmuştur: Group1: feeder 1, 6, 11, 16, 21, 26 Group2: feeder 2, 7, 12, 17, 22, 27 Group3: feeder 3, 8, 13, 18, 23, 28 Group4: feeder 4, 9, 14, 19, 24, 29 Group5: feeder5, 10, 15,20, 25,30
- YARI OTOMATİK GRUP KÜMESİ alan aralık grup n° Bu dizi, kaç besleyicide bir grup besleyicilerinin tekrar ettiğini gösterir Grup numaraları grubun sayısını ifade eder. Örneğin; 60 besleyici vardır ve bunlar için 4 gruba gereksinim duyulmaktadır Group1: feeder 1, feeder2 Group2: feeder3, feeder4, feeder5 Group3: feeder6, feeder9, feeder10 Group4: feeder7, feeder8 10. besleyiciden sonra grup takımı tekrar eder (şöyleki, 11. ve 12. besleyici 1.

gruba, 13, 14 ve 15. besleyici 2. gruba dahil olur ve bu şekilde devam eder) Bu durumda RANGE=10 ve grup n°=4

AUTOMATIC GROUP ASSOSCIATION yahut SEMI-AUTOMATIC GROUP ASSOCIATION seçilip ilgili alanlar doldurulduktan sonra ekrana aşağıdaki pencere gelir:

| LGL Connect 5.15 LastConfilcu     File Feeder Level Settings |                                                                                      | _ 🗆 X                    |
|--------------------------------------------------------------|--------------------------------------------------------------------------------------|--------------------------|
| All Feeders Group YCM                                        | New Configuration  Automatic group association  I Rename  Rename Group:  n  R  C  OK |                          |
|                                                              | MANUAL CONFIGURATION                                                                 | Selection<br>ALL<br>NONE |
|                                                              | O FRAMERICE • STOP • STATUS Page                                                     | 1 of 1 🐭                 |

Buradan oluşturulan her gruba bir ad verilir. Birinci gruba bir isim verildikten ve girildikten sonra OK basın. Daha sonra buna benzer bir başka pencere de 2 nolu grup için ekranda belirecektir, buna da isim verildikten sonra aynı işlem oluşturulan son gruba isim verilene kadar devam eder.

Sonuncu gruba da isim verileceği zaman SAVE MACHINE penceresi gelir.

| 🅌 Rename      |        |
|---------------|--------|
| Rename Group: |        |
| Save Mac      | hine 🔓 |

Buraya da sonuncu grubun adı girilir ve SAVE MACHINE butonuna basılır. 86. sayfada devam eder.

3. MAKİNANIN YAPILANDIRILMASI Manuel yapılandırma butonuna basıldığı zaman ekrana aşağıdaki pencere gelir:

| _      |
|--------|
| pippo  |
|        |
| DELETE |
| 4      |
| TINUE  |
|        |

Birinci grubun adını girin ve CREATE butonuna basın. İkinci grubun adını girin ve CREATE butonuna basın. Bu işlem kaç adet grup varsa hepsi için

tekrar edilir. Aşağıdaki pencerede de görüldüğü gibi iki adet Gr\_CMX ve Gr\_SPN grubu oluşturulmuştur.

| 🛯 Create Group |        |
|----------------|--------|
| Gr_CMX         |        |
| Gr_SPN         |        |
|                |        |
|                |        |
|                |        |
|                |        |
| Group Name:    |        |
| CPCATE         | DELETE |
| CALATE         | DELETE |
| CONT           | INUE   |
|                |        |

Daha sonra CONTINUE butonuna basın.

| 🛃 Setting Gr | oup    |        |   |
|--------------|--------|--------|---|
| Rel.         | Feeder | Group  |   |
| CMX0027      | 1      | Gr_CMX | - |
| SPN0357      | 11     | Gr_SPN | - |
|              | Bac    | :k     |   |
|              | Save C | Conf.  |   |

Sol tarafta seçilmiş olan her bir besleyicinin yazılım versiyonu ve adresi görünür. Sağ tarafta bulunan menüde ise yeni oluşturulmuş olan tüm gruplar görünür. Bu örnekte sadece 2 besleyici görüntülenmiştir, 1 nolu ve 11 nolu besleyici.

Operatör her bir besleyiciyi arzu edilen bir grup ile birleştirmelidir.

Bu işlemler tamamlandıktan sonra SAVE MACHINE butonuna basın.

AUTOMATIC GROUP ASSOCIATION, SEMI-AUTOMATIC GROUP ASSOCIATION ve de MANUAL CONFIGURATION modlarının her birinde aşağıdaki örnekte olduğu gibi sistem bir pencere gösterir. Bu pencere tüm besleyiciler ve grupların görüntülendiği özet bir tablodur.

| 🚮 Change 🛙 | efault Table 8 | & Feeder Nan | ne's Associat | ion   |                |        |            |     |        | - 🗆 ×       |
|------------|----------------|--------------|---------------|-------|----------------|--------|------------|-----|--------|-------------|
| FEEDER ID  | RELEASE        | FD NAME      | TABLE         | GROUP | MARK           | ID P 1 | DP1        | VP1 | ID P 2 | DP2         |
| 1          | CMX0031        | COMPACT1     | NEGATIVE      | Gr1   | true           | 15     | TestMode   | 0   | 15     | TestMode -  |
| 2          | SPN0357        | SPIN2        | POSITIVE      | Gr2   | true           | 129    | T1-Tens. 1 | 23  | 130    | T2-Tens. 2  |
| 11         | SPN0412        | SPIN11       | POSITIVE      | Gr1   | true           | 129    | T1-Tens. 1 | 23  | 130    | T2-Tens. 2  |
| 12         | SPN0412        | SPIN12       | POSITIVE      | Gr2   | true           | 129    | T1-Tens. 1 | 23  | 130    | T2-Tens. 2  |
| 13         | SPN0412        | SPIN13       | POSITIVE      | Gr1   | true           | 129    | T1-Tens. 1 | 23  | 130    | T2-Tens. 2  |
| 14         | SPN0412        | SPIN14       | POSITIVE      | Gr2   | true           | 129    | T1-Tens. 1 | 23  | 130    | T2-Tens. 2  |
| 15         | SPN0412        | SPIN15       | POSITIVE      | Gr1   | true           | 129    | T1-Tens. 1 | 23  | 130    | T2-Tens. 2  |
| 16         | SPN0412        | SPIN16       | POSITIVE      | Gr2   | true           | 129    | T1-Tens. 1 | 23  | 130    | T2-Tens. 2  |
| 17         | SPN0412        | SPIN17       | POSITIVE      | Gr1   | true           | 129    | T1-Tens. 1 | 23  | 130    | T2-Tens. 2  |
| 18         | SPN0412        | SPIN18       | POSITIVE      | Gr2   | true           | 129    | T1-Tens. 1 | 23  | 130    | T2-Tens. 2  |
| 19         | SPN0412        | SPIN19       | POSITIVE      | Gr1   | true           | 129    | T1-Tens. 1 | 23  | 130    | T2-Tens. 2  |
| 20         | SPN0412        | SPIN20       | POSITIVE      | Gr2   | true           | 129    | T1-Tens. 1 | 23  | 130    | T2-Tens 2 = |
| 21         | SPN0412        | SPIN21       | POSITIVE      | Gr1   | true           | 129    | T1-Tens. 1 | 23  | 130    | T2-Tens. 2  |
| 22         | SPN0412        | SPIN22       | POSITIVE      | Gr2   | true           | 129    | T1-Tens. 1 | 23  | 130    | T2-Tens. 2  |
| 23         | SPN0412        | SPIN23       | POSITIVE      | Gr1   | true           | 129    | T1-Tens. 1 | 23  | 130    | T2-Tens. 2  |
| 24         | SPN0412        | SPIN24       | POSITIVE      | Gr2   | true           | 129    | T1-Tens. 1 | 23  | 130    | T2-Tens. 2  |
| 25         | SPN0412        | SPIN25       | POSITIVE      | Gr1   | true           | 129    | T1-Tens. 1 | 23  | 130    | T2-Tens. 2  |
| 26         | SPN0412        | SPIN26       | POSITIVE      | Gr2   | true           | 129    | T1-Tens. 1 | 23  | 130    | T2-Tens. 2  |
| 27         | SPN0412        | SPIN27       | POSITIVE      | Gr1   | true           | 129    | T1-Tens. 1 | 23  | 130    | T2-Tens. 2  |
| 28         | SPN0412        | SPIN28       | POSITIVE      | Gr2   | true           | 129    | T1-Tens. 1 | 23  | 130    | T2-Tens. 2  |
| 29         | SPN0412        | SPIN29       | POSITIVE      | Gr1   | true           | 129    | T1-Tens. 1 | 23  | 130    | T2-Tens. 2  |
| 30         | SPN0412        | SPIN30       | POSITIVE      | Gr2   | true           | 129    | T1-Tens. 1 | 23  | 130    | T2-Tens. 2  |
| 31         | SPN0412        | SPIN31       | POSITIVE      | Gr1   | true           | 129    | T1-Tens. 1 | 23  | 130    | T2-Tens. 2  |
| 32         | SPN0412        | SPIN32       | POSITIVE      | Gr2   | true           | 129    | T1-Tens. 1 | 23  | 130    | T2-Tens. 2  |
| 33         | SPN0412        | SPIN33       | POSITIVE      | Gr1   | true           | 129    | T1-Tens. 1 | 23  | 130    | T2-Tens. 2  |
| 34         | SPN0412        | SPIN34       | POSITIVE      | Gr2   | true           | 129    | T1-Tens. 1 | 23  | 130    | T2-Tens. 2  |
| 35         | SPN0412        | SPIN35       | POSITIVE      | Gr1   | true           | 129    | T1-Tens. 1 | 23  | 130    | T2-Tens. 2  |
| 36         | SPN0412        | SPIN36       | POSITIVE      | Gr2   | true           | 129    | T1-Tens. 1 | 23  | 130    | T2-Tens. 2  |
| 37         | SPN0412        | SPIN37       | POSITIVE      | Gr1   | true           | 129    | T1-Tens. 1 | 23  | 130    | T2-Tens. 2  |
| 38         | SPN0412        | SPIN38       | POSITIVE      | Gr2   | true           | 129    | T1-Tens. 1 | 23  | 130    | T2-Tens. 2  |
| 39         | SPN0412        | SPIN39       | POSITIVE      | Gr1   | true           | 129    | T1-Tens. 1 | 23  | 130    | T2-Tens. 2  |
| 40         | SPN0412        | SPIN40       | POSITIVE      | Gr2   | true           | 129    | T1-Tens. 1 | 23  | 130    | T2-Tens. 2  |
| 41         | SPN0412        | SPIN41       | POSITIVE      | Gr1   | true           | 129    | T1-Tens. 1 | 23  | 130    | T2-Tens. 2  |
| 42         | SPN0412        | SPIN42       | POSITIVE      | Gr2   | true           | 129    | T1-Tens. 1 | 23  | 130    | T2-Tens. 2  |
| 43         | SPN0412        | SPIN43       | POSITIVE      | Gr1   | true           | 129    | T1-Tens. 1 | 23  | 130    | T2-Tens. 2  |
| 44         | SPN0412        | SPIN44       | POSITIVE      | Gr2   | true           | 129    | T1-Tens. 1 | 23  | 130    | T2-Tens. 2  |
| 45         | SPN0412        | SPIN45       | POSITIVE      | Gr1   | true           | 129    | T1-Tens. 1 | 23  | 130    | T2-Tens. 2  |
| 46         | SPN0412        | SPIN46       | POSITIVE      | Gr2   | true           | 129    | T1-Tens. 1 | 23  | 130    | T2-Tens. 2  |
| 47         | SPN0412        | SPIN47       | POSITIVE      | Gr1   | true           | 129    | T1-Tens, 1 | 23  | 130    | T2-Tens. 2  |
| 48         | SPN0412        | SPIN48       | POSITIVE      | Gr2   | true           | 129    | T1-Tens. 1 | 23  | 130    | T2-Tens. 2  |
| 49         | SPN0412        | SPIN49       | POSITIVE      | Gr1   | true           | 129    | T1-Tens. 1 | 23  | 130    | T2-Tens. 2  |
| 50         | SPN0412        | SPIN50       | POSITIVE      | Gr2   | true           | 129    | T1-Tens. 1 | 23  | 130    | T2-Tens 2   |
| 51         | SPN0412        | SPIN51       | POSITIVE      | Gr1   | true           | 129    | T1-Tens. 1 | 23  | 130    | T2-Tens. 2  |
| 52         | SPN0412        | SPIN52       | POSITIVE      | Gr2   | true           | 129    | T1-Tens. 1 | 23  | 130    | T2-Tens 2   |
| •          |                |              | -             |       | Anna Anna Anna |        |            |     |        |             |
|            |                |              |               | Fil   | le Configurati | ion:   |            |     |        |             |
|            |                |              |               |       | Groups Mo      | dify   |            |     |        |             |
|            |                |              |               |       | SAVE           | EXIT   |            |     |        |             |

FD NAME kolunu hariç diğer tüm kolonlar SADECE OKUNABİLİR özelliktedir. ID FEEDER kolonu besleyicilerin adreslerini gösterir.

RELEASE kolunu her bir besleyicinin software versiyonunu gösterir.

FD NAME kolunu besleyicilerin adlarını gösterir ve bu isimler arzu edilen şekilde değiştirilebilir özelliktedir.

GROUP kolonu her bir besleyicinin hangi grup ile birleştirilmiş olduğunu gösterir. Diğer kolonlar servis parametreleriyle alakalı olup operatör için gerekli değildir.

Ekranın alt tarafıında görülen GROUPS MODIFY butonu aktif olup basıldığında daha önceden oluşturulmuş olan ayarlarda bazı değişiklikler yapma imkanı tanımaktadır.

Eğer herşey arzu edildiği gibi uygun vaziyette ise SAVE butonuna basın ve bu yapılandırma dosyasına bir isim vererek lap top'a kaydedin.

Bu dosyanın uzantısı .mac'dır. .mac dosyasının adı maksimum 9 karakter olmalıdır. Daha uzun olduğunda hafızaya kaydetmek mümkün olmayacaktır.

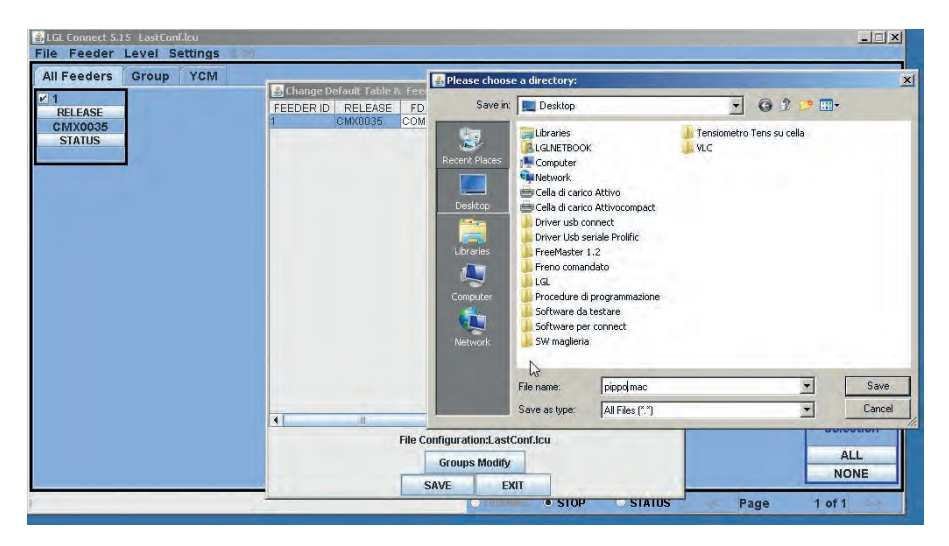

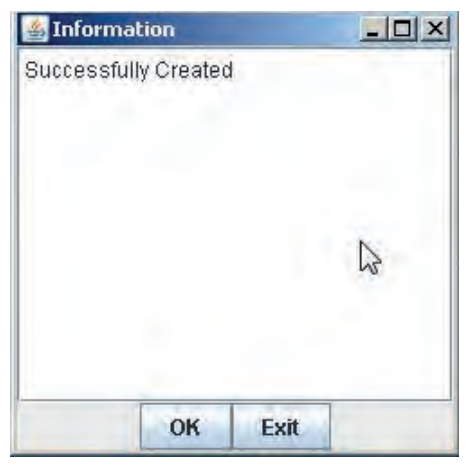

Bu yapılandırma dosyasının adı ekranın üst sol tarafında, LGL connect'in yanında görülür (bu örnekte dosya adı pippo'dur).

#### 9.7.1 Varolan bir yapilandirmayi (konfigürasyonu) açma

Makinaya ait bir çok farklı yapılandırma ve birleştirilmiş gruplar makina ve modele göre farklı farklı oluşturulabilirler. Bu yapılandırmalar arzu edilen herhangi bir zamanda kaydedilebilir ve yüklenebilir.

FILE > OPEN MACHINE CONFIGURATION

| File Feeder Level Settings |     |  |  |
|----------------------------|-----|--|--|
| Open machine configuration | YCM |  |  |
| Send File to Digi 🛛 🕨      |     |  |  |
| Option                     |     |  |  |
| Exit                       |     |  |  |
|                            |     |  |  |

Açmak istenilen .mac dosyasını seçip OPEN tuşuna basın (bu örnekte dosya adı pippo.mac).

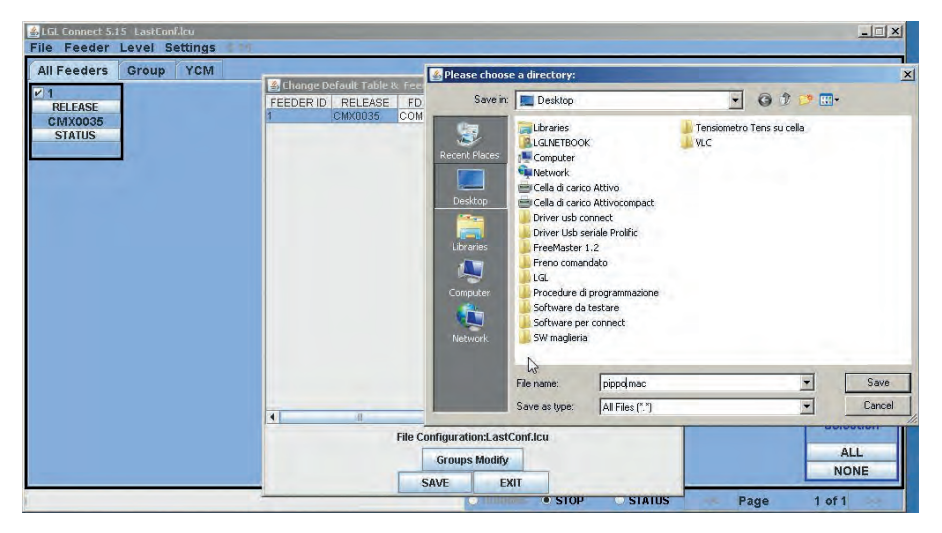

pippo.mac yapılandırma dosya adı ekranın üst sol tarafında görünür.

GROUP ALL. seçeneğine çift tıklayın. Bu butona basılsığında aşağıda görülen küçük pencere ekrana gelecektir.

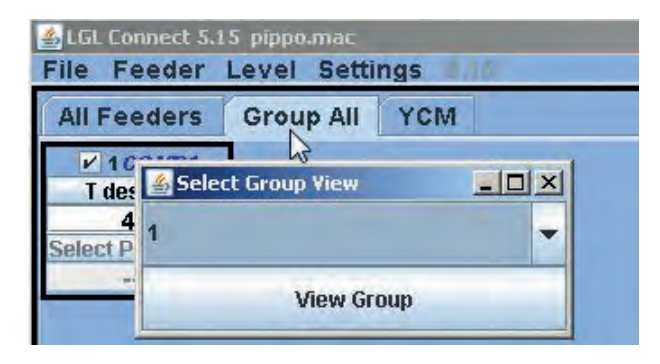

Açılan küçük pencerenin sağ tarafında bulunan aşağı ok işaretli menü grup listesini gösterir. Örnek resimde sadece tek bir grup görüntülenmiştir ve bu grubun adı "1"dir. Buradan görüntülemek istediğiniz grubu seçin ve sonra VIEW GROUP butonuna basın. Basıldıktan sonra seçilmiş olan gruba ait tüm besleyiciler ekranda görüntülenir. Başka gruplara ait olan besleyiciler burada görünmez. Diğer besleyicilerin görüntülenebilmesi için başka grupların seçilmesi gerekmektedir. Her seferinde ekranda sadece 1 grup görüntülenebilmektedir.

#### 9.7.2 Besleyici parametrelerini kaydetme ve değiştirme

Makina ayarları yüklendikten veya makinada oluşturulduktan sonra bu yapılandırmaya ait olan parametreler ileride tekrar kullanılmak üzere farklı kaydedilebilir.

| 🛓 LG      | Connect 5       | i.17 pa | attern34.m              | ac                             |      |  |  |  |  |
|-----------|-----------------|---------|-------------------------|--------------------------------|------|--|--|--|--|
| File      | Feeder          | Level   | Settings                |                                |      |  |  |  |  |
| ALL       | Get Feeder      | s       | Save parameter settings |                                |      |  |  |  |  |
|           | Storage typ     | ies +   |                         |                                |      |  |  |  |  |
| R         | Recalling types |         | LEASE                   | Makina yapılandırmasının adı   |      |  |  |  |  |
| V         | V YCM Unit 🕨    |         |                         | ekranin ust tarafında gorunur. |      |  |  |  |  |
| 5         | Save Repor      | TYCM    | ATUS                    | STATUS                         | STA  |  |  |  |  |
|           |                 |         | 1                       |                                |      |  |  |  |  |
| ¥ 10      | V 10 V 11       |         |                         | 12                             | ₩ 13 |  |  |  |  |
| R         | RELEASE         |         | LEASE                   | RELEASE                        | RELE |  |  |  |  |
| V         | VXL0045 VX      |         | L0045                   | VXL0045                        | VXLC |  |  |  |  |
| STATUS ST |                 | TATUS   | STATUS                  | STA                            |      |  |  |  |  |

| Choose types to save<br>settings | e the parameters |
|----------------------------------|------------------|
| O Feeder ID:                     |                  |
| First feeder each                | group            |
| SAVE                             | EXIT             |

First feeder each group seçeneği seçilerek, her grubun birinci besleyicisine ait olan parametrelerin toplandığı .ldb uzantılı bir dosya kaydetmek mümkündür. Bu örnekte, makina yapılandırması "pattern34.mac" olarak adlandırılmıştır, dolayısıyla tüm birinci besleyici parametrelerinin bulunduğu dosya da "pattern34.ldb" olarak adlandırılmıştır.

| Please choose a directory:      |             |                    |   |         |  |  |  |
|---------------------------------|-------------|--------------------|---|---------|--|--|--|
| Salva in:                       |             |                    |   |         |  |  |  |
| Documenti<br>recenti<br>Desktop |             |                    |   |         |  |  |  |
| Documenti                       |             |                    |   |         |  |  |  |
| Risorse del<br>computer         |             | Terrora            |   |         |  |  |  |
|                                 | Nome file:  | pattern.ldb        | × | Salva   |  |  |  |
| Risorse di rete                 | Salva come: | Tutti i file (*.*) | × | Annulla |  |  |  |

Besleyici parametrelerini hafızadan bulmak ve kullanmak için öncelikle makina yapılandırmasının lap top'a yüklenmesi gerekmektedir.

Makina yapılandırmasının adı ekranın üst tarafında belirecektir (bu örnekte pattern34).

| 📥 LG                               | L Connect !           | 5.17 p             | attern34.m    | ıac                |         |  |
|------------------------------------|-----------------------|--------------------|---------------|--------------------|---------|--|
| File                               | Feeder                | Level              | Settings      | 10                 |         |  |
| All                                | Get Feeder            | S                  | YCM           |                    |         |  |
| <ul> <li>✓ 1</li> <li>B</li> </ul> | Recalling t           | vpes 🕨             | Recall the    | Z 4                |         |  |
| V                                  | YCM Unit<br>Save Repo | H YCM              | LOO45<br>ATUS | VXL0045<br>STATUS  | V)<br>S |  |
| 10                                 | )                     | 11                 |               | 12                 | ₩ 13    |  |
| RELEASE<br>VXL0045                 |                       | RELEASE<br>VXL0045 |               | RELEASE<br>VXL0045 | RE      |  |

Burada "recall parameters setting" seçeneğine tıklandığında parametrelerin bulunduğu dosyayı hafızaya yüklemek mümkün olacaktır, bu örnekte adı "pattern34.ldb".

Bu işlem yapılıp tamamlandıktan sonra besleyicilere tüm parametreler yüklenmiş olacak ve sistem kullanılmaya hazır olacaktır.

#### 10.1 TWM FREN MODÜLATÖRÜNÜN KULLANIM ALANI

#### TWM TİPİ K (kod. A1N3S930-03-00 / A1N3S930-04-00)

#### TWM TİPİ KL

(kod. A1N3S930-03-KL / A1N3S930-04-KL / A1N3S930-05-KL)

| İPLİK TİPİ               | YAY | İPLİK GAMI              |  |  |
|--------------------------|-----|-------------------------|--|--|
| Yün iplikler             | 0,4 | 100 Nm - 15 Nm arası    |  |  |
| Pamuk iplikler ve        | 0,4 | 120 Ne - 10 Ne arası    |  |  |
| viskon yumak             |     |                         |  |  |
| Yüksek bükümlü,          | 0,3 | 20 Den - 120 Den arası  |  |  |
| krep ve ipek             |     |                         |  |  |
| Yüksek bükümlü,          | 0,4 | 100 Den - 250 Den arası |  |  |
| krep ve ipek             |     |                         |  |  |
| Viskon ve sentetik elyaf | 0,3 | 10 Den - 120 Den arası  |  |  |
| Viskon ve sentetik elyaf | 0,4 | 100 Den - 250 Den arası |  |  |

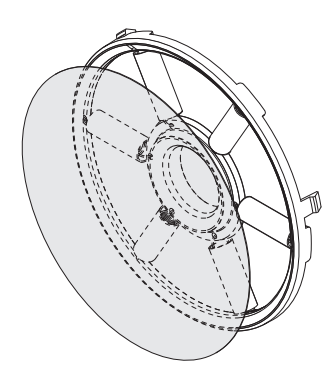

к тірі тwm

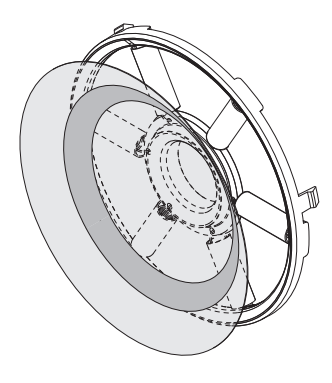

KL TİPİ TWM

- 10 gramın üzerindeki frenlemeler için TWM KL kullanılması tavsiye edilir.

Krom yüzüğün yeni haliyle, TWM'deki diski, O-contayı ve krom yüzüğü koruyarak TWM'nin kesik koniyi değiştirmek mümkündür. Eskisinde tüm grubu değiştirmeye gerek yoktur.

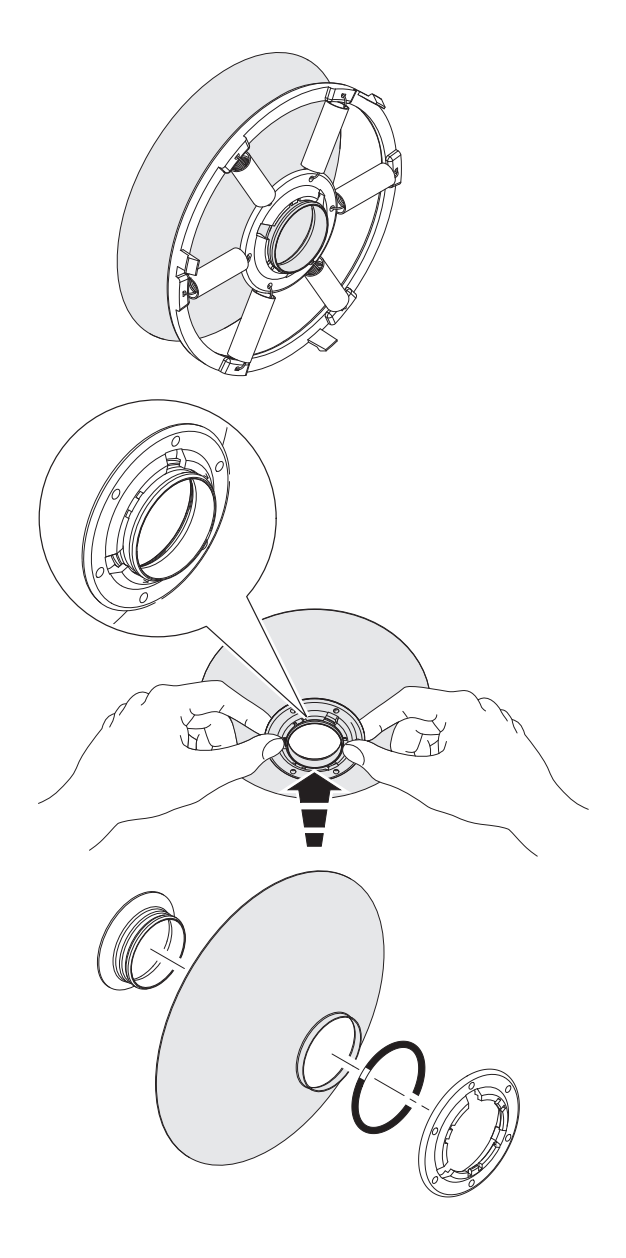

### 11.1 İPLİK NUMARALARI ARASI ÇEVRİM TABLOSU

| Nm     | Ne    | tex | den | Dtex | NeL   | Nm      | Ne    | tex  | den | Dtex | NeL   |
|--------|-------|-----|-----|------|-------|---------|-------|------|-----|------|-------|
| 18.000 | 10,63 | 56  | 500 | 550  | 29,76 | 48.000  | 28,35 | 21   | 187 | 208  | 79,37 |
| 18.140 | 10,71 | 56  | 496 | 551  | 30    | 48.380  | 28,57 | 21   | 186 | 206  | 80    |
| 19.350 | 11,43 | 52  | 465 | 516  | 32    | 50.000  | 29,53 | 20   | 180 | 200  | 82,68 |
| 20.000 | 11,81 | 50  | 450 | 500  | 33,07 | 50.800  | 30    | 20   | 177 | 197  | 84    |
| 20.320 | 12    | 50  | 443 | 492  | 33,60 | 54.190  | 32    | 18   | 166 | 184  | 89,6  |
| 21.170 | 12,50 | 48  | 425 | 472  | 35    | 54.430  | 32,14 | 18   | 165 | 183  | 90    |
| 22.500 | 13,29 | 44  | 400 | 440  | 37,20 | 60.000  | 35,43 | 17   | 150 | 167  | 99,21 |
| 23.710 | 14    | 42  | 380 | 420  | 39,20 | 60.480  | 35,71 | 17   | 149 | 166  | 100   |
| 24.190 | 14,29 | 42  | 372 | 413  | 40    | 60.960  | 36    | 16   | 147 | 165  | 100,8 |
| 25.710 | 15,19 | 38  | 350 | 390  | 42,52 | 64.350  | 38    | 16   | 140 | 156  | 106,4 |
| 27.090 | 16    | 36  | 332 | 369  | 44,80 | 67.730  | 40    | 15   | 132 | 147  | 112   |
| 27.210 | 16,07 | 36  | 331 | 367  | 45    | 70.000  | 41,34 | 14   | 129 | 143  | 115,7 |
| 30.000 | 17,72 | 34  | 300 | 335  | 49,61 | 74.510  | 44    | 13   | 121 | 134  | 123,2 |
| 30.240 | 17,86 | 34  | 297 | 330  | 50    | 75.000  | 44,29 | 13   | 120 | 133  | 124   |
| 30.480 | 18    | 32  | 295 | 328  | 50,40 | 80.000  | 47,24 | 12,5 | 112 | 125  | 132,3 |
| 32.000 | 18,90 | 32  | 280 | 310  | 52,91 | 81.280  | 48    | 12,5 | 110 | 122  | 134,4 |
| 33.260 | 19,64 | 30  | 270 | 300  | 55    | 84.670  | 50    | 12   | 106 | 118  | 140   |
| 33.870 | 20    | 30  | 266 | 295  | 56    | 90.000  | 53,15 | 11   | 100 | 110  | 148,8 |
| 34.000 | 20,08 | 30  | 265 | 294  | 56,22 | 101.600 | 60    | 10   | 88  | 97   | 168   |
| 36.000 | 21,26 | 28  | 250 | 280  | 59,53 | 118.500 | 70    | 8,4  | 76  | 84   | 196   |
| 36.290 | 21,43 | 28  | 248 | 275  | 60    | 120.000 | 70,86 | 8,4  | 75  | 84   | 198,4 |
| 39.310 | 23,21 | 25  | 229 | 254  | 65    | 135.500 | 80    | 7,2  | 66  | 73   | 224   |
| 40.000 | 23,62 | 25  | 225 | 250  | 66,14 | 150.000 | 88,58 | 6,8  | 60  | 67   | 248   |
| 40.640 | 24    | 25  | 221 | 246  | 67,20 | 152.400 | 90    | 6,4  | 59  | 64   | 252   |
| 42.330 | 25    | 24  | 212 | 235  | 70    | 169.300 | 100   | 6    | 53  | 58   | 280   |
| 44.030 | 26    | 23  | 204 | 227  | 72,80 | 186.300 | 110   | 5,2  | 48  | 53   | -     |
| 45.000 | 26,57 | 22  | 200 | 220  | 74,41 | 203.200 | 120   | 5    | 44  | 49   | -     |
| 47.410 | 28    | 21  | 189 | 210  | 78,40 |         |       |      |     |      |       |

#### 12.1 MONTAJ YAPARKEN ARIZA ARAMA

 İplik Besleyicisi makineye takıldığında çalışmıyorsa (sarı ışık yanmazsa ve motor dönmezse), yassı elektirik kablo bağlantısını kontrol ediniz.(bakınız bölüm 2.1)İplik Besleyicisini gevşetip tekrar yassı kabloya takmayı deneyiniz.Buna rağmen çalışmazsa;İplik Besleyicisini 1 cm kadar sağa/sola yada yassı kabloyu 1 cm sağa/sola kaydırarak yeniden bağlayınız.

Bütün bunları denedikten sonra hala çalışmazsa,muhtemelen ana kontrol kartında bir arıza sözkonusudur.Arızalı İplik Besleyicisini yenisiyle değiştiriniz.

#### 12.2 ÇALIŞIRKEN ARIZA ARAMA

- İplik Besleyicisi normal çalışırken Makine durduğunda; portakal renkli sinyal ışığı yanmıyorsa,ışıkların doğru çalışıp çalışmadığını kontrol ediniz.
- Şayet bağlantıdan kaynaklanan bir arıza söz konusu değilse,sorun muhtemelen ana elektronik kontrol kartından kaynaklanmaktadır.Bu durumda İplik Besleyicisi yenisiyle değiştirilmeli ve tamiratı yetkili L.G.L. personeli tarafından yapılmalıdır.

#### 13. PARÇALAMA VE HURDAYA ÇIKARMA

lplik Besleyicisi parçalanacak veya hurdaya çıkarılacaksa,etiketinin sökülmesi ve dökümanlarının imha edilmesi zorunludur.

Bu işlem 3.şahıslarca yapılacaksa sadece yetkili geri kazanım veya depolama alanlarında yapılmalıdır.

Şayet direk olarak kullanıcı tarafından hurdaya çıkarılacaksa,malzemelerin cinslerine göre sınıflandırılması ve bunlar için ayrılmış depolarda saklanması gerekmektedir.

Bütün metal parçalar,elektirik motoru,lastik ve sentetik malzemeler geri kazanım için ayrı ayrı saklanmaldır.Hurdaya çıkarma işlemi ilgili ülkenin yasalarına uygun olarak yapılmalı,buna uyulmayan durumlarda son kullanıcı veya onun temsilcisi sorumlu tutulmalıdır.

**L.G.L. Electronics** firması bu makine parçalarının amacına uygun olmayan tekrar kullanımından ve bundan doğacak hasar ve yaralanmalardan sorumlu tutulamaz.